# Dräger

## PM 8060 *vitara* Haemodynamic Patient Monitor

Instructions for Use

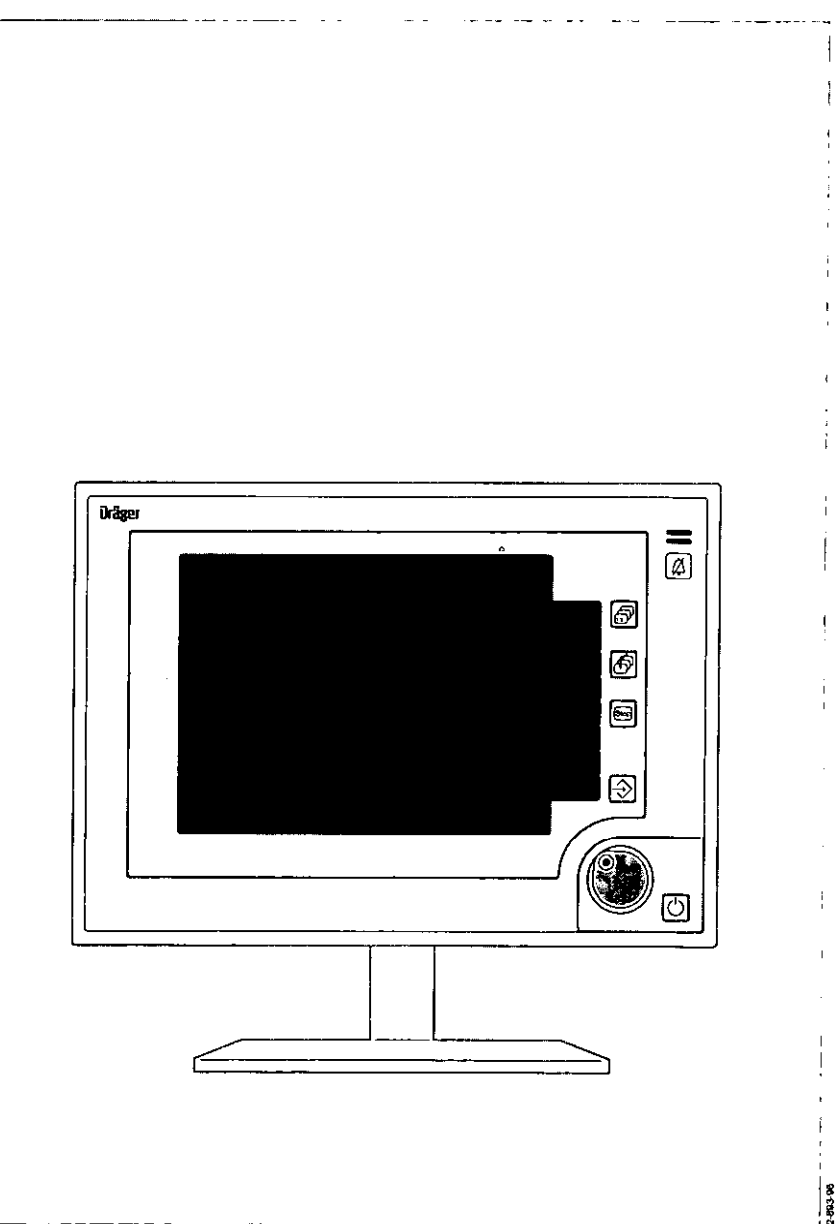

#### Working with these Instructions for Use

## In the top header line – the subject... of the main chapter.

The second line contains the title of the sub-chapter – for easy reference and finding your way quickly about the Instructions for Use.

#### On the page body ...

#### the Instructions for Use

in combined text/graphical format. The information is explained directly in terms of actions that teach the user how to operate the machine by hands-on experience.

#### Left-hand column - the text ...

contains explanations and instructs the user in the operation of the product, with brief, unconfusing instructions in ergonomic sequence.

The bullets indicate separate actions, and, if several actions are described for the same accompanying illustration, the numbers provide clear cross-referencing between text and graphics and identify the sequence of operations.

#### Right-hand column - the illustrations ...

provide the visual reference to the text and help locate the various parts of the equipment. Parts mentioned in the text are highlighted, and inessential details have been deliberately omitted.

Screen displays also guide the user and confirm correct performance of the required operations.

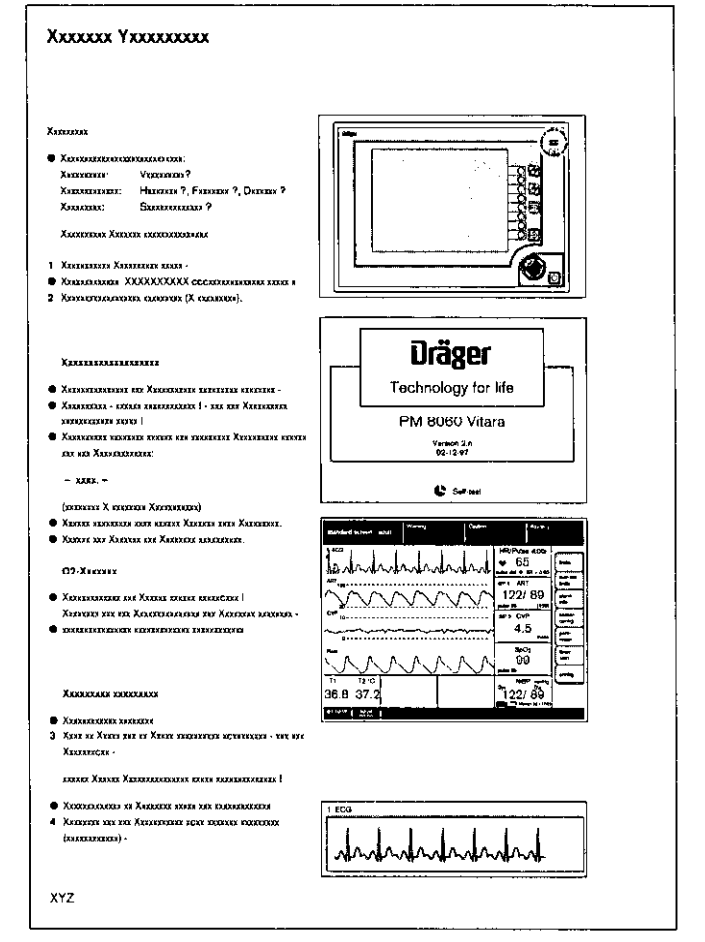

Å.4

#### Contents

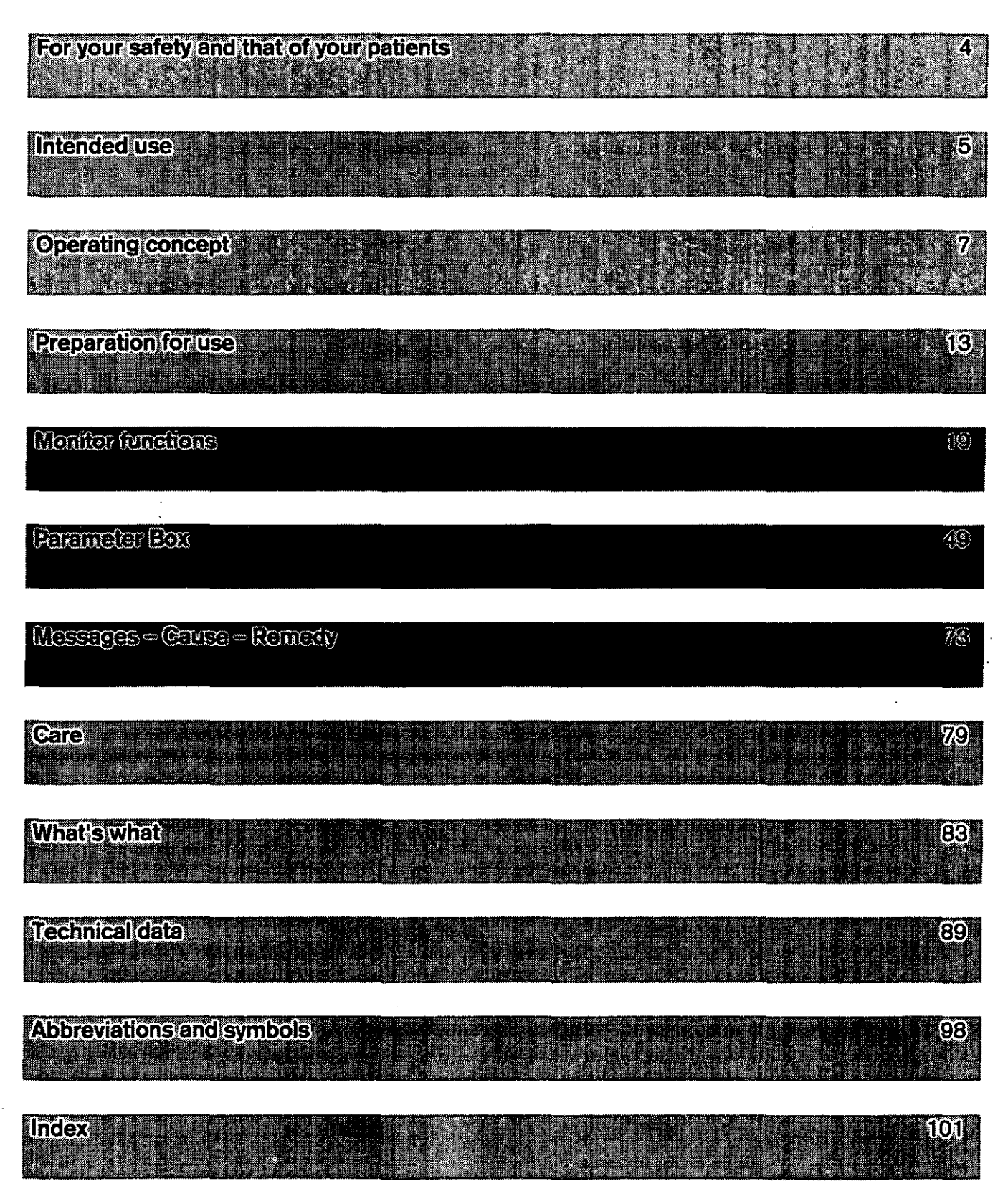

## For your safety and that of your patients

#### Strictly follow the Instructions for Use

Any use of the apparatus requires full understanding and strict observation of these instructions. The apparatus may only be used for the purposes specified here.

#### Maintenance

The apparatus must be inspected and serviced by experts at regular 6-month intervals (and a record kept). The apparatus may only be repaired by experts. We recommend that a service contract be taken out with DrägerService and that all repairs be carried out by DrägerService.

Only original Dräger spare parts may be used for maintenance.

Observe the chapter on »Maintenance Intervals«.

#### Accessories

6

Only the accessories specified in the Accessories List may be used.

#### Not for use in explosion-hazard areas

The apparatus is not approved for use in explosionhazard areas.

#### Safe connection with other electrical equipment

Electrical connections to equipment not listed in these Instructions for Use should only be made after consultation with the manufacturer or an expert.

#### Liability for proper function or damage

Liability for the proper function of the apparatus is irrevocably transferred to the owner or operator in the event that the apparatus is serviced or repaired by personnel not employed or authorised by DrägerService or if the apparatus is used in a manner not conforming to its intended use.

Dräger cannot be held responsible for damage caused by non-compliance with the recommendations given above. The warranty and liability provisions of Dräger's terms of sale and delivery are likewise not modified by the above recommendations.

#### Dräger Medizintechnik GmbH

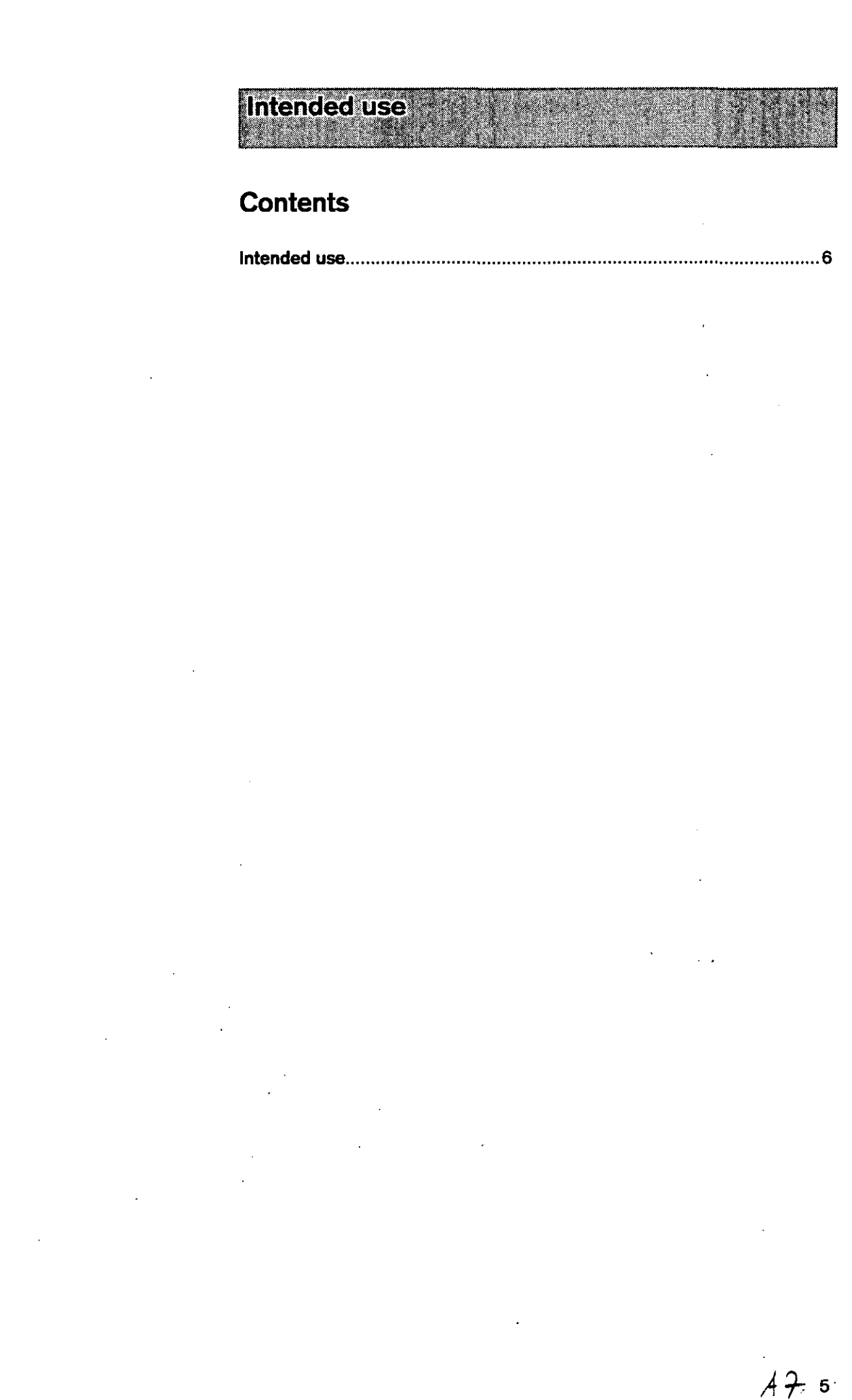

#### Intended use

#### Haemodynamic Patient Monitor PM 8060 vitara

When connected to the parameter box, the essential haemodynamic parameters are displayed together with their monitoring features:

13

24]

^e

...

id"

ъц. 15.

 $\frac{1}{2}$ 

 $\hat{\omega}_{i}$ 

[

s <sup>n</sup>

Ϋ.

ì,

٨.,

 $\mathbf{N}$  :

۰.

. .

ι¢

45

e.

·. ·

.....

.3

.

· · ,

. · . .

· s, \*

- The ECG curve with heart rate and ST segment analysis.
- Two channels for invasively measured blood pressure (iBP), with the pressure values for systolic, diastolic and mean pressure and the pressure curve.
- The measured values for the non-invasively measured blood pressure (NiBP) with the pressure values for systolic, diastolic and mean pressure.
- Two channels for body temperature.
- The functional O2 saturation (SpO2) with the pulse rate.

÷

- The plethysmogram.
- The respirogram.
- When connected to an anaesthetic workstation, data from an airway monitor can also be displayed, but in this case airway alarms are not transferred to the PM 8060 vitara.

#### Precautions for use

Fire risk. Use only non-flammable anaesthetic agents conforming to EN 740.

Any add-on electrical equipment must be earthed by means of an equipotential bonding conductor connected to the base unit.

Electromagnetic fields that exceed the value specified in EN60601-1-2 may impair the operation of the apparatus (for example during nuclear spin tomography -MRT, NMR and NMI).

### Mobile radio telephones must not be used within 10 metres of the monitor!

Use the workstation under the supervision of qualified medical personnel, so that assistance can be provided immediately in the event of any malfunction!

## Operating concept

#### Contents

| User interface                  | 8  |
|---------------------------------|----|
| Keys with dedicated function    | 8  |
| Keys with variable function     | 8  |
| Rotary control                  | 9  |
| Indicator lamps                 | 10 |
| Structure of the screen display | 10 |
| Menu structure                  | 10 |
| Screen saver                    | 11 |
| Colour concept                  | 11 |
| The various screen displays     | 11 |

#### User interface

#### Keys with dedicated function (Hardkeys)

The right-hand side is reserved for operating elements, the left-hand side for displays.

| Ø) | This key is used to deactivate the alarm tone for  |
|----|----------------------------------------------------|
|    | two minutes. The alarm is reactivated by pressing  |
|    | the key again. The yellow LED in the key lights up |
|    | while alarms are suspended.                        |

Any new messages are signalled once by the appropriate tone sequence.

D This key switches the monitor from standby to measuring mode and vice versa.

The dark area contains four keys that act directly on the screen contents:

- This key is used to select the desired screen (standard screen, trend screen and list screen).
- This key is always used to call up the last standard screen used.
- This key is used to »freeze« the haemodynamic curves on the screen so that they can be viewed in more detail.
- This key is used to generate a manual entry in the list screen.

| <br> |  |
|------|--|
|      |  |
|      |  |

|   | ∫" (; •                          | Р                   | 2 3 W 2 1            |           |
|---|----------------------------------|---------------------|----------------------|-----------|
|   | at (1)                           |                     |                      |           |
|   | ۲.<br>۲. ۲.<br>۲. ۲. ۲.<br>۲. ۲. | ÷                   |                      |           |
|   |                                  | -510                | 19 <b>1</b> 7 6 19 1 | 4. A      |
| , |                                  | . ş                 | ٠. ٠                 | î .       |
|   | ۲.<br>حتی<br>ارمان ۲             | 5 4.<br>1935<br>5 1 | ي.<br>مەرب قى        | - <b></b> |
|   | -                                | 4 H                 |                      |           |
|   |                                  |                     |                      |           |

#### Keys with variable function (Softkeys)

An unlabelled membrane keypad is positioned next to the right-hand edge of the screen.

The function of each of these keys at any one time is software-driven and is displayed in the corresponding position on the screen.

The screen only displays the keys that can be activated at that moment.

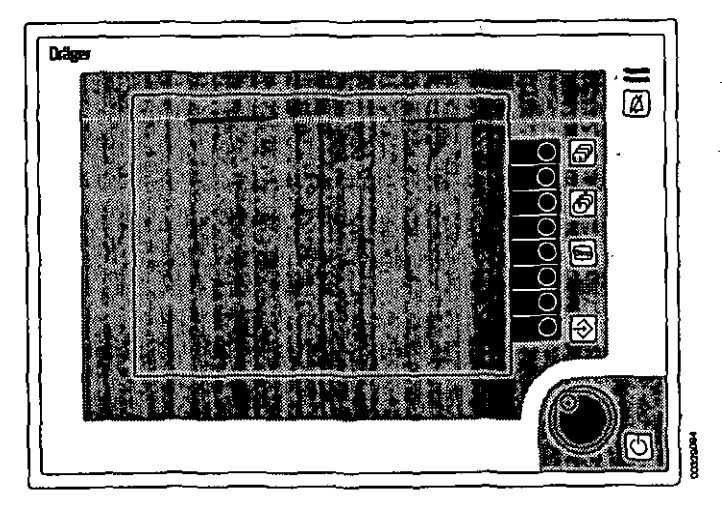

ā,

#### **Rotary control**

A single "turn-and-push" control is used to select and confirm settings.

#### Turn to select:

Turning the rotary control moves a cursor frame across the screen or changes a numeric value.

#### Press to set:

When the rotary control is pressed, the value selected by turning the control is accepted as the valid parameter, or a process is started or stopped.

Example: To adjust the volume of the audible alarm

- 1 Call up the configuration menu from standby mode by pressing the **»config**« softkey.
- A menu of default settings is displayed.
- Select = turn the rotary control.
- Move the cursor frame to the **acoustic** field.
- Confirm = press the rotary control.
- 2 The selected option **\*acoustic** is highlighted in inverse video (dark type on light background – see colour concept).

The cursor frame is positioned over the arrow symboll ( r ) in the open **acoustic** field.

- 3 This menu is used to:
- set the volume of the alarm and of the pulse tone,
- select between a plain pulse tone and a pulse tone of variable frequency modulated by the degree of oxygen saturation (SpO2).
- select the tone system (Dräger or ISO standard).
- Turn the rotary control = move the cursor frame into thed **\*alarm sound\*** field.
- Confirm = press the rotary control.

The confirmed selection **\*alarm sound**\* is highlighted in inverse video (dark on light). The tone is played back at the selected volume.

The dashed selection window now contains volume levels from **\*1**« (soft) to **\*9**« (loud).

The original value (here: **»5**«) is set against an orange background.

• To set a new value = turn the rotary control.

Move the cursor to the desired volume. The tone is played back at the selected volume.

Confirm = press the rotary control.

The new value is displayed against an orange background. The cursor-frame returns to the arrow symbol (r).

 Press the rotary control again (if necessary several times). The cursor moves back one menu level at a time, in each case to the arrow symbol ( →), until you exit the configuration menu.

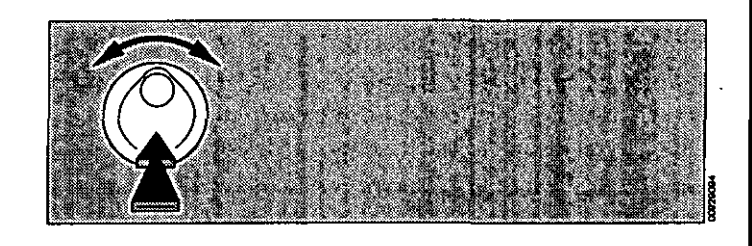

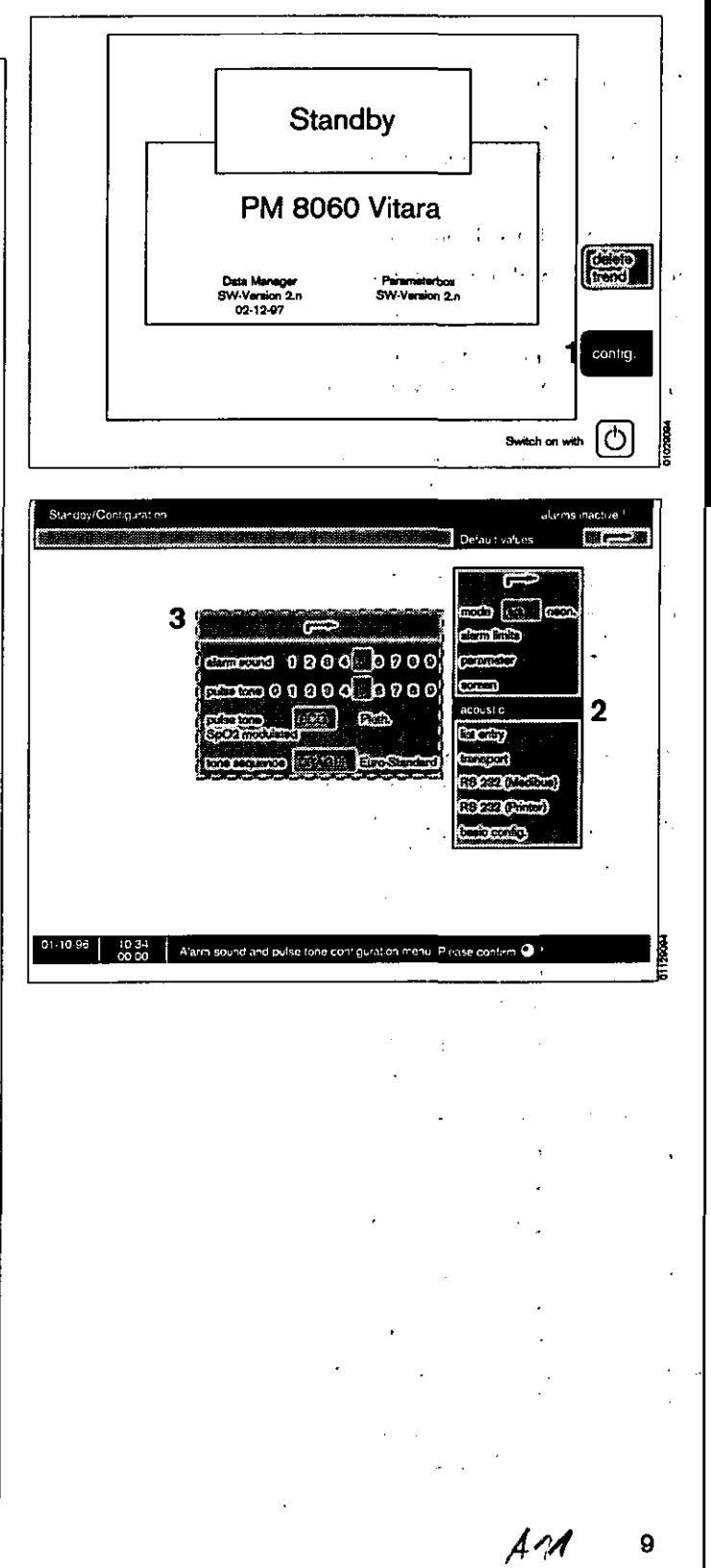

#### **Indicator lamps**

Two bar-shaped indicator lamps are located above the  $(\cancel{\alpha})$  key: these lamps continue to indicate the alarm states even when the acoustic alarm is suspended:

Red (upper) lamp, flashing: Yellow (lower) lamp, flashing: Yellow lamp, constant: Warning !!! Caution !! Advisory !

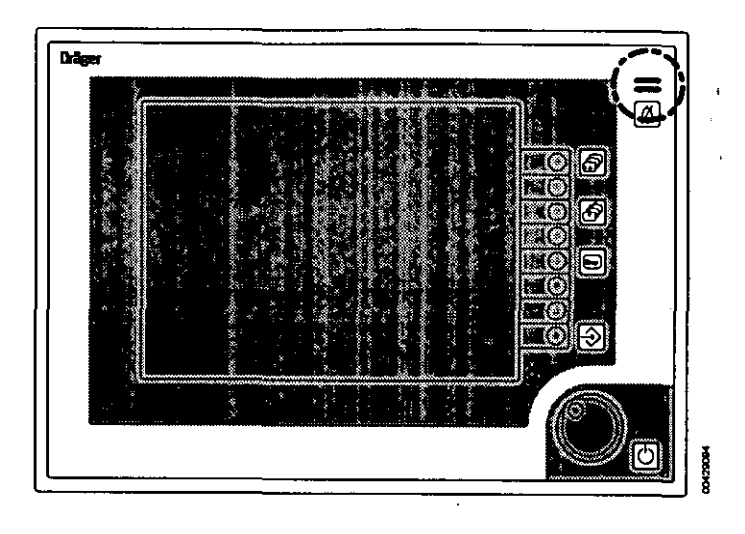

#### Structure of the screen display

The screen is made up of grids in which the individual traces and blocks of measured values (**»modules**«) can be defined as required.

The fields for date/time, equipment status, warning, caution or advisory messages, the screen keys (softkeys) and the user advisory field are always located in the same place in all screens.

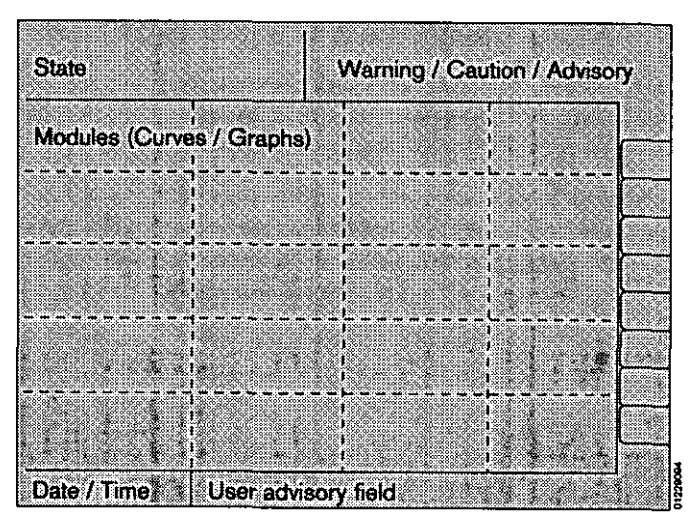

#### Menu structure

The hierarchy and sequence of menu levels is made clear by their staggered arrangement across the screen. The active menu is always green with a yellow cursor. Previous menu levels are grey with a black cursor.

The fields shown against an orange background indicate the current configuration. The procedure for opening and closing menus is always the same.

It is always possible to return directly to the standard screen by pressing the return directly to the standard screen by pressing the standard screen by pressing the standard screen by pressing the standa

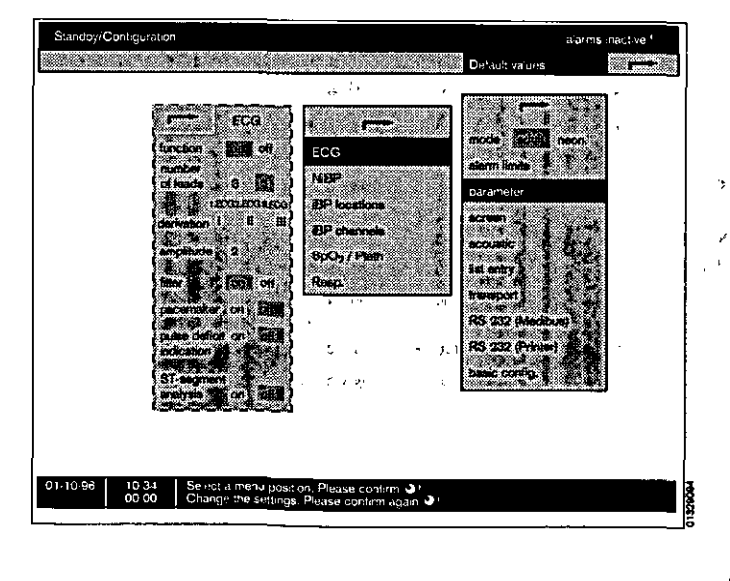

#### Screen saver

If none of the controls or keys on the Monitor is operated for about 5 minutes while in **»Standby**« mode, the screen switches to a screen saver program to prevent screen burn-in. The yellow LED in the Standby key lights up, and a Dräger logo (**Dräger**) appears at different positions on the screen.

The screen display is restored immediately any user operation is detected.

#### **Colour concept**

Certain colours are used recurrently with the same standard meaning when operating the device:

| Display colour:          |
|--------------------------|
| Cyan                     |
| Grey                     |
| Yellow frame             |
| Inverse (white on black) |
| Orange background        |
|                          |

Alarm messages are displayed in clearly distinct fields according to the urgency of the message:

| 1 | Warning  | Symbol | »III« | Text on red field    |
|---|----------|--------|-------|----------------------|
| 2 | Caution  | Symbol | »‼«   | Text on yellow field |
| 3 | Advisory | Symbol | »!«   | Text on white field  |

The colours of the individual measurement parameters and displays and the choice of bright or dark background can be freely configured by the user (see page 30).

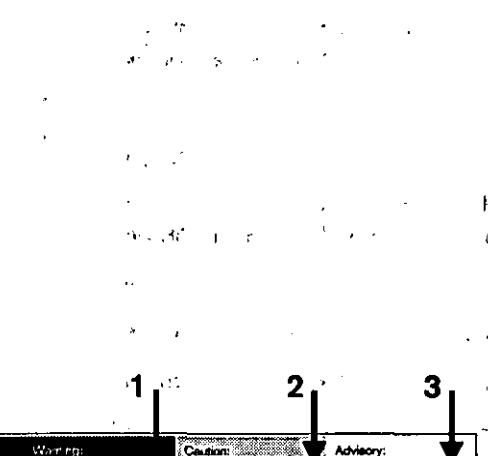

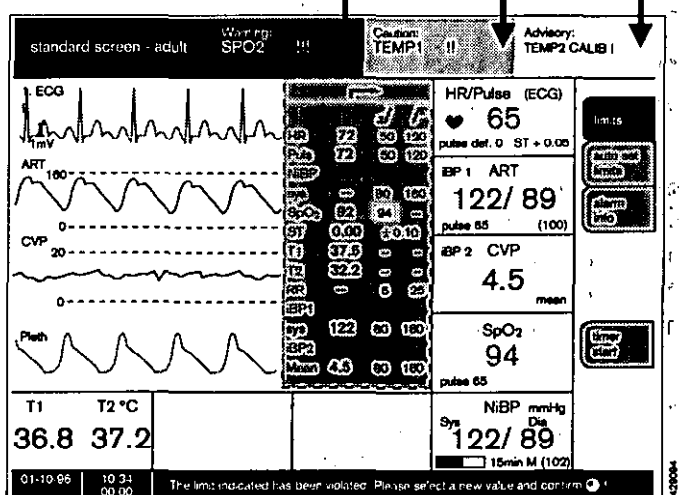

#### The various screen displays

4 The other screen pages are called up by pressing

A selection menu is then displayed for the following alternative screen displays:

- Standard screen 1,
- Standard screen 2,
- List screen and
- Trend screen.

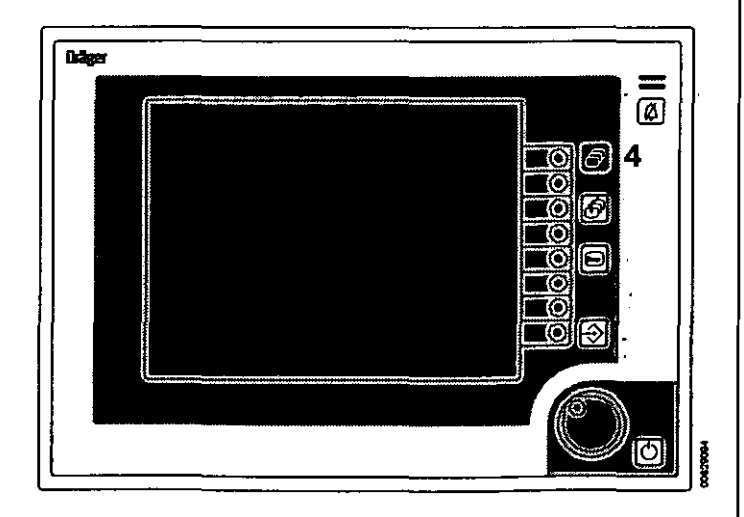

A13 11

#### Standard screen (1 or 2)

containing the configured graph and measured value fields.

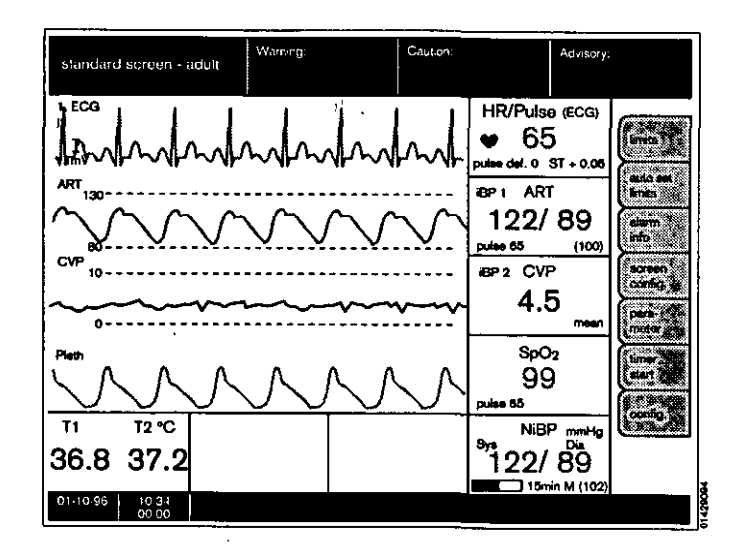

#### List screen

containing all measured values and alarms; thereby making it easier to complete the anaesthesia record. This list can also be printed out to a connected printer (optional).

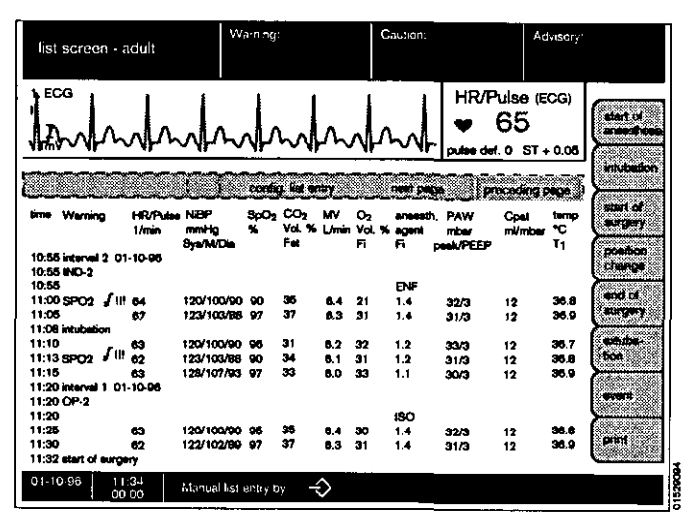

#### **Trend screen**

for displaying the trend curves of the measured values over time.

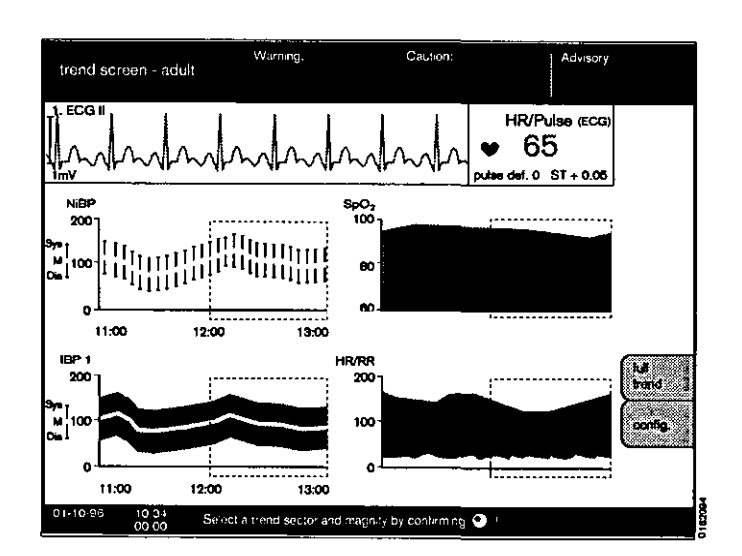

## Preparation for use

#### Contents

Ŋ

| Connecting the System                                               | 14 |
|---------------------------------------------------------------------|----|
| Connecting the power supply1                                        | 14 |
| Connecting external devices                                         | 14 |
| Switching the monitor on and off                                    | 19 |
| Autoining the monitor of gird of summing any summing the monitor of | 10 |

#### **Connecting the System**

#### Connectingthe power supply:

When used in combination with an anaesthetic machine »Julian«:

1 Connect the CAN port (marked **\*CAN 1**\*) at the back of the screen to the CAN port on the back of the anaesthetic unit (port marked **\*CAN 1**\*).

When used as stand-alone Monitor or with Dräger-»Cato«:

- 1 Connect the CAN port (marked **\*CAN 1**\*) at the back of the screen to the Vitara power adapter.
- Plug the power cord from the Vitara power adapter into a 230 V mains socket. With anaesthetic units, the power is supplied via a socket that is switched on and off by the system master switch.
- 2 »CAN 2« is designed for add-on units.
- 3 For intracranial and intracardial operations, equipotential bonding must be ensured by connecting a grounding cable from the ground stud on the back of the screen (marked ♥) to the ground stud in the operating theatre!

#### **Connecting external devices**

Interface configuration, see page 34.

#### Via the RS 232 printer interface:

- 4 Using a printer data cable (serial interface or converter for the parallel interface)
- Secure the device connectors by tightening the screws provided!

#### Via the Dräger RS 232 MEDIBUS interface:

- 5 Using a data cable for connecting a Medibus device (e.g. PM 8050 Monitor, **»Julian**« Anaesthetic Workstation or a PC).
- Secure the device connectors by tightening the screws provided!

#### Via the RGB interface:

- 6 Using the monitor cable to connect an external RGB screen (VGA or SVGA, Multisync.).
- Secure the device connectors by tightening the screws provided!

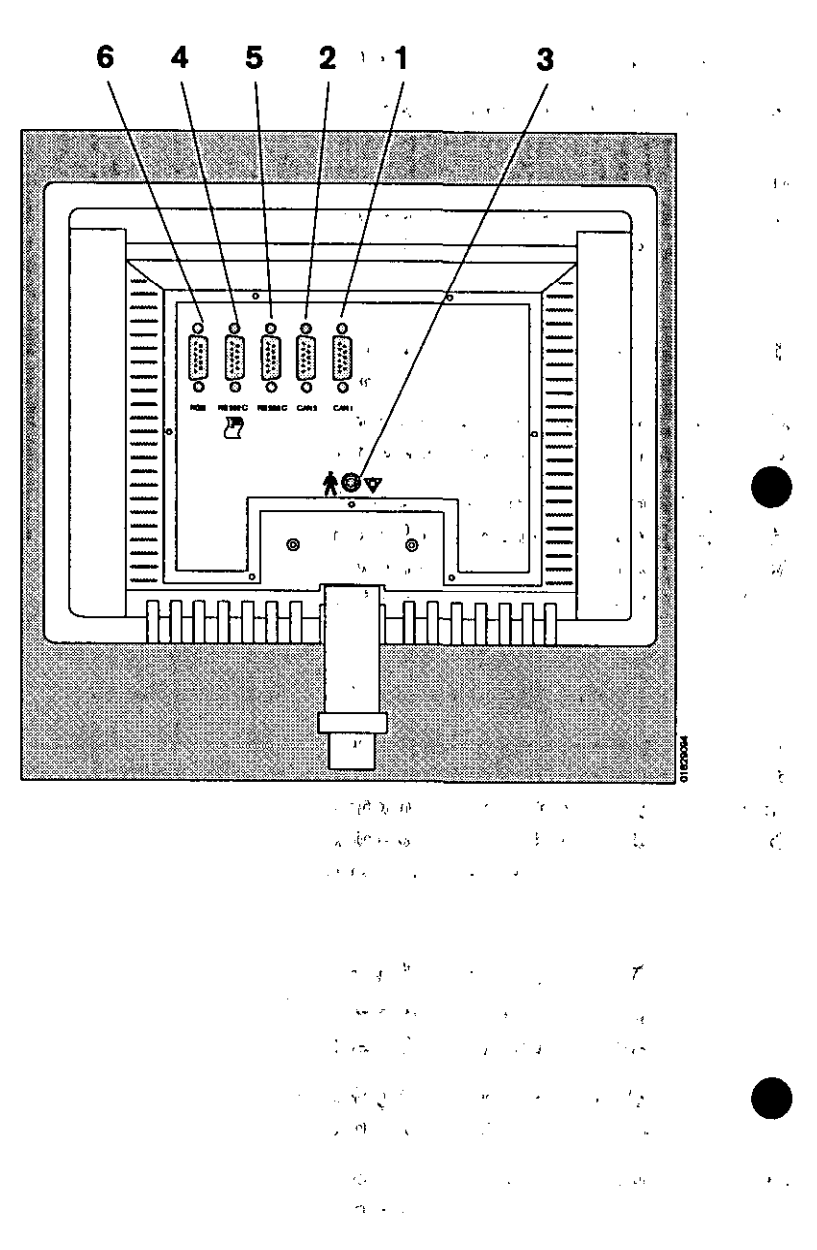

| <u>.</u>                                                                                                    | •          |     |   | ,    |
|----------------------------------------------------------------------------------------------------|------------|-----|---|------|
| Ť.                                                                                                    |            | 1.5 |   | ٠.   |
| a to the second second s | ۰ <u>،</u> |     |   |      |
| اي د                                                                                                    | •          | ć., | , | ۰۲ ، |

#### Section Section

|   |   | s! | : |   |          | 4    | • | 4.5 |
|---|---|----|---|---|----------|------|---|-----|
| • | : | 'n |   | • | <u>`</u> | ĸ    |   |     |
|   | 4 |    | 7 | • | 6        | t ge | , | Ų   |
|   |   |    |   |   |          |      |   |     |

#### PM 8060 vitara to »Julian«

| Julian CAN 1/2                   | toVitara CAN 1                  |
|----------------------------------|---------------------------------|
| Julian CAN 1/2                   | toParameter box holder          |
| Julian COM                       | toVitara RS 232 C               |
| Printer                          | toVitara RS 232 C               |
| The authorised cable types list. | s are listed in the Accessories |
|                                  |                                 |

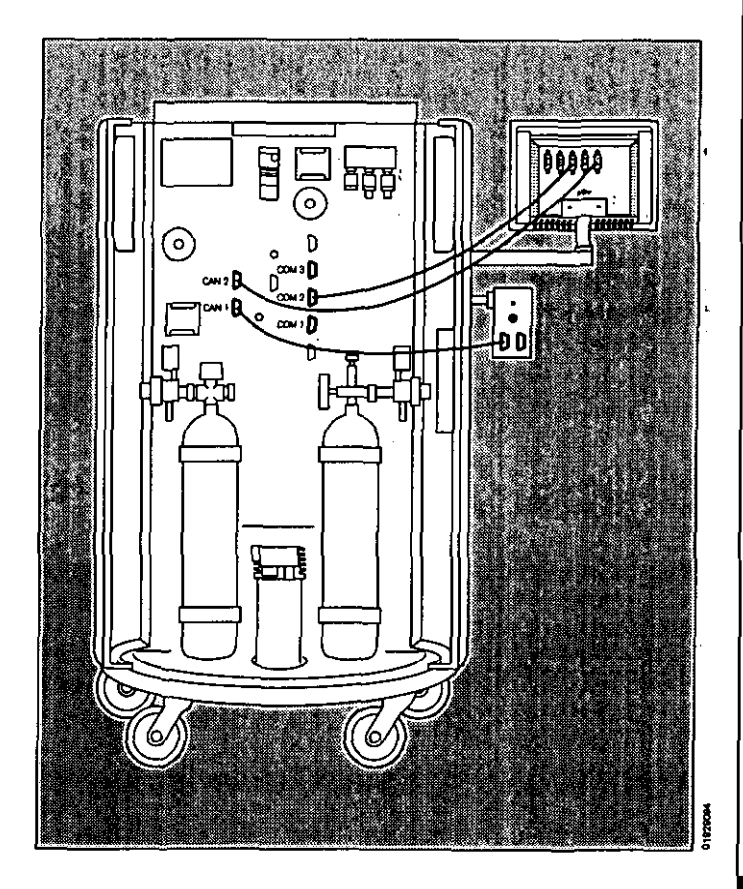

#### PM 8060-vitara with external power adapter as stand-alone monitor or connected to »Cato«:

Power adapter CAN1/2.....to.....Vitara CAN 1

Power adapter CAN1/2.....to ..... Parameter box holder

Airway monitor ......to .....Vitara RS 232 C

Printer ...... to ..... Vitara RS 232 C

The authorised cable types are listed in the Accessories list.

Never connect a CAN connector to an RS 232 C connector: especially in PCs, a wrong connection of this kind can damage the RS 232 C interface.

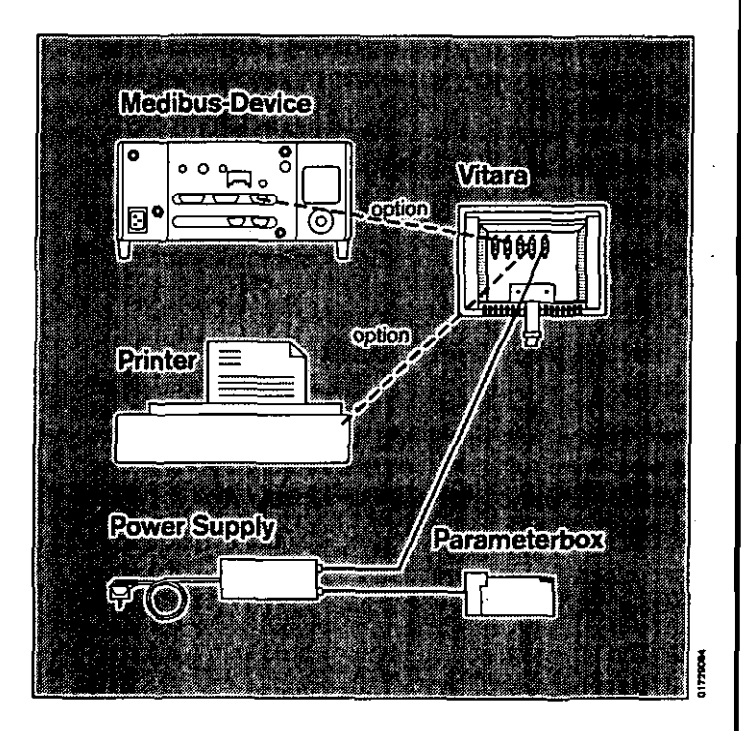

## Fitting the PM 8060 vitara to the swivel arm of a Dräger Anaesthetic Unit

- Push the arm on to the rail and fix with two screws.
- 1 The arm's resistance to movement can be adjusted at the hinge (Allen screw A/F 6 mm).
- 2 Screw the PM 8060 vitara securely to the arm. If necessary, fix with thread-locking compound (Allen screw - A/F 12 mm).

## Fitting the PM 8060 vitara to the swivel arm of a standard rail

- Check the load-bearing capacity of the rail. The weight of the PM 8060 vitara complete with parameter box is approx. 5 kg.
- 3 Screw the PM 8060 vitara securely to the arm. If necessary, fix with thread-locking compound (Allen screw - A/F 12 mm).
- 4 Place the arm on the rail and fix with the rail clamp.
- Also fix the power adapter to the rail.

#### PM 8060 vitara stand-alone on pedestal

5 Screw the PM 8060 vitara securely to the pedestal (Allen screw - A/F 12 mm) and stand on a suitably strong, horizontal and non-slip surface.

# Dräger 3 ø HHHHH

#### **Turning and tilting**

You can adjust the viewing angle of the PM 8060 vitara and adapt it to the ergonomic requirements of your workplace.

- 6 The tilt resistance can be adjusted with two crossslottet screws.
- 7 The swivel resistance can be adjusted by the screw on the inside of the fixing column (Allen screw -A/F 5 mm).

#### Fitting the parameter box

The parameter box can be operated either in its blue holder or in the slot-in housing.

The slot-in housing can be installed in an anaesthetic system (e.g. Julian or Cato) by Dräger Service.

The blue holder can be attached by the user to a standard rail (10 x 25 millimetres) in the work area.

With the blue holder, the parameter box can be pivoted up and down. In the slot-in housing, its position is fixed.

In both cases, the synchronisation output for an external defibrillator is accessible from the back of the machine!

#### Holder for operating table:

Alternatively, the "Op. Table" parameter box holder can be used. This holder is especially suitable for fixing close to the patient. It can remain on the operating table or bed when transporting the patient. The parameter box is *connected* to the PM 8060 vitara by means of the quickrelease cable and is mounted securely in the housing.

This system is not compatible with the holders with clip-in mechanism.

#### Slot-in housing:

 Push the parameter box as far as it will go into the slot-in housing. The parameter box must lock into position, thereby connecting up its electrical connections.

To remove the parameter box, pull the blue handle on the parameter box to release the locking mechanism. The parameter box can then be pulled out of the slot-in housing.

#### Blue holder:

- Fix the blue holder in a suitable position.
- Connect the holder to the power supply (i.e. the power adapter in the stand-alone version or the back of the Julian or Physio Flex) using the cable supplied.
- Hang the parameter box onto the holder from above. The plug connector must engage.
- To remove the parameter box, pull the blue handle of the box. This releases the box so that it can be removed from the blue holder.
- 1 Defibrillator connection.

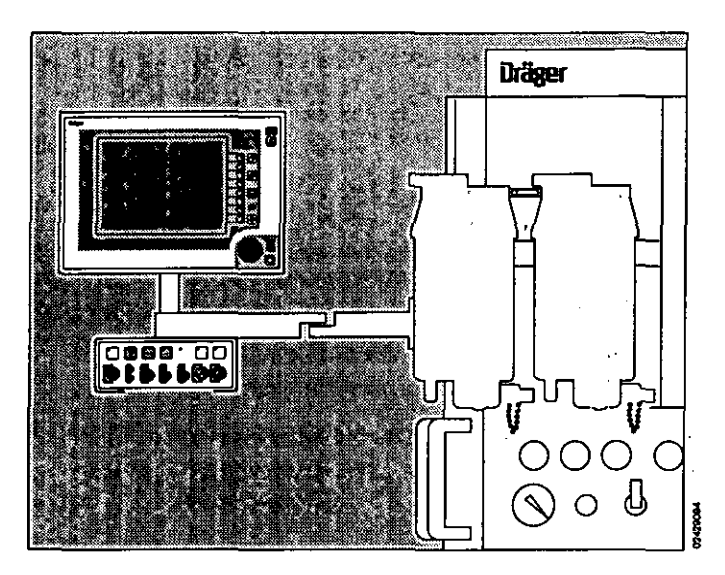

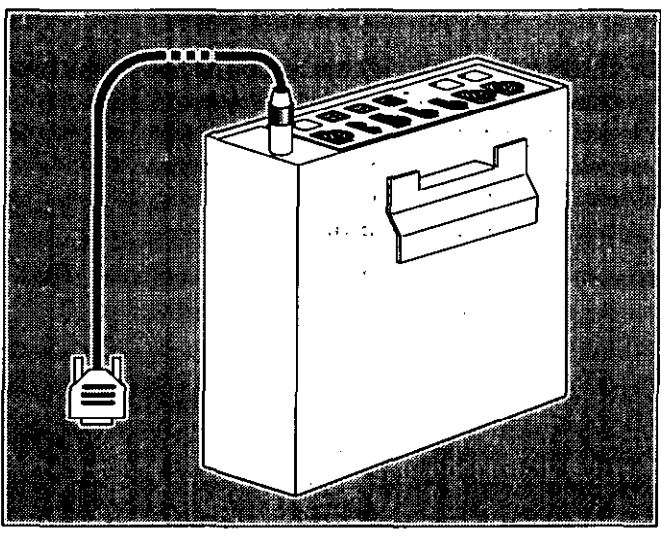

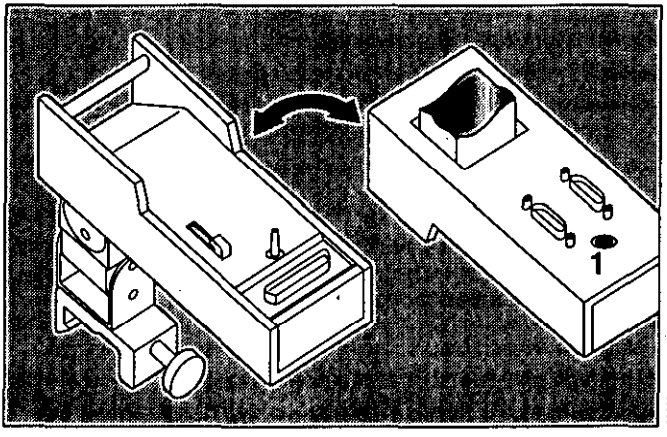

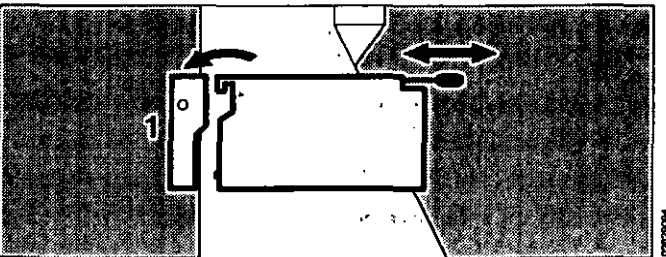

#### Tilting the parameter box

After overcoming an initial holding resistance, the parameter box can be easily tilted to an ergonomically comfortable angle.

The holding resistance can be adjusted at the hinge. The adjusting screws are covered by white caps (Allen screw - A/F 6 mm).

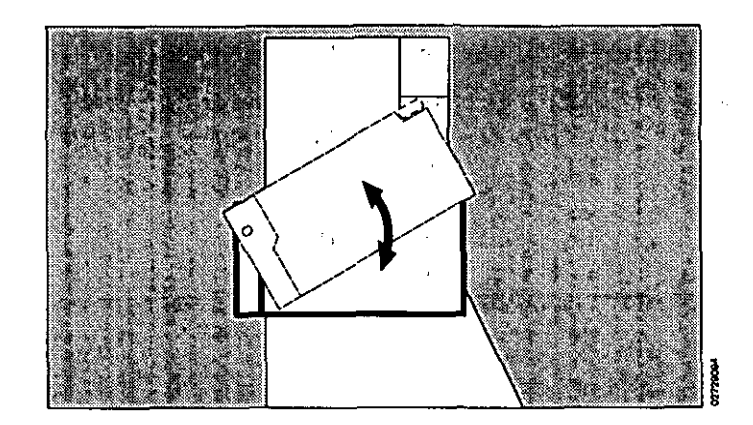

#### Switching the monitor on and off

When used in combination with an anaesthetic system (e.g. Julian):

• The PM 8060 vitara is switched on and off by the master switch of the anaesthetic system.

#### When used as stand-alone monitor:

• The power adapter has its own master switch.

#### After switching on

The Monitor runs through its start-up and self-test routines:

 The internal program memories are tested. All LEDs and display elements light up for about 2 seconds.

The LED in the Standby key (b) remains lit.

- An alarm tone is generated.
- The screen is activated and displays a clock symbol
  (O = "please wait", duration of delay for the self-test).
- The keys are not yet activated.

Shortly after this initial period, the Monitor automatically enters **>Standby** mode.

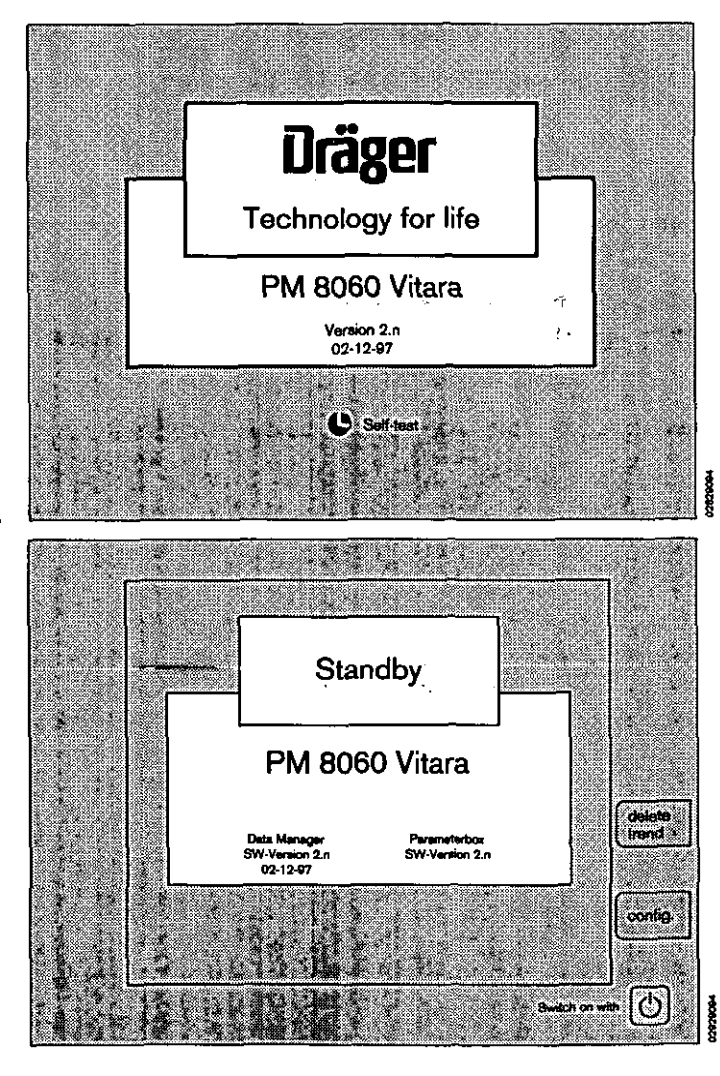

## Screen Functions

#### Contents

| Configuring the screen                        | 20              |
|-----------------------------------------------|-----------------|
| Mode                                          | 22              |
| Alarm limits                                  | <b>23</b> •     |
| Parameters                                    | <b>23</b> .     |
| Configuring the standard screen with modules  | <b>27</b> '     |
| Configuring the screen colours                | 30              |
| Acoustic                                      | 31°             |
| List entry                                    | 32 <sup>`</sup> |
| Transport function                            | 32              |
| RS 232 MEDIBUS                                | 34              |
| RS 232 Printer                                | 34              |
| Basic configuration                           | 35              |
|                                               |                 |
| Screen functions during operation             | 35              |
| Starting up the screen                        | 35              |
| Standard screen                               | 37 <sup>.</sup> |
| List screen                                   | 37              |
| Trend screen with zoom function               | 39              |
| Alarm limits                                  | 40              |
| Autosetting the patient alarms                | 41              |
| Alarm information                             | 42              |
| Configuring the screen structure in operation | 42              |
| Parameters                                    | 42              |
| Timer                                         | <b>43</b> ′     |
| Configuration                                 | 43              |
|                                               |                 |
| Alarm concept                                 | 45              |
|                                               | 46              |

#### Configuring the screen

#### Basic configuration in standby mode:

The basic configuration is protected by a password and can only be modified in standby mode. This configuration is reactivated whenever the Monitor is started (i.e. switched on or operated from standby mode). It can also be reactivated by selecting **»Call standard**« during operation.

#### Temporary configuration during operation:

The <u>screen settings</u> entered during operation remain active until the screen is next switched off.

The <u>alarm limits</u> set during operation only remain active until the screen is next switched to standby mode.

In both cases, after switching off, the passwordprotected basic configuration is reactivated. This configuration can also be activated at any time by selecting **»Call standard«**.

If the screen has been blacked out by the screen-saver function, it will be reactivated as soon as any activity is detected on the machine!

The »Standby« screen contains two screen keys (softkeys) for calling up menus:

#### 1 Delete trend; e.g. for a new patient:

The **»Standby**« screen contains two screen keys (softkeys) for calling up menus for

- deleting the trend and list memory
- configuring the screen.

The trend memory and list are both cleared at the same time. If a parameter box is connected, the data in the parameter box will also be deleted!

- Press the **\*delete trend** softkey.
  The system asks you again to confirm you are sure you want to delete the trend.
- Press the »delete« key to confirm.

If you press **»do not delete**«, the original screen will be restored unchanged.

- 2 Calling up the standby configuration menu
- Press the **config** softkey to obtain the configuration menu.

Configurations set in **standby** mode remain active whenever the machine is switched on again.

By contrast, configurations entered during operation are only valid until the machine is next switched off (alarm limits remain valid until the next **»Standby«**).

|                   |               |    |   | •                |   |    |               |       |
|-------------------|---------------|----|---|------------------|---|----|---------------|-------|
| 4.                | 3             |    |   | -                |   | ¥  | -             |       |
| . د .             | .,            |    |   | ₹.+C)            |   | 'n | •             | 4     |
| 1.11              | ·,            |    |   | n ʻ              |   |    |               | s 3 1 |
| 1.4.1             | , w ,         |    | r | 1. A. 1          |   | ī  | •             | 1.11  |
|                   | 4             |    |   | <b>*</b> *       | , | ,  | 1.6           | 1 1   |
| 2                 |               |    |   | 6. g             |   | 4  | • •           | 61 7  |
| ï                 | t             |    |   |                  |   |    |               |       |
| ۴.,۰              | ۰.            |    | , | λε. <del>Υ</del> |   |    |               |       |
| ٦ <sup>°</sup>    | •             |    |   | 67.11            |   | `  | . 1           |       |
| 8- (9 <u>-</u> 7- | ar .          |    |   | 310 K 1          | ÷ | •• | 1 1           |       |
| ) <u>1</u>        | ч<br>У Н. 5   |    | , | her a            |   |    | <b>i</b> ., . |       |
| 1                 | 7             | 4  |   | 97. Y            | • |    | • •           |       |
| Croft             | 1.4           |    |   | 5                |   |    | ۴.            | 4     |
| 't 4'             | 5. 1          | ю, | , | 1 . e            |   | ,  | L C           | ٤.    |
| .作                | ar f i        |    |   | مر ا             |   | ;  | :             |       |
| <u>।</u> এই স     | м)<br>Г       |    |   | , ·              |   |    |               |       |
| . <del>1</del> 8  | 3             |    |   |                  | ; |    | 14<br>3 4     | F     |
| C.S.              | à             | •  |   | 9 <b>Q</b> #     |   | ÷  | K, Tr         | •     |
| . AC              | $K_{\rm eff}$ |    |   | \$ × ×           |   |    |               |       |
|                   |               |    |   |                  |   |    |               |       |

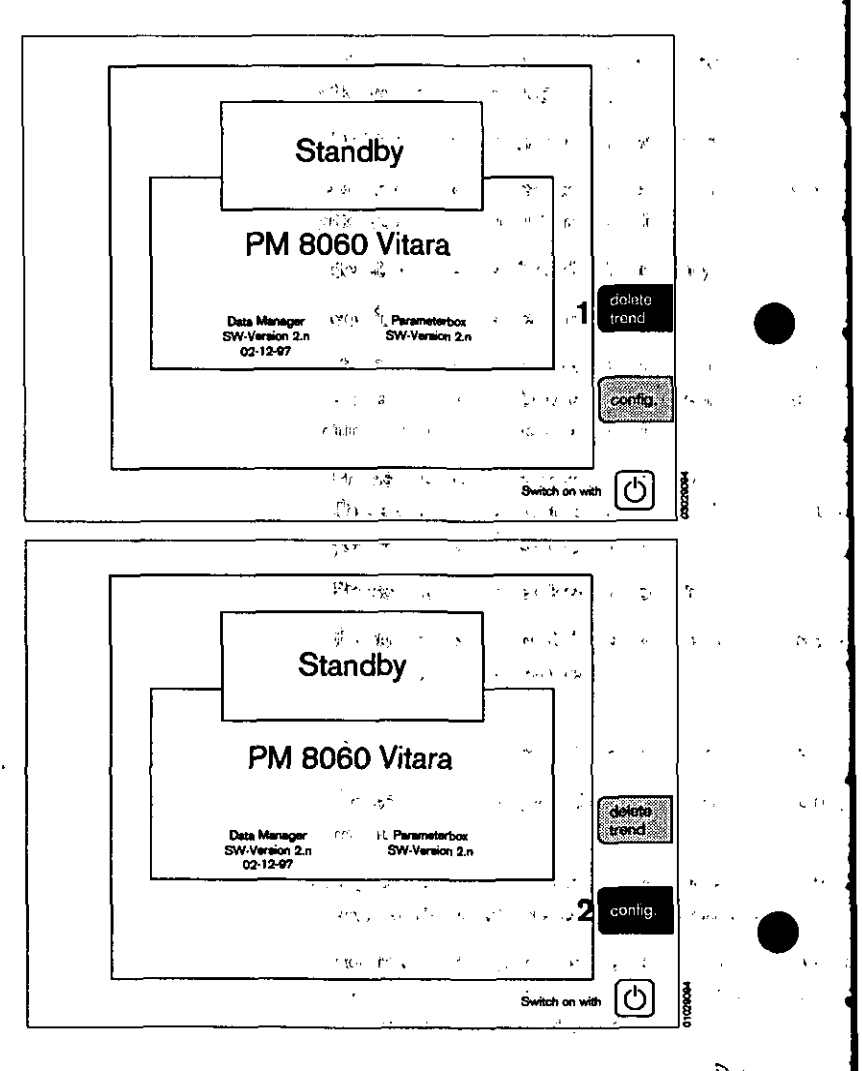

The screen illustrated opposite is displayed:

- Turn the rotary control until the cursor frame is positioned over **>default values-**.
- Press the rotary control.

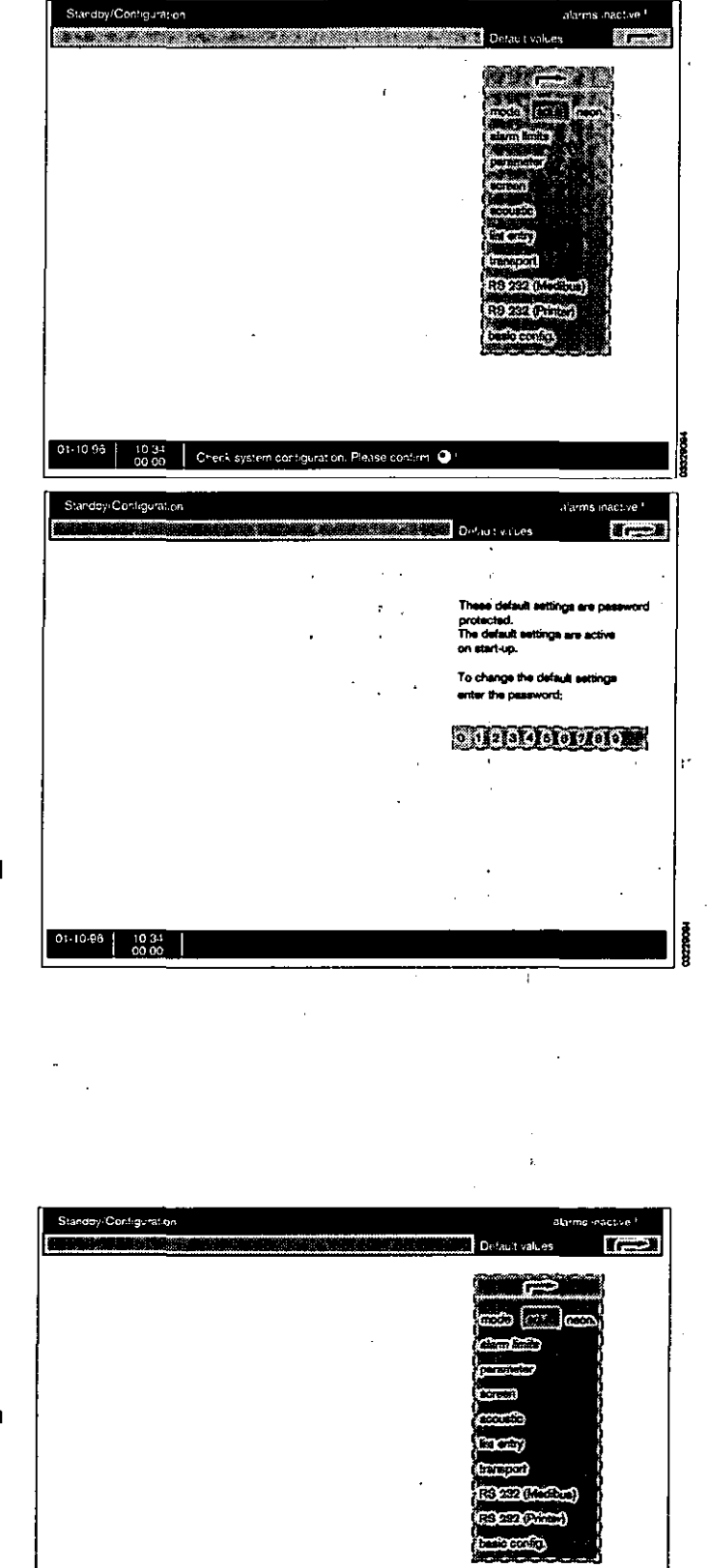

10.34 00.00 Check system configuration. Please contirm. Q

Changing default values

The password-protected default settings are activated whenever the machine is switched on. Before these settings can be changed, the correct password must be entered:

Entering the password:

• The password consists of four digits. The numbers are selected one-by-one from the number bar by turning the rotary control and pressing to confirm in each case.

After you have confirmed the fourth correct digit, you will be allowed to access the "default values" pull-down menu.

The menu for configuring the default values and settings is displayed:

| mode             | Switches over between adult and neonatal mode (toggle).                                           |
|------------------|---------------------------------------------------------------------------------------------------|
| alarm limits     | Configure the defaults for adult or neonatal alarm limits.                                        |
| parameters       | Default settings for the<br>haemodynamic parameters.                                              |
| screen           | Configures the various screens.                                                                   |
| acoustic         | Sets the volume and type of tone sequence.                                                        |
| transport        | Defines the data exchange between<br>parameter box and system monitor<br>during patient transfer. |
| RS 232 (MEDIBUS) | Sets the interface parameters                                                                     |
| RS 232 (Printer) | Configures the printer interface or the second Medibus interface.                                 |
| basic config.    | Date time and language selection and location of the machine.                                     |

#### Screen functions Configuring the screen

These settings are always called up and changed by the same procedure:

- Turn the rotary control to activate the option marked by the cursor frame.
- Press the rotary control to make a selection inside the dashed border.
- Fields with orange background represent the current settings. The illustrations that follow always show the factory-set defaults.
- Fields with black or white background show the previous menu steps used to reach the currently selected field.
- The arrow ( r ) refers back to the previous menu level.

Skindby/Conviguence of Street the property adduct or provide). Prove contract Q 1

#### Mode

For the following features, the PM 8060 vitara has separate data sets in adult and neonatal modes

alarm limits

- curve speed,

These data sets can be separately configured and stored by the user:

The user can switch between these data sets by selecting:

adult = adult mode

neon. = neonatal mode.

Various settings for NiBP measurement are also switched over at the same time.

#### Alarm limits

This menu defines:

 the default alarm limits for the two different operating modes (adults and neonates).

These alarm limits are automatically active after

- switching on the PM 8060 vitara
- leaving »Standby« mode
- selecting »default« under »Alarms«.

If the adult/neonate (adult/neon.) mode is changed later, the alarm limits preset for the relevant mode will remain valid.

From this menu, the familiar procedure of **selecting**« (turning the rotary control) and **confirming**« (pressing the rotary control) can be used to open the following sub-menus

– iBP

– ECG / SpO2 / NiBP / Temp / ST / RR

complete with the corresponding settings for the upper and lower alarm limits.

Two dashes (--) in the table mean that this alarm limit is inactive and not monitored. It can be activated by turning the rotary control beyond the maximum or minimum value possible and confirming it.

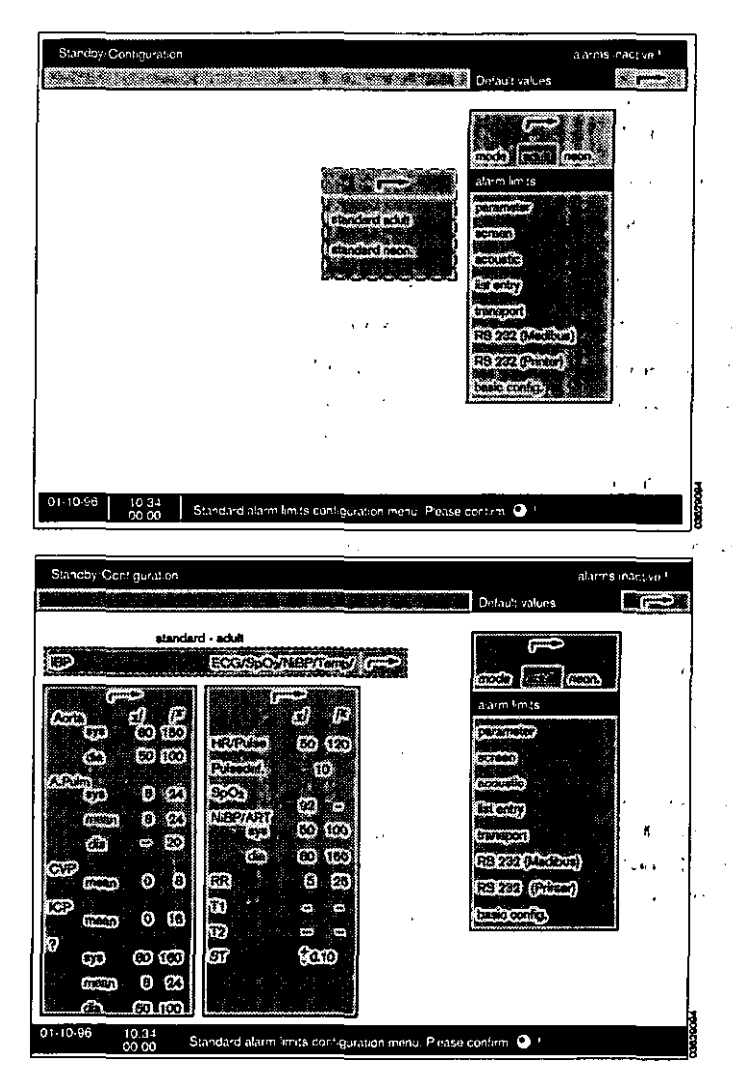

#### **Parameters**

The settings for the following parameters are defined in this menu:

| ECG                | Electrocardiogram                    |
|--------------------|--------------------------------------|
| NiBP               | Non-invasive blood pressure          |
| iBP measuring site | Preconfiguration for measuring sites |
| iBP channels       | Preconfiguration for channels        |
| SpO2/Pleth         | Pulsoximetry/plethysmogram           |
| Resp               | Respiration                          |
|                    |                                      |

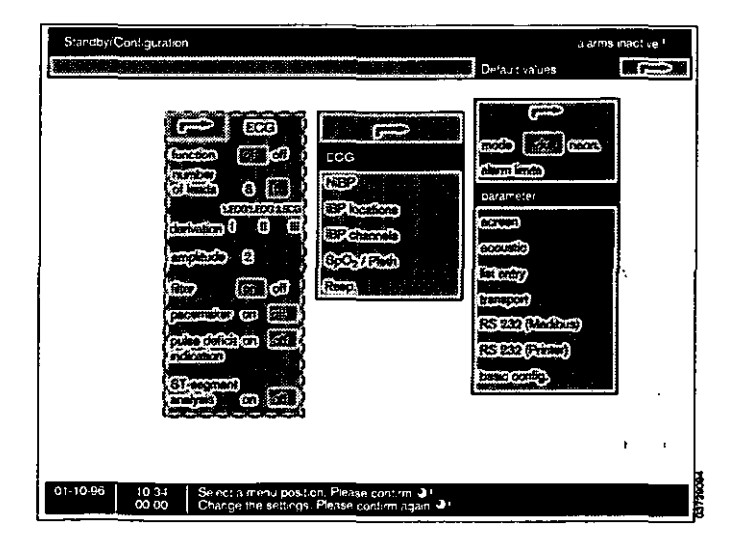

BAA 23

#### ECG settings

With the parameters:

| measuring function     | Switching ECG measurement on or off.                               |
|------------------------|--------------------------------------------------------------------|
| number of leads        | Choice of 3-core or 5-lead cable.                                  |
| derivation             | Choice of displayed derivation for the 1st, 2nd and 3rd ECG curve. |
| amplitude              | Measurement sensitivity.                                           |
| filter                 | Switches the filter on or off.                                     |
| pacemaker              | Switches pacemaker detection on or off (see page 59).              |
| pulse deficit indicati | <b>on</b><br>Switches the indication on or off.                    |

ST-segment analysis Switches the function on or off.

If a 3-lead ECG cable is selected, only one ECG can be displayed. The options of a 2nd and 3rd ECG are therefore removed.

|                                                                                                    | /1 |
|----------------------------------------------------------------------------------------------------|----|
| I ECG                                                                                                    | ,  |
| function, s. (an) off                                                                                            |    |
| of leader \$1.3.15                                                                                               | *  |
| derivation 0 U U                                                                                                 | 17 |
| amplitudo 2                                                                                                    | Р. |
| filter off                                                                                                    |    |
| pacemaker on off                                                                                                 | -  |
| indication on off                                                                                                | 1  |
| ST-segment                                                                                                    | a  |
| and the second second second second second second second second second second second second second second second | 80 |

ir.

1, a.

н Пола се постана И ла ус

## NiBP settings With the parameters:

time interval Sets the time between measurements. active alarms Selects which criterion is to be monitored (diastolic or systolic). Sets the starting pressure for the initial pressure selected mode (value depends on the selected »mode« - adult / neonate). punction pressure Sets the punction pressure for the selected mode (value depends on the selected »mode« - adult / neonatal), Sets the measurement unit. units interlock Selects whether the interlock function should be totally deactivated or coupled to either SpO2 measurement or iBP measurement (thereby suppressing the relevant alarms and measured values during NiBP measurement).

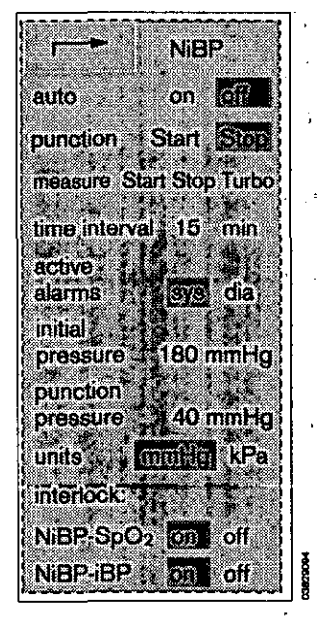

• ...\* • . . • .

.

•

. . <u>.</u>

< <

...

ь.

 $\mathcal{F}_{\mathcal{F}}$ 

;

1.11.12

#### **iBP** locations

This function can be used to preset all the measuring sites independently of the measuring channel. The following abbreviations are used:

| ART      | Arterial                |
|----------|-------------------------|
| AORTA    | Aorta                   |
| A. Pulm. | Pulmonary artery        |
| CVP      | Central venous pressure |
| ICP      | Intracranial pressure   |
| ?        | Any other site          |
|          |                         |

The following parameters can be set:

- active alarms Selects the monitoring criterion. For example, should systolic, diastolic or mean pressure be monitored?
- graphSelects the curve scale.Fixed values or automatic amplitude<br/>adjustment.amplitudeSelects the curve scale.
- Not selectable with automatic amplitude adjustment.

pulse Switches pulse rate display on/off.

| THREE C            |                       |
|--------------------|-----------------------|
| ART Antive alarms  | dia                   |
| ात्वार्य           | absol morph.          |
| amplifude - S      | 160 332 4             |
| i pulso            | on as for a           |
| AORIA BEINDERINS   |                       |
| gepd               | morbit                |
| Conciliation (     | (60)                  |
| ୍ଟୋଦ୍ -            | <u>on 2- loir - 1</u> |
| A.Ruin activations | ର୍ବର ପାର ଲକ୍ରେମ       |
| ் என்ற             | apear worby           |
| ि ् हण्णाणिक ु     | <b>40</b>             |
| OVP celivodamo     | mean                  |
| ் ் மீஹ் ்         | abed (morph )         |
| amplitude (        | 20                    |
| 10P actualizations | mean                  |
| graph              | abeel morph           |
| amplitude          | 20                    |
| 8 activo alarma    | (ave dia mean         |
| ලාලොධ              | absol morph           |
| emplitude          | 100                   |

#### **iBP channels**

defines the input channels P1 and P2 of the parameter box:

#### measurement function

|             | Switches the channel on and off.                         |
|-------------|----------------------------------------------------------|
| location    | Enters the locations of this channel.                    |
| sensitivity | Selects the sensor sensitivity.<br>42.5 or 50 μV/V/mmHg. |

|      | <b>6</b>    | \$       |                                                                       |
|------|-------------|----------|-----------------------------------------------------------------------|
| EP 1 | function    | <b>@</b> | ଐ                                                                     |
|      | location    | AORIA    |                                                                       |
| 000  | sensitivity | 426      | 50                                                                    |
| EP2  | function    |          | off                                                                   |
|      | location    | OVP      |                                                                       |
|      | constituity | 4283     | $\textcircled{\begin{tabular}{ c c c c c c c c c c c c c c c c c c c$ |

|         | .n •1 |  |
|---------|-------|--|
|         |       |  |
| 5       |       |  |
| 1*      | сн.   |  |
|         | f F   |  |
|         | •     |  |
| 1000200 | •     |  |

#### SpO2/Plethysmogram

With the parameters:

#### measuring function

|        | Switches SpO2 measurement on and<br>off.                                                            |
|--------|----------------------------------------------------------------------------------------------------|
| pulse  | Switches pulse rate display on and off.                                                             |
| C-Lock | Switches ECG synchronisation on and off.                                                            |
| mode   | Sets the measurement response speed.<br>(Fast measurements are more<br>susceptible to disturbance). |

| Spo <sub>0</sub> /Fith |       |
|------------------------|-------|
|                        |       |
|                        |       |
| (Eccentry)             |       |
| mode ebom              |       |
| lional<br>(asi         | 10000 |

#### Respiration

With the parameters:

| function  | Switches respiration measurement on and off.                                                                                                    |
|-----------|----------------------------------------------------------------------------------------------------|
| mode      | Automatic or manual adjustment of the recorded level                                                                                                    |
| amplitude | Selects the curve size. The minimum size must correspond to the length of the displayed bar.                                                                                        |
| trigger   | Activates/deactivates the superimposed<br>display of respiration recording pulses<br>on the respiration curve (to check that<br>respiration recording is correctly in<br>progress). |
| apnea     | Time interval in seconds after which an apnoea alarm is triggered in the absence of respiration measurement signal.                                                                 |

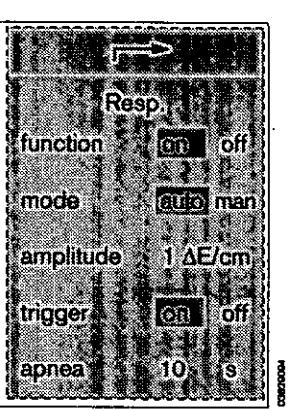

- 2

w)

۰,

## Configuring the standard screen with modules

This menu is used to configure the screen. The machine stores the configuration and screen-related settings:

- standard screen
- colour
- curve speed
- general settings

When selected, the standard screen is immediately available with the desired setting.

The screen is made up of **»modules**«, which can be selected from the menu by means of the rotary control.

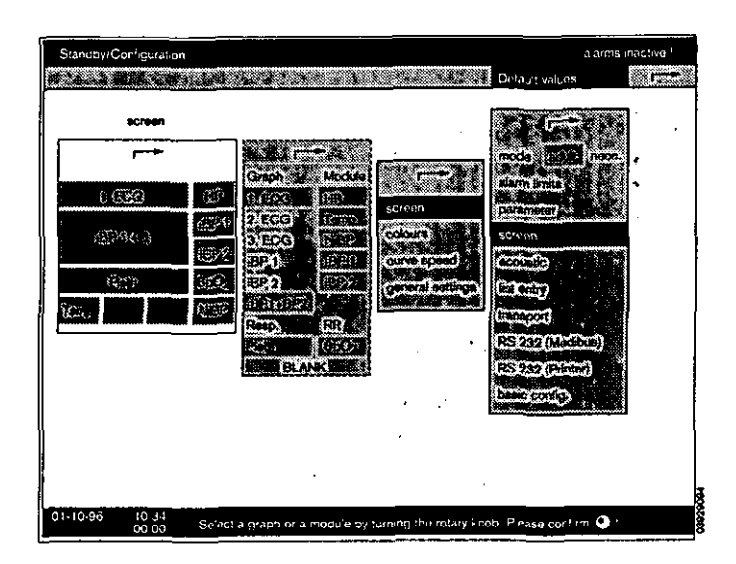

#### Configuring standard screen

<u>Example:</u> The screen structure is shown schematically on the left-hand side of the screen. Alongside it, there is a table of graphical modules and numerical modules for selection.

Modules which are already selected are highlighted against an orange background, and their designations are contained in the module blocks.

- Move the cursor frame through the module table to the module you want to change (in this example: iBP 1 and iBP 2) by turning the rotary control.
- Press the rotary control to confirm.

The module block in the table goes grey and appears in the schematic layout on the left, bordered by a cursor.

- The block can now be moved to the desired position in the schematic layout by turning the rotary control.
- When the rotary control is pressed to confirm, the desired module is set in its current position on the screen.
- To delete a module, the relevant position on the screen must be overwritten with a blank module.

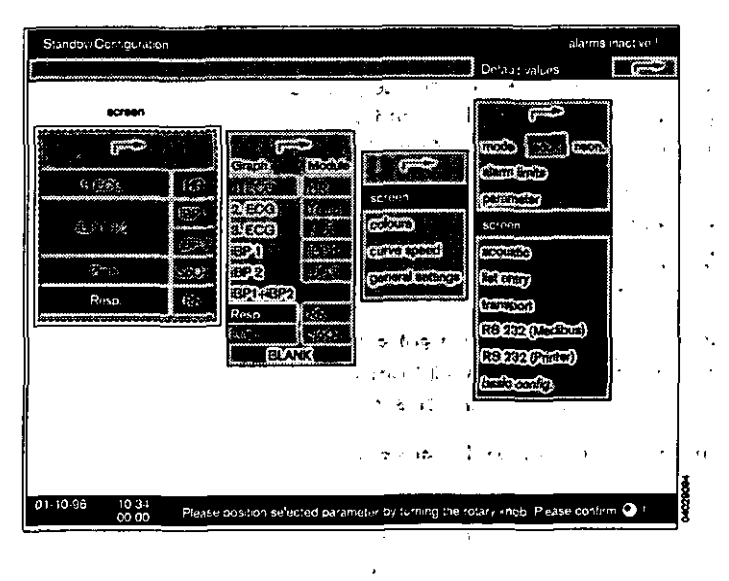

a an eine Next net a transmission and a

1(-1 27

#### Examples of the selectable graph modules:

ECG graph ECG real-time graph. The derivation, amplitude and curve speed are freely selectable in discrete increments.

This graph can also be displayed in a double-height module.

#### iBP curves:

- ART Displays the iBP curve for the arterial blood pressure in a separate graph of single module height.
- CVP Displays the iBP curve for the central venous blood pressure in a separate graph of single module height.
- **iBP 1 + iBP 2** Displays two iBP curves (ART and CVP) in a single graph with double the module height.

#### Plethysmogram curve

Real-time curve of the plethysmogram measured by the SpO2 sensor.

This curve can also be displayed in a double-height module.

#### **Respiration curve**

Real-time curve of the respiration characteristic.

This curve can also be displayed in a double-height module.

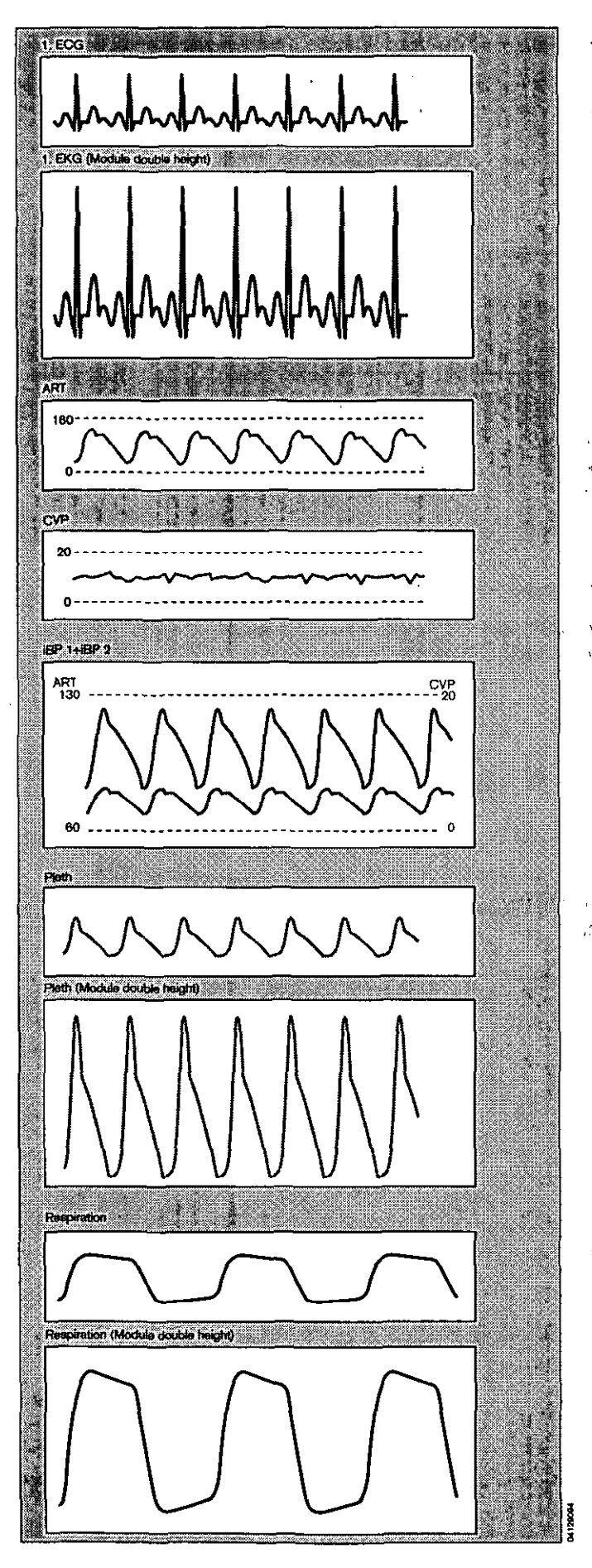

 $\mathcal{CQ}$ 

#### Examples of the selectable numerical modules:

- Temp 1/2Shows the temperature values of the<br/>selected channel (1 or 2).
- NIBP Shows the non-invasive blood pressure, the mean pressure and the time remaining until the next measurement. During measurement, the bar displays the current cuff pressure.

SpO2 Shows the functional O2 saturation of the blood and the pulse rate.

iBP 1/2 Shows the blood pressure of the selected channel (1 or 2).

The systolic/diastolic and mean invasively measured blood pressure values are displayed, together with the pulse rate.

For CVP and ICP, the mean pressure only is displayed.

Heart rate Shows the heart rate derived from the 1st ECG. Additionally, the pulse deficit obtained from the difference between the heart rate and the pulse rate measured during SpO2 measurement can be displayed, as well as the ST segment size of the 1st ECG.

**Respiration** Shows the respiration rate derived from the first lead of the 1st ECG.

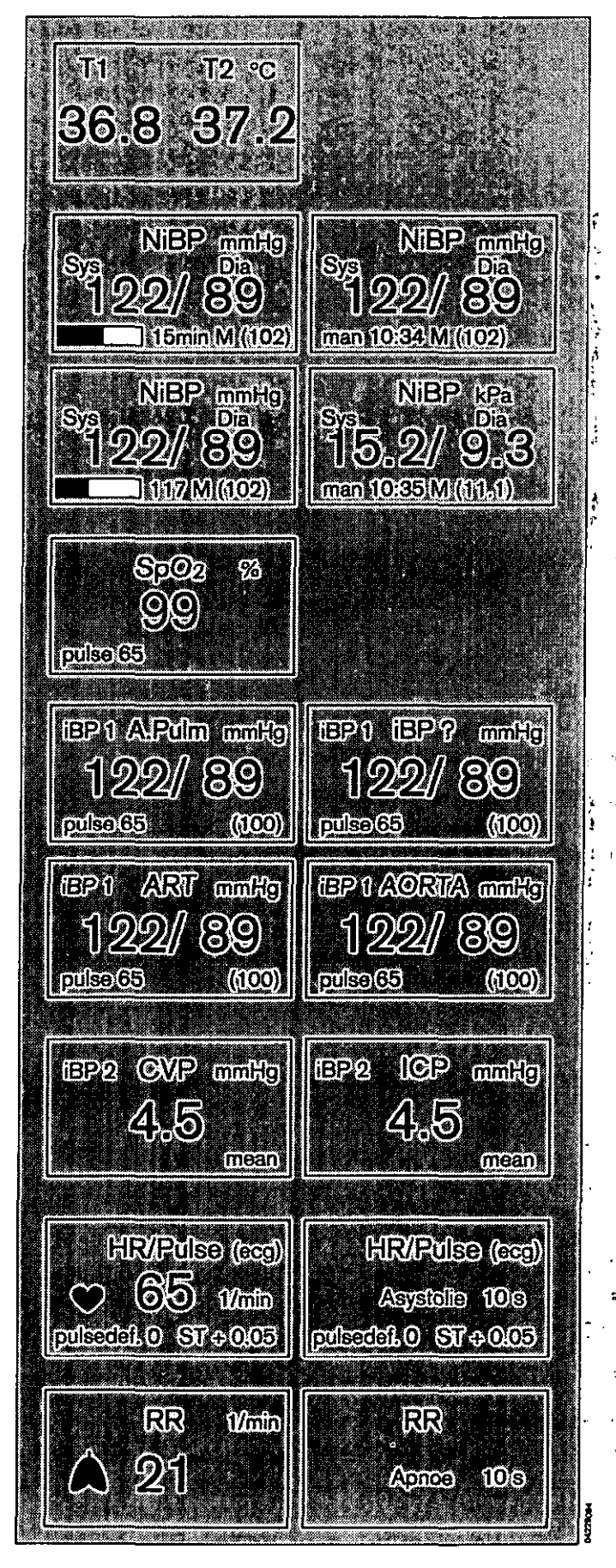

29

#### Configuring the colour settings

Colour settings always apply to all the features associated with a parameter. The numerical modules, if configured for colour, are the same colour as their corresponding curves.

- Select and confirm the desired parameter.
- Change the colour by turning the rotary control. The colours are displayed in the sequence shown in the colour bar at the top of the menu.
- Confirm the desired colour.

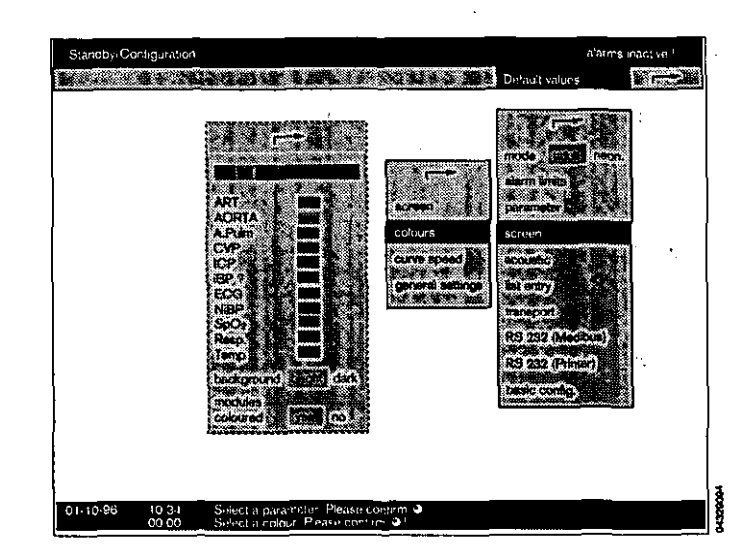

#### Configuring the background settings

| dark | Black background, light curves and |
|------|------------------------------------|
|      | numbers. Preferably used in a dark |
|      | environment.                       |

light White background, dark curves and numbers. Preferably used in a bright environment.

#### colour modules

- **yes** The numerical modules will be the same colour as the corresponding curves.
- **no** The numerical modules are displayed in black-and-white.

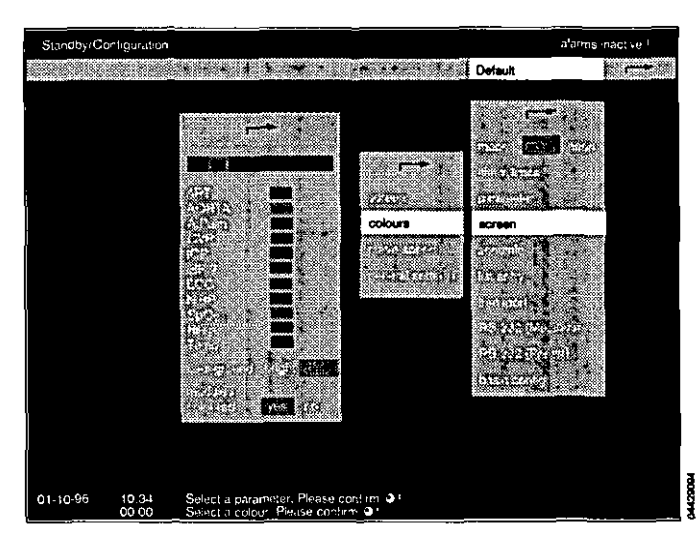

#### Example:

Screen with dark background

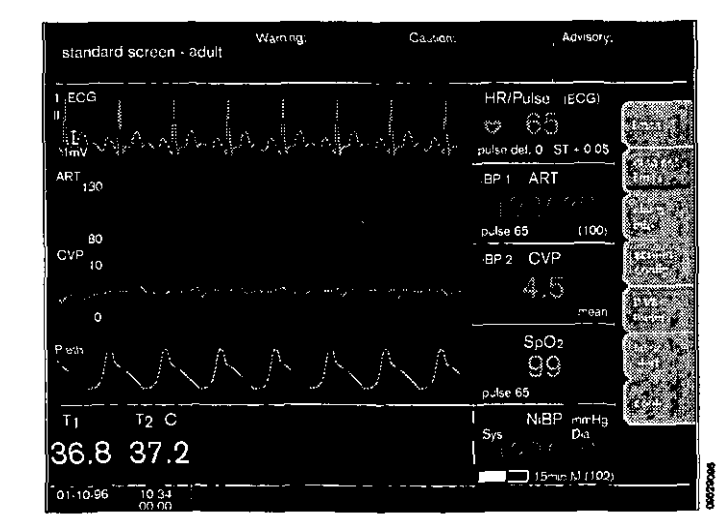

#### Configuring the curve speed

The speed of the curves is determined in mm/s for the following measured values:

#### haemodynamic adults

Haemodynamic values in adult mode.

#### haemodynamic neonates

Haemodynamic values in neonatal mode.

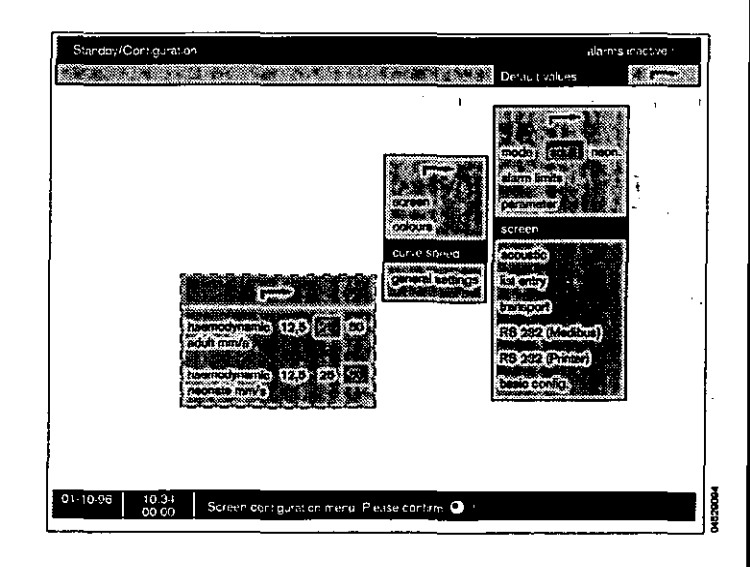

#### Configuring the general settings

The following units can be switched on or off:

unit »yes« = ON »no« = OFF 

 Sanatay/Cortiguration
 Default values

 Default values
 Default values

 Default values
 Default values

 Default values
 Default values

 Default values
 Default values

 Default values
 Default values

 Default values
 Default values

 Default values
 Default values

 Default values
 Default values

 Default values
 Default values

 Default values
 Default values

 Default values
 Default values

 Default values
 Default values

 Default values
 Default values

 Default values
 Default values

 Default values
 Default values

 Default values
 Default values

 Default values
 Default values

 Default values
 Default values

 Default values
 Default values

 Default values
 Default values

 Default values
 Default values

 Default values
 Default values

 Default values
 Default values

 Default values
 Default values

 Default values
 Def

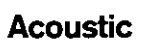

The volume and tones are defined here.

**\*0**« means **\*off**«, while **\*1**« is the lowest and **\*9**« the highest volume.

alarm sound Volume of the alarm sound

pulse tone Volume of the pulse tone

ECG Tone - SpO2 modulated

> Acoustic heart beat signal. If **»yes**« is selected, the pitch of the heart beat tone varies with oxygen saturation. If **»no**« the plain heart beat tone is of invariable pitch.

tone sequence

Specifies the tone sequence, either to Euro- or to Drager standard.

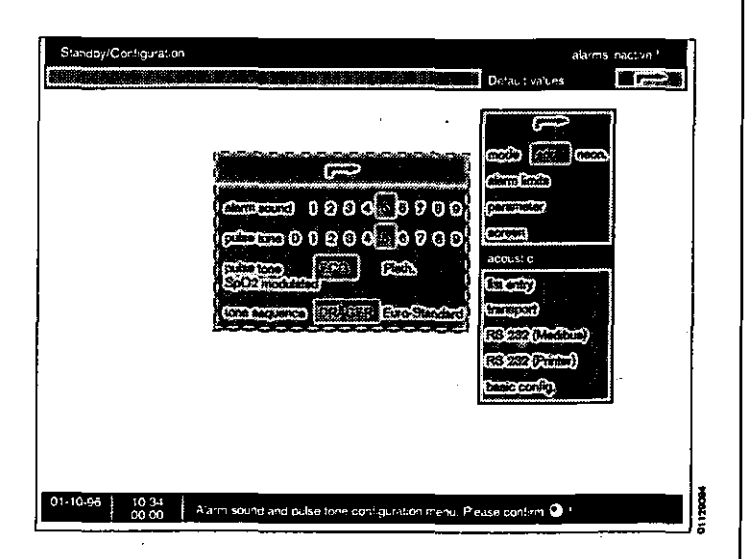

31

#### List entry

This option opens a menu in which you can define the times (fixed intervals) or events (warning, caution, NiBP measurement) that generate list entries.

In addition, this menu defines which blood pressure source is represented.

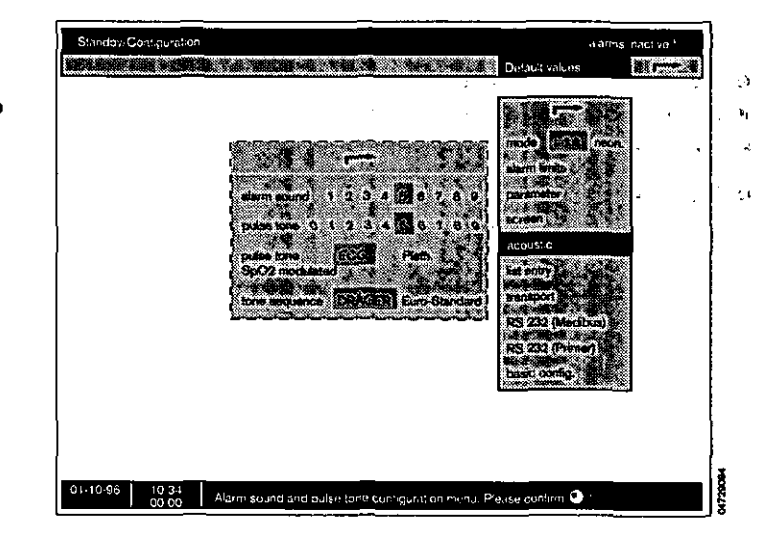

#### Transport function

The parameter box stores the following data from the system monitor:

- patient data for the list screen,
- alarm limit settings and
- measurement parameter settings.

The patient therefore remains connected to the parameter box while in transit. The patient's data is continuously available. There is no need to reconnect and set monitors. A complete list of transportable data is given in the chapter »Technical Data«.

The transport function can be preset in »Standby«.

#### Transport function on/off

When the transport function is **»off**«, no data is exchanged between the system monitor and the parameter box (for stationary use of the parameter box).

When **»on**«, data is communicated.

#### Transport menus yes/no

If set to »no«, data is transferred during operational use according to the default settings in »Standby« (fully automatic process).

If »yes«, the user has the option of modifying the type and scope of the data transfer. The displayed transport menu always corresponds to the default settings described here (semi-automatic mode).

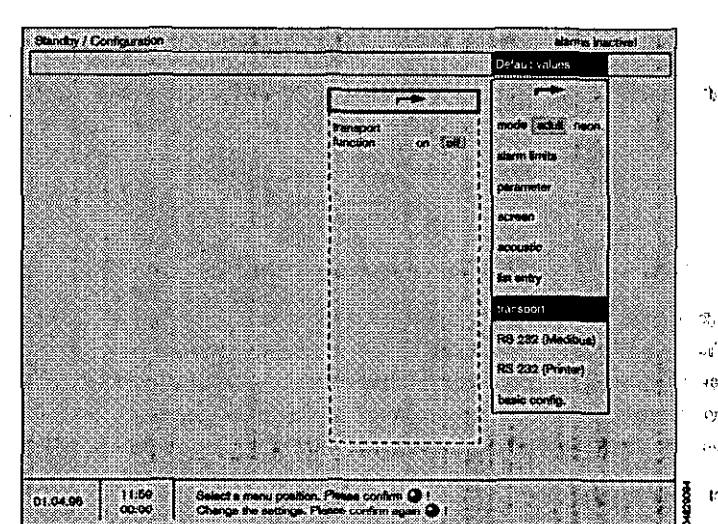

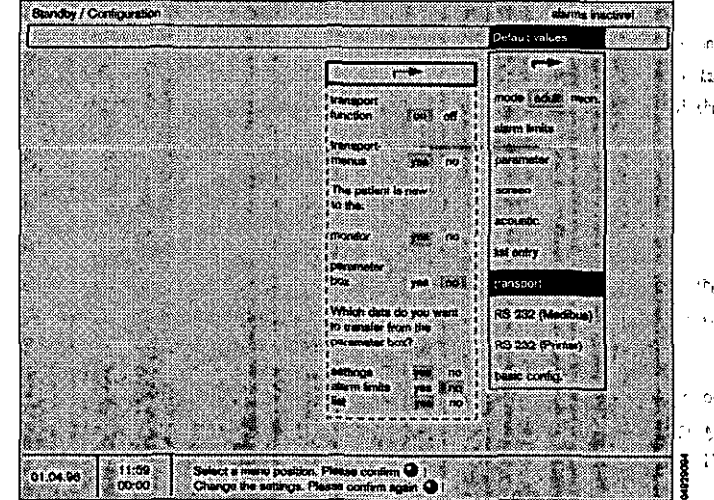

12

#### The patient is new for ...

If a patient is connected for the first time, no data on the patient is yet stored in the system monitor or parameter box. This case will generally apply in the induction room. (see the example in the left-hand of the two isolated menus opposite).

1 In this case, **»yes**« must be entered both for **»system monitor**« and for **»parameter box**«.

Any data remaining from the previous patient will be deleted.

2 If the patient arrives with a connected parameter box, i.e. with a "previous history", enter **\*no**\* after **\*parameter box**\*: the data from the parameter box will be transferred to the system monitor. This case will generally apply in theatre or recovery room. (See the example in the right-hand of the two isolated menus opposite).

The following dialogue then appears on the system monitor:

#### "Which data do you want to transfer from the parameter box?"

#### Settings yes/no

If **yes**, the measurement parameter settings are transferred from the box (e.g. iBP calibration, mode, NiBP interval, ECG amplitude etc.)

If **no**«, the current system monitor values remain valid.

#### Alarm limits yes/no

If **»yes«**, the alarm limits are transferred.

If **no**\*, the current system screen values remain valid.

#### List yes/no

If **»yes** the data stored in the parameter box is transferred and inserted in the list.

If **\*no**\* the system screen sets up a new list. The new list is valid ("start-time") as soon as these settings have been validated.

In normal operation (see section on **»Parameter Box«**), this dialog only occurs when **»Transport Menus«** is set to **»yes«**. Otherwise, the instructions programmed here are executed immediately.

In standardised operating theatre organisation, the transport menus can also be switched off (Transport Menus set to **no**.). In this case, data is transferred as specified by the preselected settings, without any further dialog or confirmation.

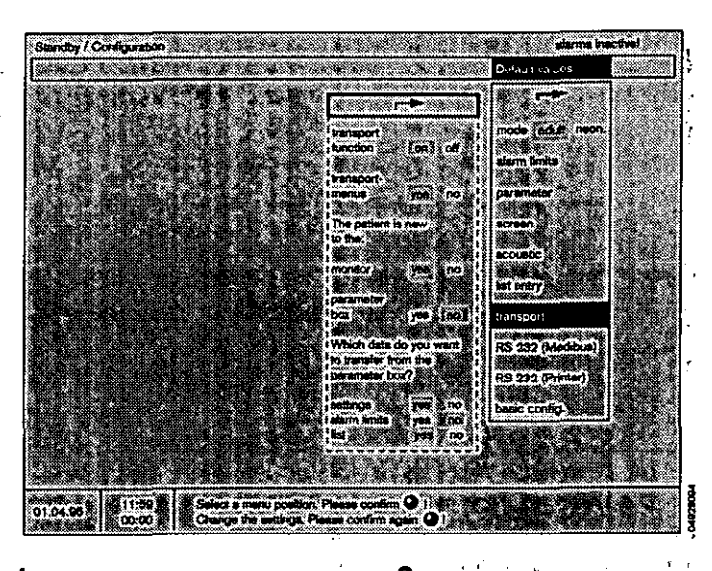

| ſ                     |              |         |       | Ċ)             |
|-----------------------|--------------|---------|-------|----------------|
| diampoile<br>dination | (i))         | ഷ       |       | <br>           |
| tianspoile<br>menus   | 1788         | ഞ       |       | ۰ <b>۲</b> *   |
| Thepatlant<br>forthes | Weneld       |         | [     |                |
| monitor<br>parameter  |              | ۵D<br>۱ |       | 1 <sup>4</sup> |
| DOX                   | <u>)</u> @9] | no      |       | ••             |
|                       |              |         |       | •              |
|                       |              |         |       | а<br>-         |
|                       |              |         | 10012 | Ì              |

| 2                       |                       | •    |
|-------------------------|-----------------------|------|
| . (                     | <b>~~</b>             | ļ    |
| firensporte<br>function | eli                   | യി   |
| transport-<br>menus     | 1928                  | m    |
| The patter<br>(colors)  | tib new               |      |
| rolitor                 | (VES)                 | 600  |
|                         | yes                   | (C)  |
| Whiteheld<br>Columnia   | പ്രത്യവര<br>നമ്പ്പിന് | want |
| parameter<br>settings   | ver<br>ver            | m    |
| elarm<br>Italis         | Yes                   | í TE |
| lt:0                    | Vee                   | 60   |

|    | ₿t –       |     |   | ·•  | - 31         |       |   |      |   | ,  |     |
|----|------------|-----|---|-----|--------------|-------|---|------|---|----|-----|
|    | (r         |     | · |     | .*•          |       |   |      |   |    |     |
|    | ų.         |     |   |     |              | ۰.    |   |      |   |    |     |
|    | ••         |     |   |     |              |       |   |      |   |    | • ' |
|    | <b>?</b> ≱ |     |   |     |              |       |   |      |   |    |     |
|    | 7          |     |   |     | <b>'</b> 1   |       |   |      |   |    |     |
| ١. |            |     |   | •   | •••          | . 1 , | • |      |   |    |     |
|    |            |     |   |     |              |       |   |      |   |    |     |
|    | s,         |     | , | ••• | <b>'</b> 4 ' | •     |   |      |   |    |     |
|    | ÷          |     | • | ••  | • 1          |       |   | ~    |   | ۰, | ,   |
|    |            |     | ÷ | -   | •            |       |   | .•   | • |    |     |
|    | ₹¥.        | . • | : |     | 4 n. 1       | ۲     | • | . ;= |   |    |     |
|    | Ċ,         |     | ۲ | •   | 11           |       |   |      |   |    |     |
|    |            |     | • |     | •            | ,     |   |      |   |    |     |
|    |            |     |   |     |              |       |   |      |   |    |     |

#### RS 232 (MEDIBUS)

This menu is used to configure the data transfer interface:

| baud rate | Transmission speed (variable, see           |
|-----------|---------------------------------------------|
|           | Instructions for Use of the device you wish |
|           | to connect).                                |
|           | 1.2 or 9.6 kBaud                            |

The following parameters are displayed for information only and cannot be changed:

| parity    | even |
|-----------|------|
| data bits | 8    |
| stop bits | 1    |

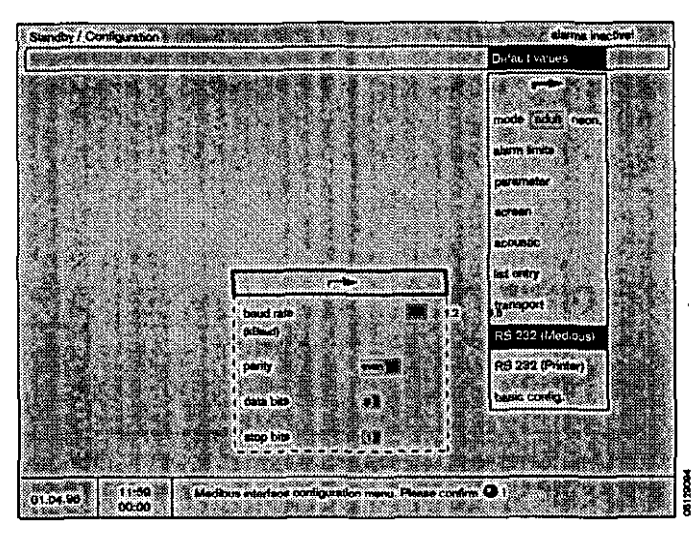

#### RS232 (Printer)

This menu is used to configure the interface for data transfer to a printer (see Instructions for Use of the device you wish to connect).

| select protocol | Selects whether the interface should b<br>used for a printer or as an additional<br>MEDIBUS interface |
|-----------------|----------------------------------------------------------------------------------------------------|
| baud rate       | Transmission speed                                                                                    |
| parity          | Parity of the check bits                                                                              |
| data bits       | Number of data bits                                                                                   |
| stop bits       | Number of stop bits                                                                                   |

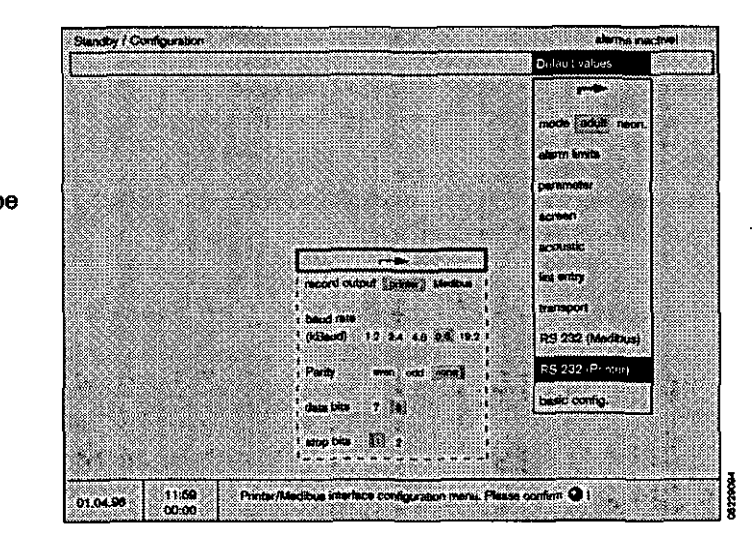

(8

#### **Basic configuration**

The basic configuration comprises the following items:

- time for the current time
- date for the current date
  - language for the language version. The following languages are available:

| English | GB |
|---------|----|
| French  | F  |
| German  | D  |
| Dutch   | NL |
| Italian | J  |
| Spanish | E  |

- location

<sup>^</sup> The location of the machine can be entered with a maximum of 9 alphanumeric characters. This location name will then be displayed in the list after the defined interval.

This menu is automatically closed on confirming the 9th character.

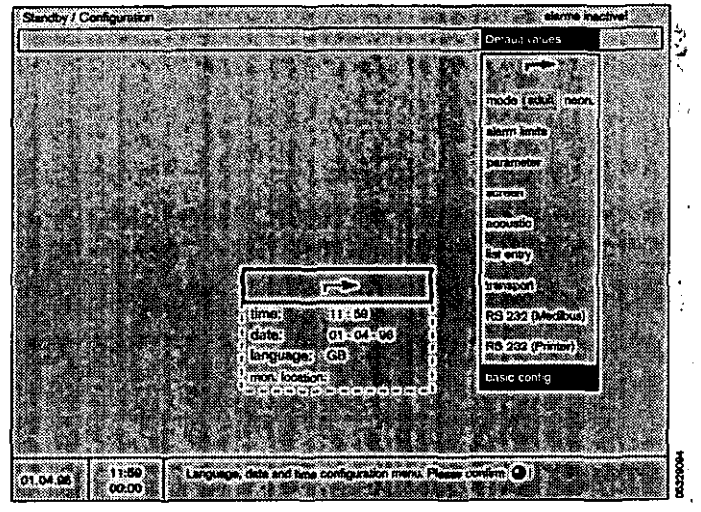

#### Screen functions during operation

#### Starting up the screen

1 Press the (<sup>(b)</sup>) key.

The standard screen is displayed.

2 To call up other screens: Press the 🔊 key.

A selection menu for the following screens is displayed:

- Standard screen 1,
- Standard screen 2,
- List screen and
- Trend screen.
- 3 You can return directly to the »Standard screen« at any time by pressing the key.

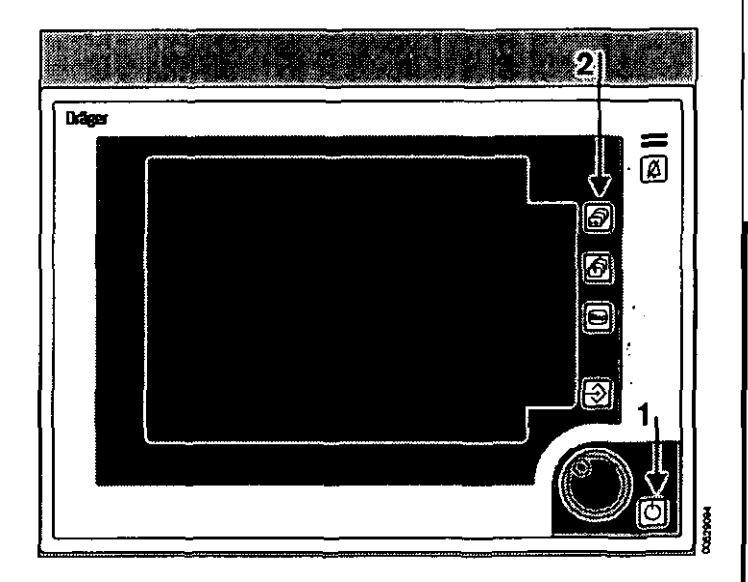

#### Screen functions Screen functions during operation

Standard screen

contains the graph and measured value fields configured by the user.

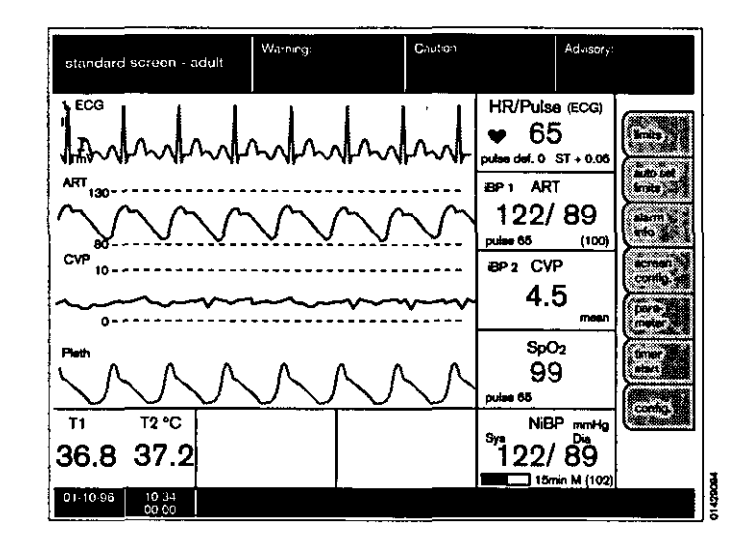

#### - The list screen

contains all the measured values and alarms which have been saved and makes it easier to complete the anaesthetic record (see page 38). The uppermost graph of th standard screen is shown at the top.

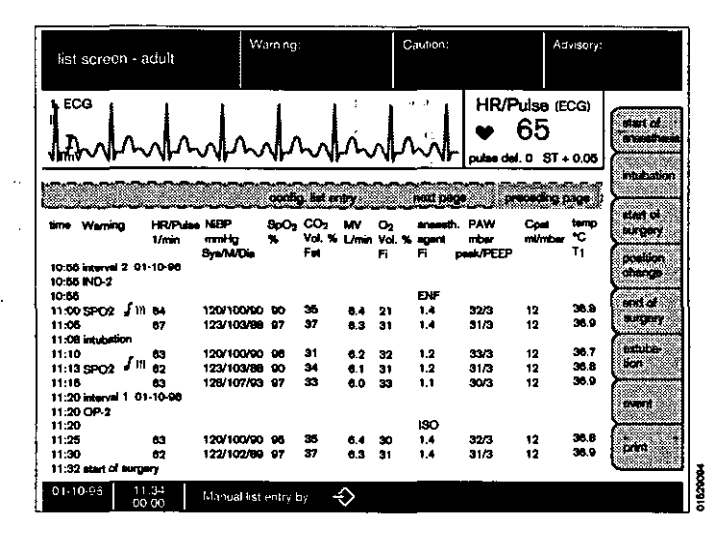

#### - The trend screen

shows graphically the measured values over time. The uppermost graph of the standard screen is shown at the top.

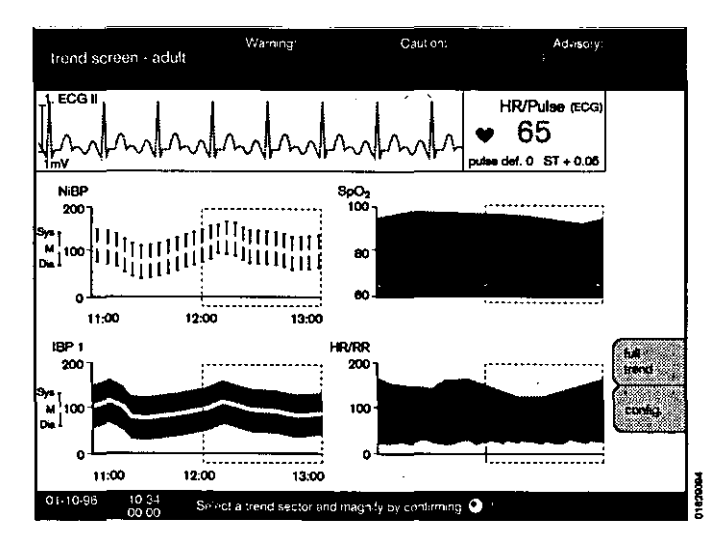
## Standard screens

The standard screen is preconfigured by the manufacturer.

The configuration of these screen pages is described from page 26 onwards.

The screen keys (softkeys) are described from page 38 onwards.

Example »standard screen«:

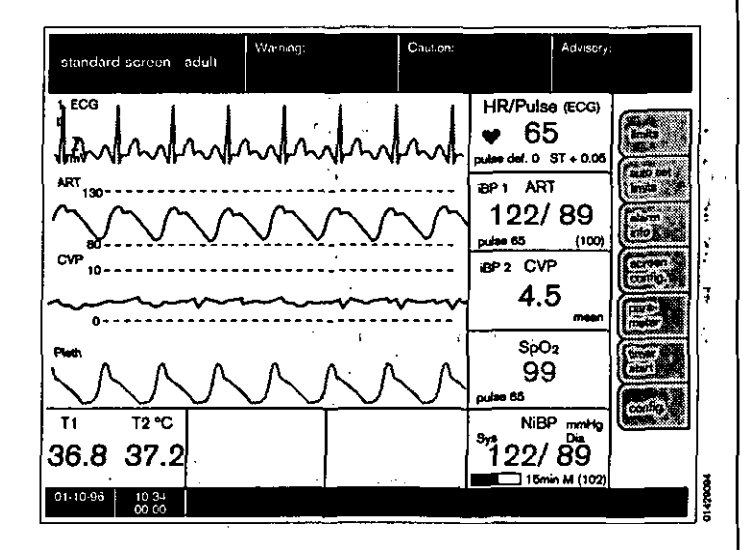

#### List screen

Certain measured values which have been automatically or manually saved are displayed here for documentation (to facilitate compilation of the anaesthetic record).

An interval, limited by clipping the parameter box in and out, is displayed in the list by the label **»interval** and the associated location of the machine.

The list can contain a maximum of 100 lines.

This page also contains ventilation parameters imported via the MEDIBUS interface.

The measured values and the warning or caution messages triggering them are recorded line by line, together with the time, either at specified intervals and/or as a function of warning or caution messages or of an NiBP measurement.

A list entry can be generated manually at any time by pressing If entries are made manually, a suitable designation can be selected by means of the on-screen softkeys:

For example:

»start of surgery« »transfer patient« »Intubation«

A paper printout of the entire list is generated on an external connected printer by pressing the **»print**« screen key.

| list screen -                              | adult                      | Warning:            |                          | Citution:                            | Adve                                          | ery.      |
|--------------------------------------------|----------------------------|---------------------|--------------------------|--------------------------------------|-----------------------------------------------|-----------|
| I AMA                                      | hat                        | mh                  | h                        | ~~ <b> </b>                          | HR/Pulse (ECC<br>• 65<br>ulse def, 0 \$T + 0. |           |
|                                            |                            | control             | 3007)                    | (maid page)                          | preceding per                                 |           |
| time Warning                               | HR/Putes NiBP<br>1/min mmH | BpO <sub>2</sub> C  | O₂ MV O₂<br>L9∔L/min Vol | aneesth, P<br>. % agent m<br>Ei masi | AW Cost In<br>Ider milmber 10<br>Lacron 7     |           |
| 10:55 interval 2 0<br>10:55 IND-2<br>10:55 | 1-10-08                    |                     |                          | ENE                                  |                                               |           |
| 11:00 8PO2 / #                             | 64 120/10                  | 0/90 90 35          | 6.4 21                   | 1.4 2                                | 2/3 12 30                                     | .a (670 C |
| 11:05<br>11:08 intubation                  | 67 123/10                  | 3788 97 37          | 6.3 31                   | 1.4 3                                | 1/3 12 30                                     |           |
| 11:10                                      | 63 120/10                  | XX790 96 31         | . 0.2 32                 | 1.2 . 3                              | 3/3 , 12 36                                   | .7 (2000) |
| 11:13 SPO2 / 11                            | 62 123/10                  | 3/88 90 34          | 6.1 31                   | 1.2 3                                | 1/3 12 36                                     |           |
| 11:15<br>11:20 interval 1: 0<br>11:20 OP-2 | 80 125/14<br>1-10-98       | 17 <b>193 97 33</b> | 6.0 33                   | 1.1 3                                | 0/3 12 34                                     |           |
| 11:20                                      |                            |                     |                          | so                                   |                                               |           |
| 11:25                                      | 63 120/10                  | XXVU V6 30          | 6.4 30                   | 1.4 33                               | 2/3 12 20                                     | a prict   |
| 11:30<br>11:32 start of surg               | 62 122/10<br>V             | 72766 97 37         | 6.9 31                   | 1.4 31                               | //////////////////////////////////////        |           |
| 01-10-96 11                                | 34 - Atanua<br>00 - Atanua | d I stientry by     | $\Rightarrow$            |                                      |                                               | 1 2280    |

The list may continue for several pages, so that it may be necessary to \*leaf through\* in order to locate a specific entry.

#### Return to previous page:

 Turn rotary control to select »previous page« and press to confirm.

#### Continue to next page:

• Turn rotary control to select \*next page\* and confirm.

#### Define list entry:

 Select \*list entry\* with the rotary control and confirm. A menu appears for you to select at what times (fixed intervals) or events (warning, caution, NiBP measurement) list entries should be made.

In addition, this option is used to define the blood pressure.

The list entries for the currently used screen can also be modified later.

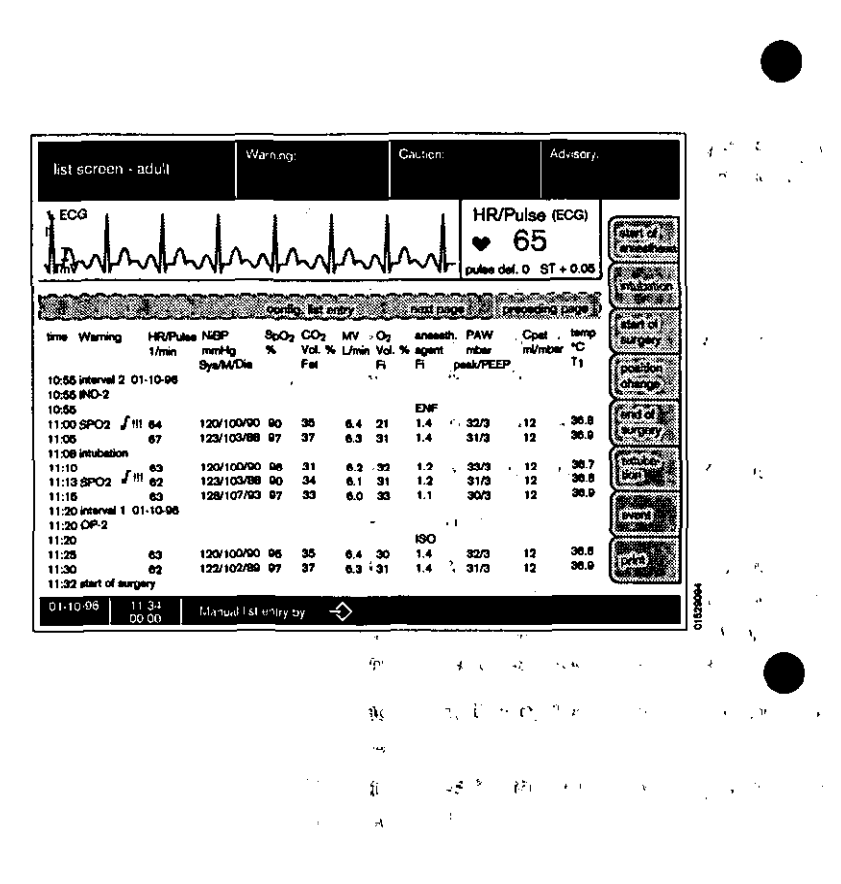

#### Deleting the list and trend memory:

,ż

58

The trend memory and list are deleted together. They can only be deleted in **Standby** mode. If the parameter box is connected, the data in the parameter box will also be deleted!

- Press the  $\bigcirc$  key to switch over to standby mode.
- Press the »delete trend« softkey.

The system asks you to confirm that you are sure you want to delete the trend.

• Press the »delete« softkey to confirm.

To restore the unchanged screen without deleting, press **>do not delete**.

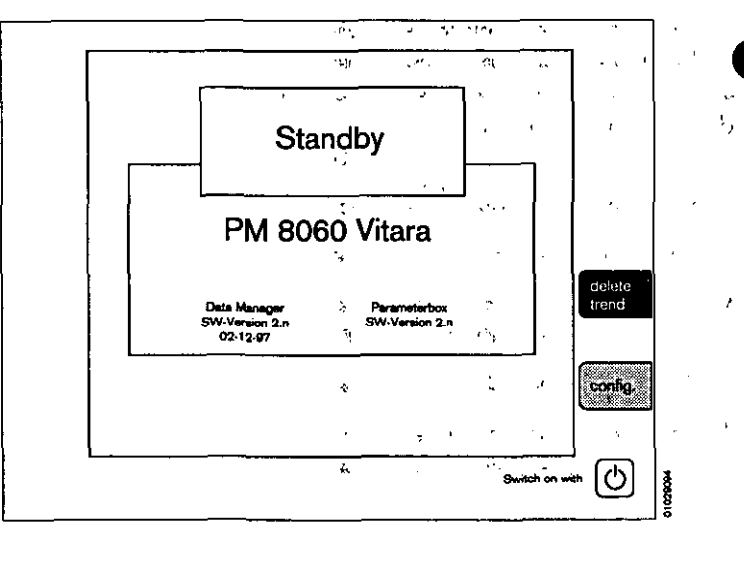

C12

#### Trend screen with zoom function

This screen displays the histories of the following measured values, in the form of value curves as a function of time since the start of measurement:

- NiBP,
- iBP 1,
- SpO2 and
- HR/RR

In the heart rate field (HR), the respiration rate (RR) is displayed on the same scale (cardio respirogram).

The values can be stored for a maximum of 8 hours.

The zoom function can be called up when the system has been in operation for more than 30 minutes. A segment of the time range can be enlarged (possibly several times) with this function. The segment is identified by a dashed border. The past is located on the left. Example:

- Turn rotary control area changes.
- Press rotary control the dashed area is extended to cover the full display width.

If the monitor has been in operation for a sufficiently long period of time, a new dashed area appears and can then be extended as described above.

The maximum has been reached when no additional dashed frame appears.

#### Back to full trend:

Press *\*full trend\** in order to redisplay the complete trend.

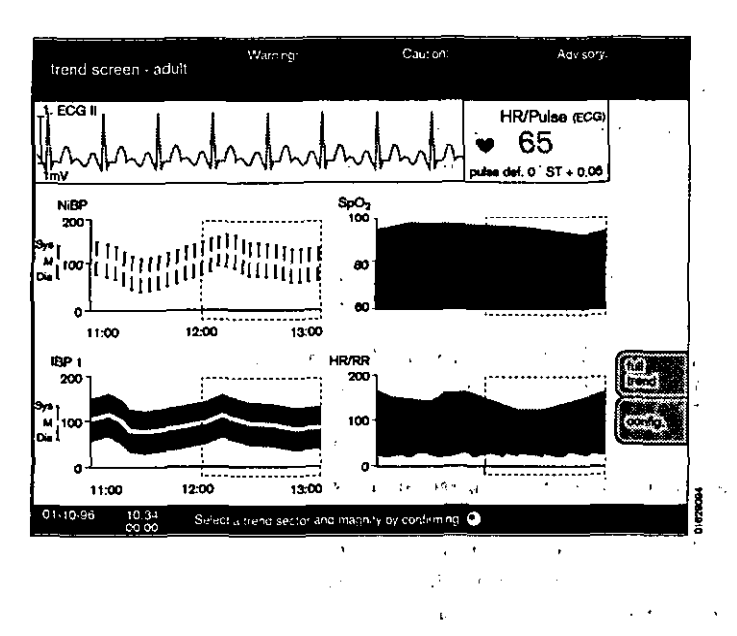

13 39

## Limits

The display comprises the designation of the measured value, the value actually measured on the patient (large numerals) and the set upper and lower alarm limits (small numerals) underneath the symbols for the alarm limits (\*  $\sqrt{}$  \* for the lower and \*  $\sqrt{}$ \* for the upper alarm limit).

A deactivated alarm limit is indicated by dashes (--) in the numbers field.

The limit value settings only apply temporarily. They are overwritten by the standard alarm limits when

- the PM 8060 vitara is switched off.
- the monitor is switched to **»Standby**«.
- the setting **»Default**« is selected and confirmed under **»Config**« and **»Alarms**«.

To change alarm limits:

- Move the cursor frame to the value for the required alarm limit with the rotary control and press to confirm.
- The value can then be altered by turning the rotary control until the required value has been obtained.
- This value is confirmed by pressing the rotary control
   this value now represents the active limit.

For information on the links between certain alarms, please refer to the section describing the *\*alarm* concept\*.

The limit value menu is automatically displayed whenever an alarm limit has been violated (see **\*alarm concept**\*).

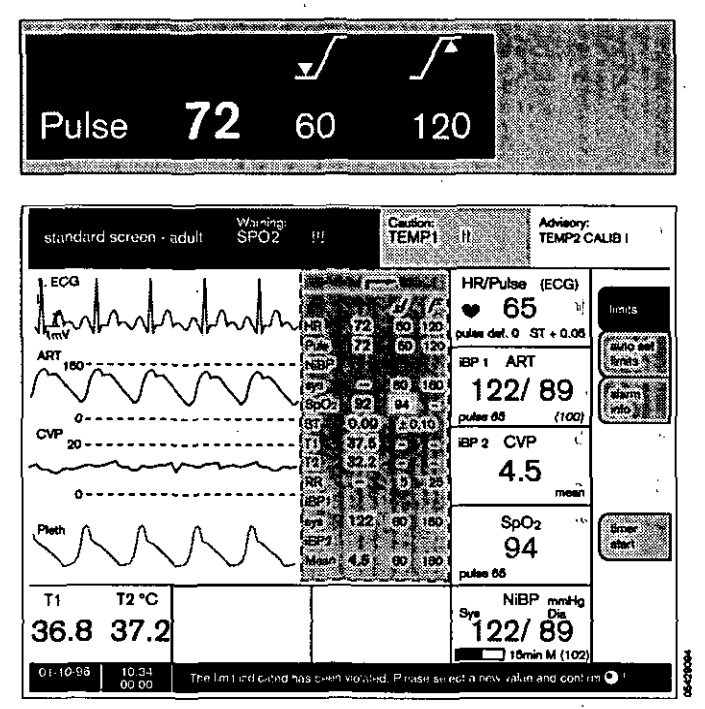

ż

# AutoSet Patient Alarm

Alarm limits can also be set **automatically** for a **situation** recognised as stable.

Press the **\*auto set pat. alarm** \* softkey once to set a tolerance range for **monitored** measured values, with new upper and lower alarm limits.

The alarm limits set in the **\*limits** menu are deleted and cannot be reactivated. The default alarm limits remain unaffected by the auto set function and can be reactivated at any time via the functions **\*config**, **\*alarms** and **\*default**.

The alarm limit for SpO2 remains unaffected.

The autoset function is not permitted to set the lower alarm limits for the heart rate to less than 40 beats per minute and for the systolic pressure values to less than 90 mmHg.

Alarm limits that have been deactivated (--) are not activated by AutoSet.

The new tolerance ranges generated for the current measured values depend on the parameter in question:

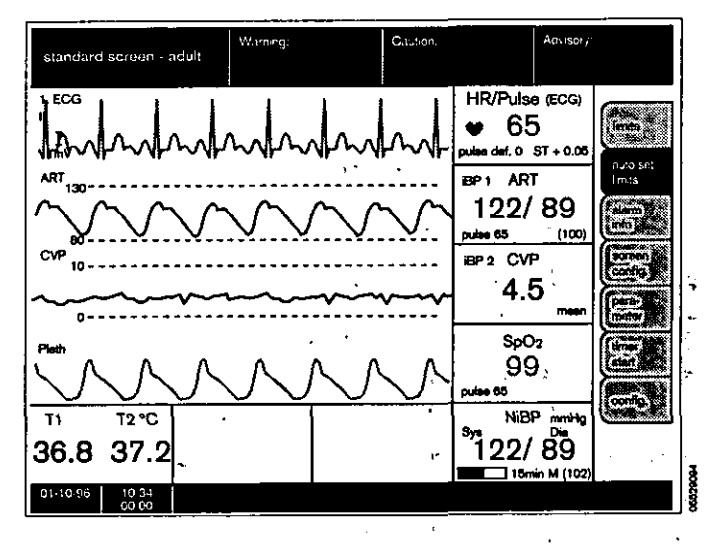

| Parameter |                   | new/meas.v/             | lue(tolerance)<br>lower | unit                 | comments)                                                                                                    |
|-----------|-------------------|-------------------------|-------------------------|----------------------|----------------------------------------------------------------------------------------------------|
| ECG       | HR<br>ST          | +20.0<br>+0.05          | -20.0<br>-0.05          | Vmin<br>mV           | butnotiless (han 40 per minute                                                                                                    |
| NIBR/ART  | sys<br>DIA        | 420.0<br>9. 420.0       | -200<br>-200            | mmHg<br>mmHg         | (ຍູ່ໄຫມາຍອາຍຸຍາຍອາຍຸຍາຍອາຍຸຍາຍອາຍຸຍາຍອາຍຸຍາຍອາຍຸຍາຍອາຍຸຍາຍອາຍຸຍາຍອາຍຸຍາຍອາຍຸຍາຍອາຍຸຍາຍອາຍຸຍາຍອາຍຸຍາຍອາຍຸຍາຍອາຍຸ                                    |
| AORTA     | SYS<br>DIA        | 420.0<br>420.0          | -20.0<br>-20.0          | mmHg<br>mmHg         |                                                                                                    |
| ART pul.  | sys<br>DIA<br>Mit | +15.0<br>+5.0<br>+10.0  | -150<br>-50<br>-100     | mmHg<br>mmHg<br>mmHg |                                                                                                    |
| CVD       | MIT               | ÷50                     | -5.0                    | mmHg                 |                                                                                                    |
| IOP       | MIT               | <del>c</del> 50         | -5.0                    | mmHg                 |                                                                                                    |
| mmHg      | SYS<br>DIA<br>MIT | 420.0<br>420.0<br>420.0 | -20.0<br>-20.0<br>-20.0 | mmHg<br>mmHg<br>mmHg |                                                                                                    |
| TEMP      |                   | <del>0</del> 10         | ના૦                     | <b>⊙</b> °           |                                                                                                    |
| RESP      | RR                | ¢00                     | <b>-400</b>             | % meas val           | but not outside the following min/max finites<br>Adults with RR < Operminute and >30 perminute<br>Neonates with RR <12 perminute and >60 perminute |

# Alarm info

The warning, caution and advisory fields each have space for two to three entries.

If further messages are present, a complete list of all entries in order of priority can be displayed on the monitor by pressing the softkey **»alarm info**«.

The list can be read as long as the key is pressed.

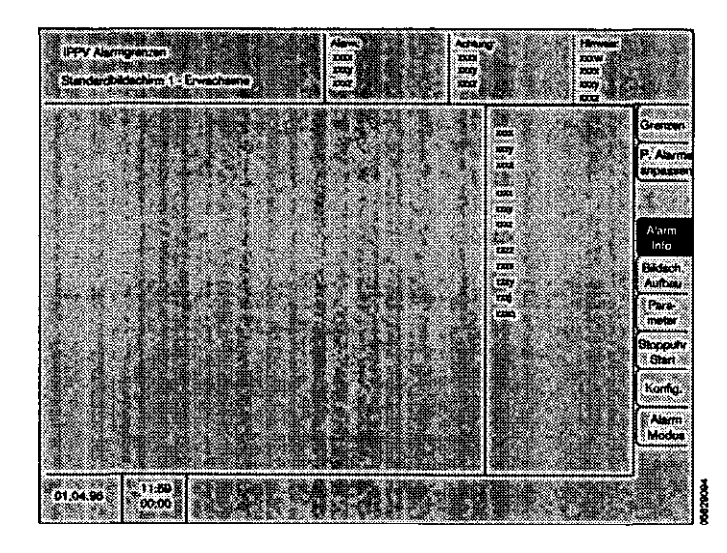

# Screen configuration

A selection menu is displayed when the softkey **»screen** config.« is pressed.

The graphs and numerical modules are selected as described from page 27 onwards.

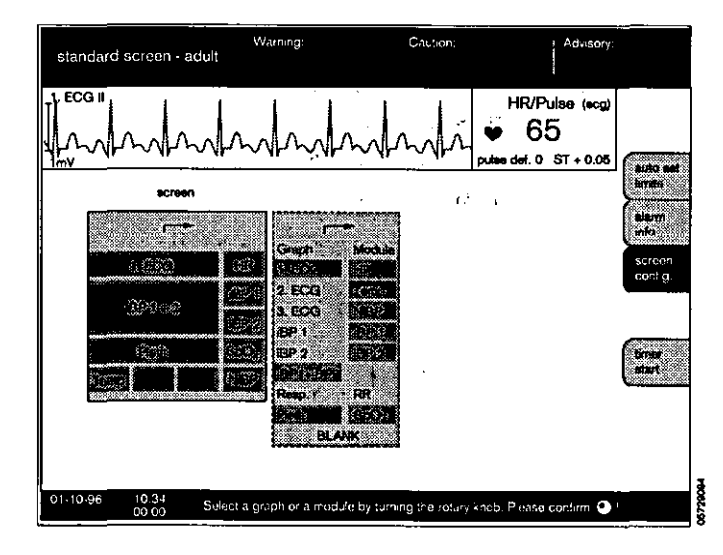

# Parameter

Press the softkey **\*Parameter** to display a selection menu with the functions **\*ECG**\*, **\*NiBP**\*, **\*IBP1**\*, **\*IBP2**\*, **\*SpO2/Pleth**\* and **\*Resp.**\* on the screen.

The procedure for setting the parameters for **\*ECG**«, **\*NiBP**«, **\*IBP1**«, **\*IBP2**«, **\*SpO2/Pleth**« and **\*Resp.**« described in detail in the section headed **\*Parameter box**« (from page 49 on-wards).

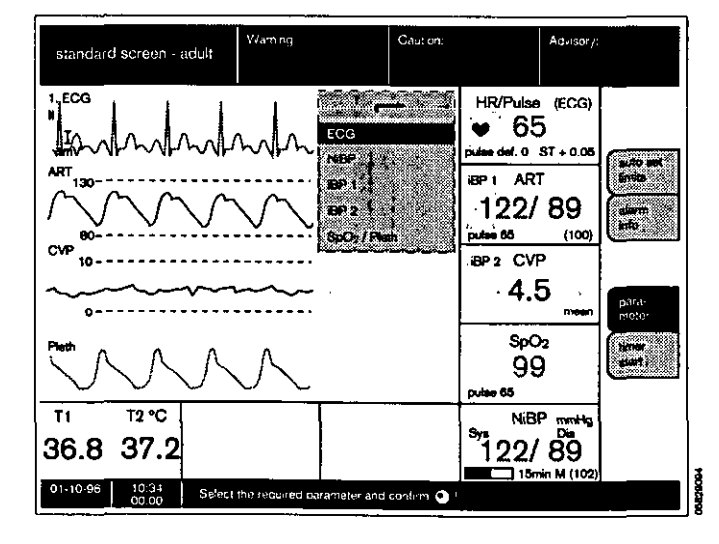

#### Timer

 Press the **\*timer start** softkey to start the timer at \*00 : 00\*.

Format: »Min. : Sec.«

- 1 The timer reading is shown on the screen below the normal time. The softkey changes automatically to **\*timer stop\***.
- Press the softkey again to stop the timer. The display will be cleared on switching to **standby**.

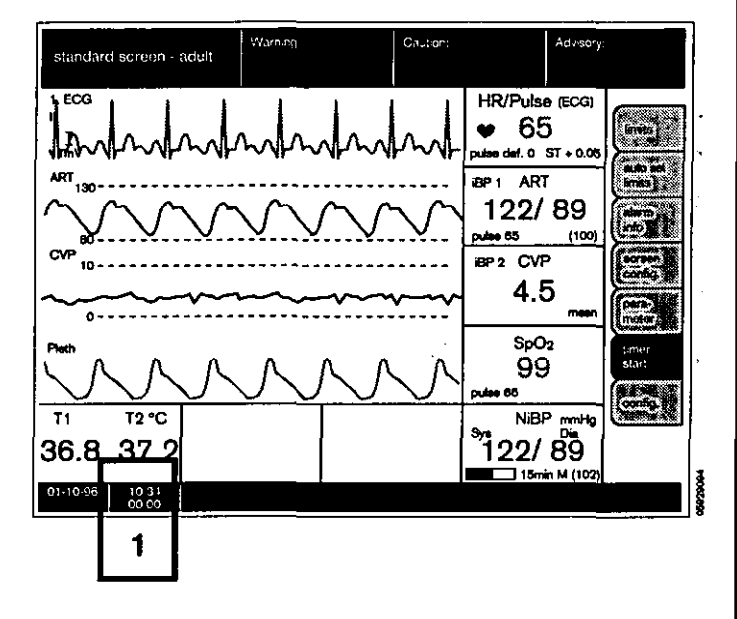

# Configuration

This softkey calls up the configuration menu. These settings will only remain valid until the machine is switched off or switched to **\*standby** mode!

The menu for configuring the default values is displayed with the following settings:

#### Settings

- mode Switches between adult and neonatal modes (toggle function).
- alarm sound Sets the volume.

- pulse tone Sets the volume of the pulse tone.

- ECG-Tone - SpO2 modulated Acoustic heart beat signal. If **>yes** is selected here, the pitch of the heart beat tone varies with the oxygen saturation.

If **\*no**\*, the heart beat tone remains of invariable pitch.

- colour Sets the colour configuration.
- curve speed Determines the speed of the haemodynamic curves.
- call standard Activates all parameter settings configured in »Standby« (but not the default alarm limits!).

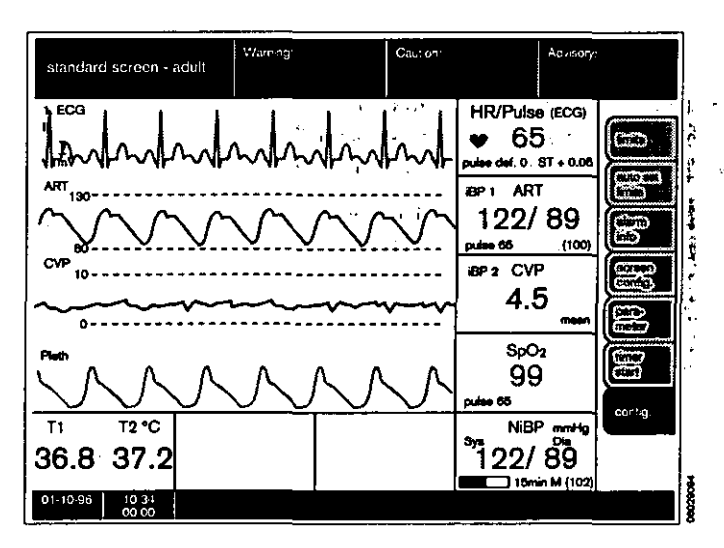

DJ 43

#### Calibration

| -  | iBP 1/2       | Invasive blood pressure sensor in channel 1 or 2.                    |
|----|---------------|----------------------------------------------------------------------|
| -  | check NiBP    | Checks the NiBP pneumatic<br>measuring circuit for leaks.            |
| AI | arms          |                                                                      |
| -  | default       | Activates all standard alarm limits configured in <b>»Standby</b> «. |
| -  | SpO2          | Activates/deactivates all SpO2 alarms.                               |
| -  | parameter box | Activates/deactivates all<br>parameter box alarms.                   |

) 14

j,

| st.gurssian            |                     | Alarm 11                           |
|------------------------|---------------------|------------------------------------|
|                        |                     | ₩ 65                               |
| MMMM                   |                     | Pulse def. 0 ST + 0.05             |
| Alarma 74 CH CA SCHOOL | Calibration Program | Setings                            |
| -                      | <b>~</b>            |                                    |
| call default limits    | iBPrt ?             | mode neon.                         |
| SpO <sub>2</sub> of    | iBP 2 ?             | alarm aound 1234 🇱 8789            |
| para-                  | check NiBP          | pulse tone 01234 🗱 6789            |
|                        |                     | ECG Tone-<br>SpO2 modulated Plath. |
|                        | ·                   | colours                            |
|                        |                     | curve speed<br>mm/s 12,5 🗱 50 🔅    |
|                        | 1                   | call default values                |
|                        |                     |                                    |

.

r

D4

# Alarm concept Alarm priority

The monitor alarms are arranged in order of priority and assigned specific tones or tone sequences. The alarm messages, adapted to the particular situation, are displayed in an easily understandable layout with separate fields for

| 1 | Warning  | marked | »III« | Text on red field    |
|---|----------|--------|-------|----------------------|
| 2 | Caution  | marked | »‼«   | Text on yellow field |
| 3 | Advisory | marked | »]«   | Text on white field  |

Warnings are accompanied by a continuous tone, caution messages by an intermittent tone with an interval of 30 seconds and advisory messages by a single beep. Tones conforming to either the Euro standard or Dräger standard are available. Under the Euro standard, the warning tones are separated by pauses of about 15 seconds.

4 Whenever a warning or caution message occurs, the corresponding LED lights up above the Ø keys:

| Warning  | Red,    | flashing   |
|----------|---------|------------|
| Caution  | Yellow, | flashing   |
| Advisory | Yellow, | continuous |

The summary of alarm limit settings appears on the screen, and the exceeded parameter is displayed in inverse video.

#### Example:

The lower alarm limit for SpO2 is set to 95 %, and the actual value is below the limit. The measured value is 94 %.

- The settings menu is automatically opened. The violated upper or lower alarm limit is shown in inverse video.
- The symbol for the lower alarm limit s and the parameter designation **\*SpO2** s III« are displayed in the alarm field.
- The red LED lights up.
- The corresponding tone is heard.
   You can change this value by turning the rotary control and confirm the change by pressing the control.

If you do not want to change the alarm limit, you can immediately press the rotary control to confirm the existing value. Pressing the rotary control, at whatever stage, always closes the alarm limits menu. However, the message **\*SPO2**  $\sqrt{114}$  **\*\*** will remain in the alarm window.

If other alarms have been generated at the same time, the relevant alarm limits will be shown against a dotted yellow background. After you have acknowledged the first alarm (by pressing the rotary control on the monitor), the alarm limit with the next lower priority is activated and displayed.

All the received alarms are logged for the anaesthesia record if list entry has been configured for this function.

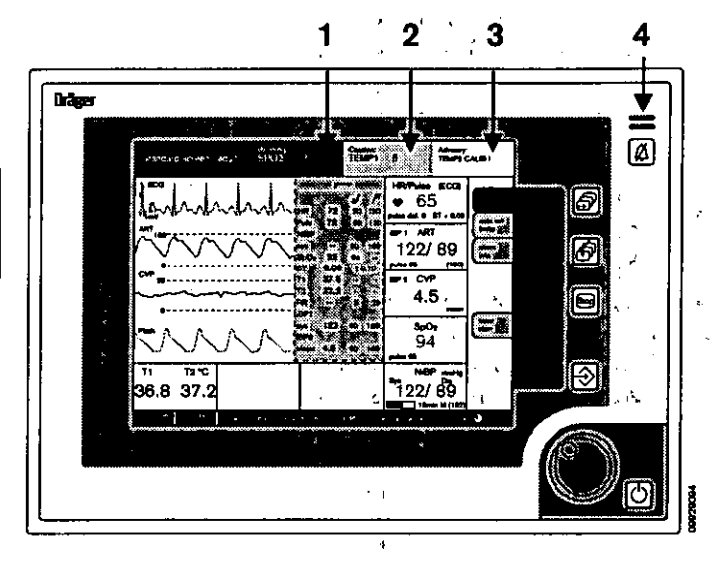

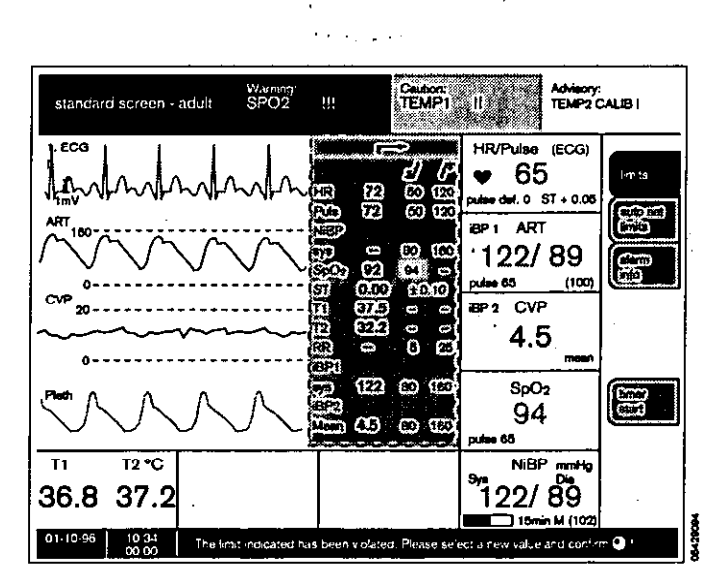

15 45

#### Show all alarms

1 Press the softkey **\*alarm info\***. The alarm texts of all warning, caution and advisory messages are displayed in order of priority.

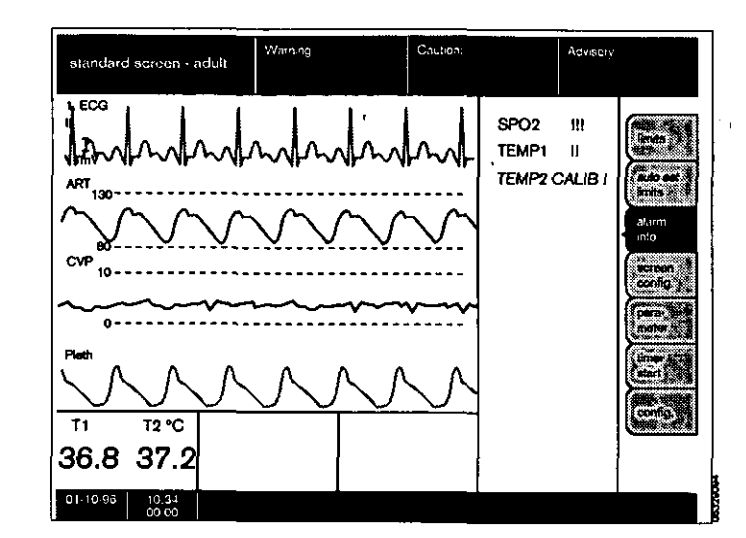

#### Suppress alarm tone:

2 Press key On the monitor or on the parameter box. The yellow LED of the relevant key lights up. The alarm tone is then suspended for 2 minutes. However, any new message occurring during this time will be indicated once with its appropriate specific tone.

Exception:

NiBP alarms are suppressed until the next measurement is taken.

3 The red (upper) or yellow (lower) lamp remains lit, and the text remains on the display.

To reactivate the alarm tone before the end of the 2-minute period:

2 Press [ Ø ] again,

and the corresponding yellow LED goes out.

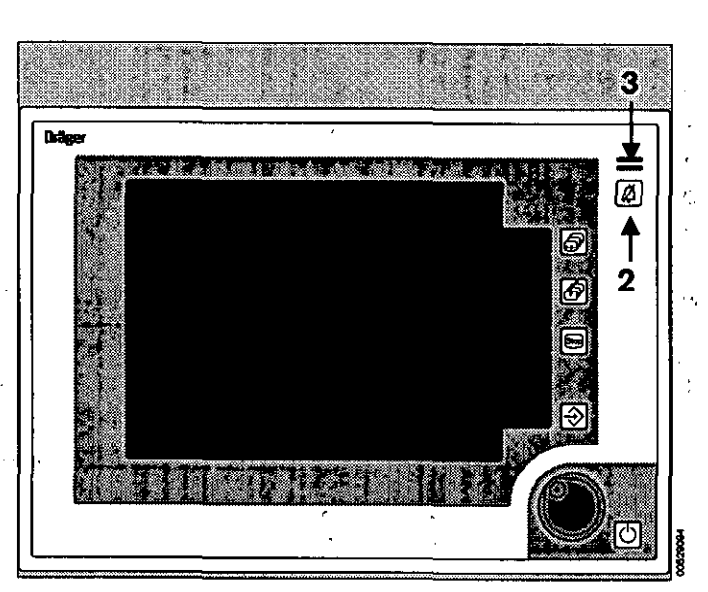

DG

To avoid confronting the user with an unmanageable quantity of individual alarms, combination alarms have been programmed for logically related alarms.

#### Linkage between alarms for no pulse or heart rate:

The pulse rate is determined from the SpO<sub>2</sub>, iBP 1 and iBP 2 measurements. The heart rate is determined from the ECG.

If one of the four parameters is deactivated, the logic of the remaining three is applied. If a further parameter fails, the link between the remaining two alarms is cancelled, and a separate alarm is signalled for each parameter.

| Measurement                   | Result                                     | Message          | Special features |
|-------------------------------|--------------------------------------------|------------------|------------------|
| ECC<br>Sp02<br>IBP1<br>IBP2   | No heart beat<br>any<br>any<br>any         | ASYSTOLY III     |                  |
| ECG<br>Sp02<br>IBP1<br>IBP2   | heartbeat<br>puise<br>no puise<br>no puise | IEP 1 FULSE? III |                  |
| ECG<br>SpO2<br>IBP1<br>IEP2   | heart beat<br>puise<br>puise<br>no puise   | CHECKIEP2I       |                  |
| ECC<br>Spoz<br>IEP1<br>IEP2   | heartbeat<br>pulso<br>no pulso<br>pulso    | CHECKIEP 1 I     |                  |
| ECC<br>SpO2<br>IBP1<br>IBP2   | heartbeat<br>ropulse<br>pulse<br>pulse     | SPO2 SENSOR? I   |                  |
| ECC<br>Sp02<br>IBP 1<br>IBP 2 | heartbeat<br>topulse<br>topulse<br>topulse | SPO2 FULSE? []]  |                  |

# Monitoring the alarm limits for pulse rates from different sources:

The heart rate is always determined from the first ECG.

To monitor the pulse rate, two out of three parameters (SpO<sub>2</sub>, iBP 1 and iBP 2) are considered. If two parameters output a measured value in the range between the alarm limits, the advisory message **»CHECK xyz**« is generated instead of a pulse alarm.

A pulse alarm is only generated if at least two parameters indicate a violation of the alarm limits. If a third parameter fails, the link between the alarms is cancelled, and a separate alarm is signalled for each parameter. Monitoring the alarm limits of the blood pressure values from different sources:

The NiBP alarm is deactivated during simultaneous ART and AORTA measurement.

. .

The standard alarm limits for NiBP and ART are coupled.

NiBP alarms are suppressed by pressing 🖉 until the next NiBP measurement is performed.

्र । .

# Parameterbox

# Contents

1

k

| Function keys<br>Indicators                  |    |
|----------------------------------------------|----|
| Transport function                           | 51 |
| ECG / Heart rate                             | 53 |
| Non-invasive blood pressure (NiBP)           |    |
| Invasive blood pressure (iBP)                | 61 |
| Functional O2 saturation of the blood (SpO2) | 64 |
| Temperature measurement                      |    |
| Respiration                                  | 70 |

## **Function keys**

The parameter box is controlled by the PM 8060 vitara. A number of functions can be accessed quickly and directly via the function keys:

Suppresses all acoustic warnings for 2 minutes. The yellow LED in the key lights up during this time. New alarms will be signalled once with their specific tone.

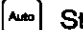

Starts the automatic NiBP measurement.

The yellow LED in the key remains lit as long as »Auto« mode remains active.

This key is used to start and end NiBP measurement.

This key is used to build up a static pressure in the NiBP cuff to constrict the venous blood flow. The yellow LED in the key lights up during this time.

Press the key again to release the pressure. In all events, the pressure will be automatically released after 2 two minutes.

The pressure is set by the user in the NiBP menu.

Zero alignment key for invasive blood pressure measurement. The infusion system must be exposed to atmospheric pressure and the key pressed twice.

When the message **»CAL**« appears on the monitor: – Check the position of the shutoff valves.

- Does the pickup still detect an arterial pulse?
- Check pressure pickup.

# 

#### Indicators

Act. Power indicator (activation indicator).

Lights up when the parameter box is active. Shortly after inserting the parameter box into the holder, the yellow LED begins to flash until communication with the monitor has been established.

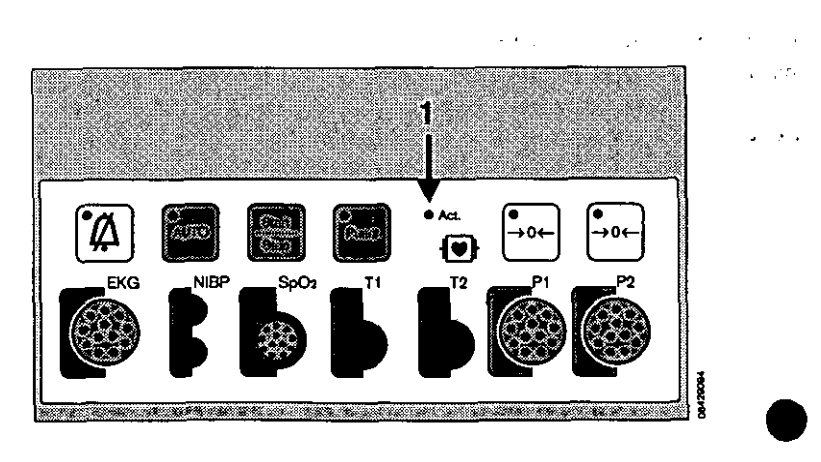

1)40

# **Transport function**

The parameter box stores:

- patient data from the list screen,
- alarm limit settings and
- measurement parameter settings.

#### Engaging and releasing the parameter box

#### Blue holder:

In this holder, the parameter box can swivel up and down. After exceeding a specific holding force it can be adjusted to an ergonomically favourable position.

#### To engage:

- Hold the parameter box by the blue handle.
- Place the parameter box on the crossbar of the holder, and swivel the box downwards.

It clicks audibly into place, and all the LEDs on the front panel light up briefly.

#### To release:

 Pull out the blue handle. Swivel the box upwards to disconnect the electrical connections, and lift it off the crossbar. It is now freely transportable.

#### White housing (optional):

To engage:

- Hold the parameter box by the blue handle.
- Slide the parameter box into the white holder.

It clicks audibly into place, and all the LEDs on the front panel light up briefly.

To release:

 Pull out the blue handle. After overcoming a tangible resistance, the box is electrically disconnected and freely transportable.

#### Holder for operating table:

Alternatively, the "Op. Table" parameter box holder can be used. This holder is especially suitable for fixing close to the patient. It can remain on the operating table or bed when transporting the patient. The parameter box is connected to the PM 8060 vitara by means of the quickrelease cable.

This system is not compatible with the holders with clip-in mechanism.

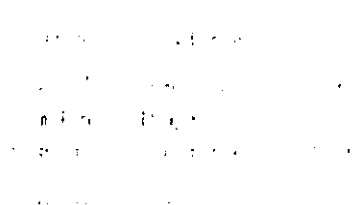

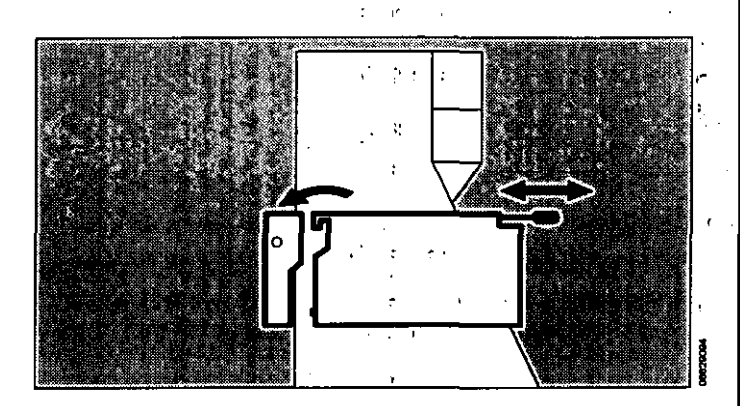

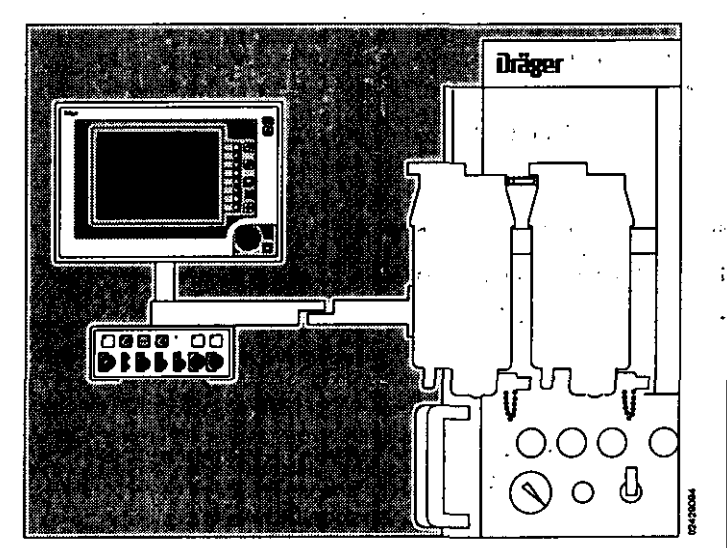

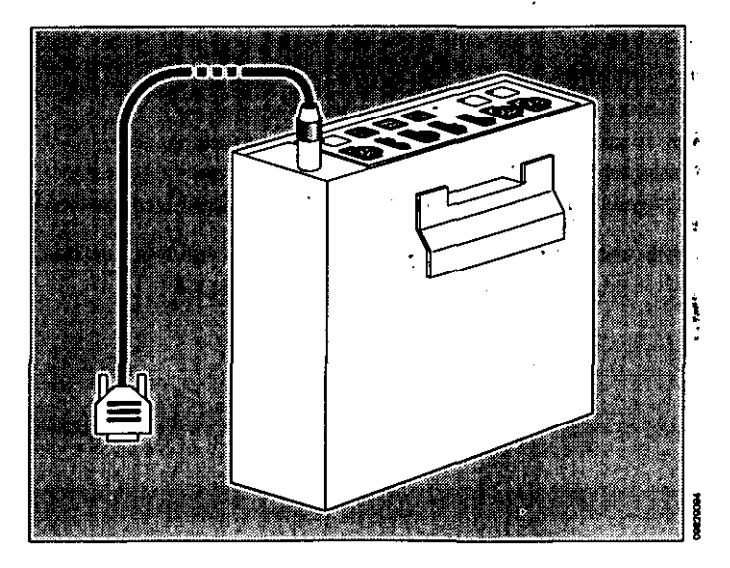

1)11 51

#### Data transfer

As soon as the parameter box has clicked into place, it exchanges your data with the system monitor. The monitor performs as programmed in **\*Standby**\* (see Page 32).

A complete list of the transported data is given in **»Technical Data«** on page 89.

#### Fully automatic procedure

The advisory message **»data being transferred as requested**« is displayed.

After about 12 seconds, the new configuration is active. No user intervention is required.

#### Semi-automatic procedure

The transport menu appears, as preconfigured by the user in **»Standby**«.

If the monitoring requirements have changed in the meantime, the user can intervene in the data transfer and modify settings in the same way as for the configuration in **Standby**«.

The data transfer can of course also be confirmed unchanged after checking the display.

 Press the rotary control to confirm these settings. All parameter box functions will then be activated after about 12 seconds.

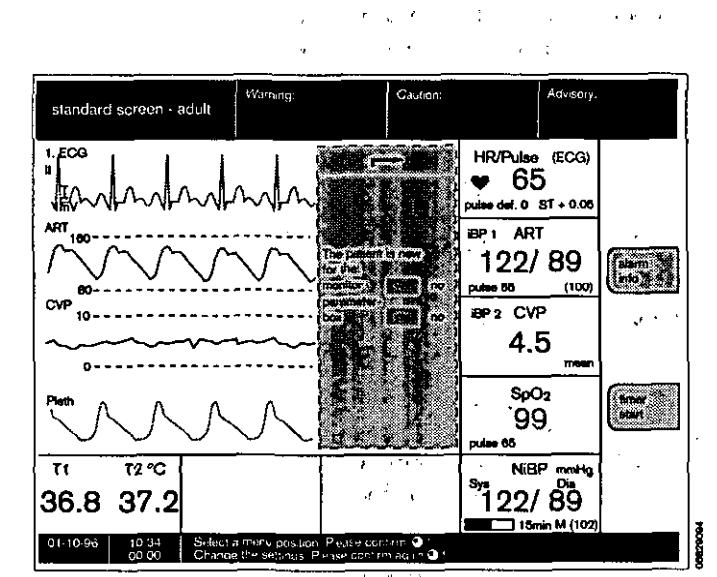

n an Alexandra (Alexandra) Alexandra (Alexandra) Alexandra (Alexandra)

#### List intervals

If you opt for list data transfer in the semi-automatic procedure, you can now select the intervals.

A (monitoring) interval is the time between the engagement (connection) and release (disconnection) of the parameter box.

In the list screen, each interval is displayed on a separate line and marked **»start interval**« and **»end interval**«.

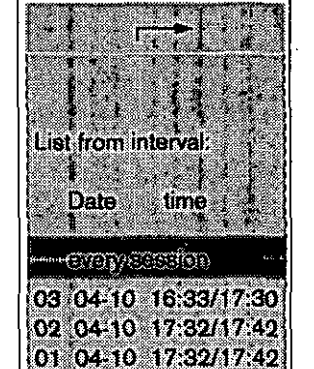

۶,

and and a second second second second second second second second second second second second second second se

DAI

# **ECG/Heart rate**

# ECG in the operating theatre

The following measures are necessary to ensure an effective ECG, reliable heart rate calculations and patient safety:

- Only use ECG leads with HF protection for HF surgery.
- Never use ECG needle electrodes in the operating theatre when an electro-surgical unit is being used!
- The ECG electrodes must be positioned as far away as possible from the area of surgery and from the neutral electrode of the electro-surgery equipment.
- The ECG electrodes must lie as close together as possible.
- Avoid looping the ECG leads and crossing or routing them in parallel to electro-surgery leads.
- Deactivate pacemaker pulse detection.
- Activate the filter.
- Conductive parts of the electrodes, including the neutral electrode, must not touch other conductive parts, including earth.

# Pacemaker pulse detection

The pacemaker pulse detection must be activated if the patient has a pacemaker (see page 24).

The heart rate is normally only calculated on the basis of the ECG complex and not on the basis of the pacemaker pulse.

Particular care must be taken in the case of pacemaker patients, since the pacemaker pulses may be mistaken for ventricular complexes. In such a case, calculation of the heart rate would be continued even in the absence of an ECG!

The following points must also be noted:

- The R-waves of the ECG must be greater than
   0.5 mV in order to ensure reliable functioning. If this is not the case, the ECG lead must be changed or the ECG electrodes repositioned!
- Deactivate pacemaker pulse detection if it is not needed.
- Deactivate pacemaker pulse detection in the operating theatre when using electro surgery equipment.

на на селото селото на селото на селото на селото на селото на селото на селото на селото на селото на селото н По селото на селото на селото на селото на селото на селото на селото на селото на селото на селото на селото н По селото на селото на селото на селото на селото на селото на селото на селото на селото на селото на селото н

· · ·

•

# Applying electrodes

- Carefully prepare the areas of skin to which the electrodes are to be applied.
- The electrodes should be positioned in areas in which patient movement will not have a negative effect on the ECG (i.e. not on top of muscles if possible).
- Appropriate points of contact for the electrodes when using 3, 4 or 5 electrodes can be seen from the diagrams alongside.

Abbreviations used in the diagrams:

- Rd = Red electrode
- Ye = Yellow electrode
- **Gn** = Green electrode

BI = Black (neutral) electrode

#### Figures 1 and 2

Points of contact when using three ECG electrodes.

The contact points illustrated in Figure 1 are also suitable for monitoring chest ventilation (abdomen ventilation can also be clearly determined if the yellow electrode is applied to the lower costal arch). The contact points in Figure 2 are suitable for monitoring both chest and abdomen ventilation.

#### Figure 3

Points of contact when using 4 or 5 electrodes (e.g. for S-T segment analysis).

The fifth lead (V-lead) is not shown in the diagram.

Connect the end of the ECG lead with the ECG electrodes to the patient and the other end to the parameter box (colour coded red).

# **ECG Display**

- 1 The ECG of the desired derivation is displayed on screen as defined in the configuration menu.
- 2 The heart rate is displayed after about 60 seconds.

If no ECG signal is present, the pulse value is displayed. The signal source is indicated in brackets, in the following order of priority:

ECG, SpO2, iBP 1 and iBP 2.

The iBP sources do not generate a pulse tone.

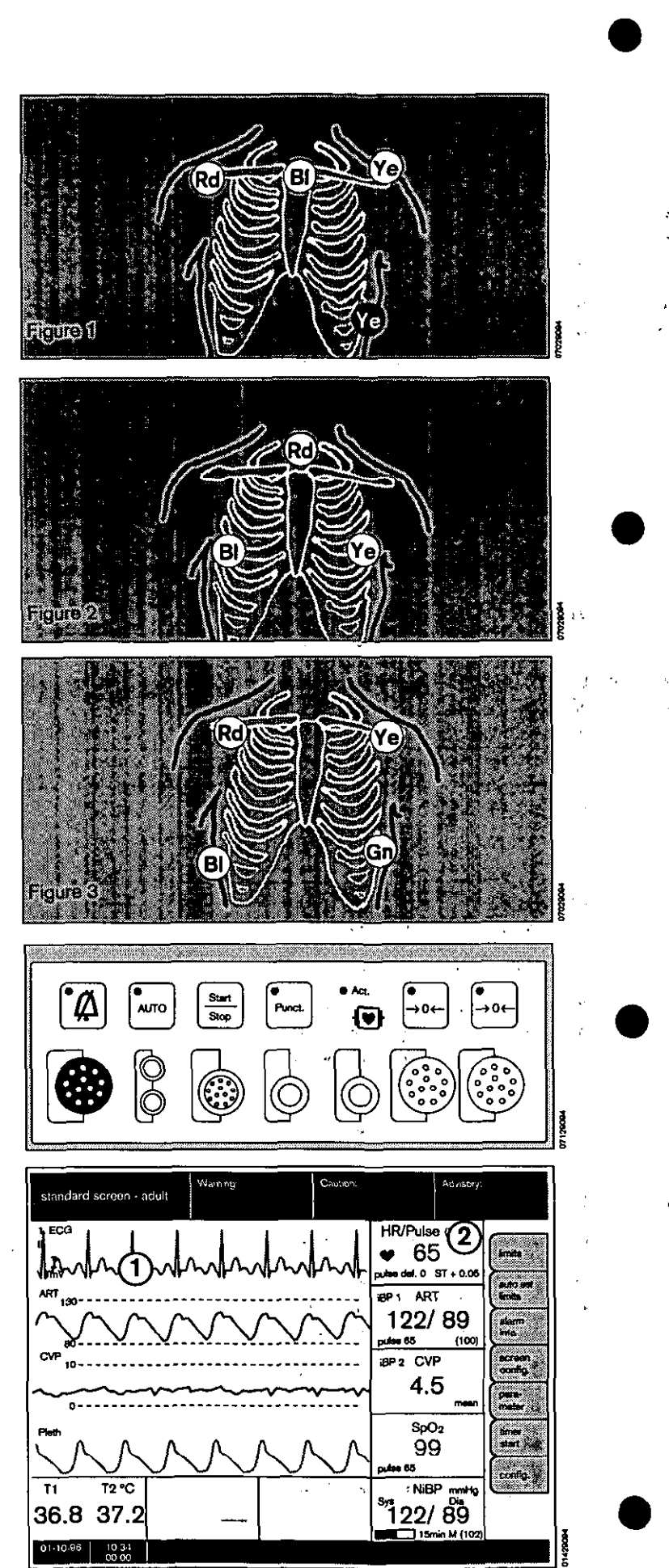

#### Adjusting settings

- Press the »Parameter« softkey. The menu for setting the parameters is displayed.
- Move the cursor frame to \*ECG« with the rotary control and press to confirm.
- function on / off

Activates and deactivates the ECG measuring function.

#### number of leads

#### 3/5

The cable type to be used is defined here.

If an ECG cable with 3 leads is used, leads 1, 2 and 3 are available and only one ECG may be displayed. The options for a 2nd and 3rd ECG are cancelled.

The error message **»electrode**« appears if a cable with four or five leads is selected but only three electrodes are applied.

#### derivation 1/2/3 or

I / II / III / aVR / aVL / aVF / V The choice of derivations to be displayed is selected here, separately for the 1st, 2nd and 3rd ECG.

#### Amplitude 4 / 2 / 1 / 0.5 / 0.25

on / off

Sets the ECG amplitude in mV/cm on the monitor, with reference to the reference bar to the left of the ECG graph.

#### filter

»on« yields an extremely stable ECG without interference.
»off« yields an ECG with high frequency resolution, but less stable.

#### pacemaker on / off

Activates and deactivates pacemaker pulse detection.

Pacemaker pulses are enlarged disproportionately when this function is activated (not taken into account when calculating the heart rate).

#### pulse deficit indication

#### on/off

Activates and deactivates the pulse deficit indication derived from the heart rate and SpO2 pulse.

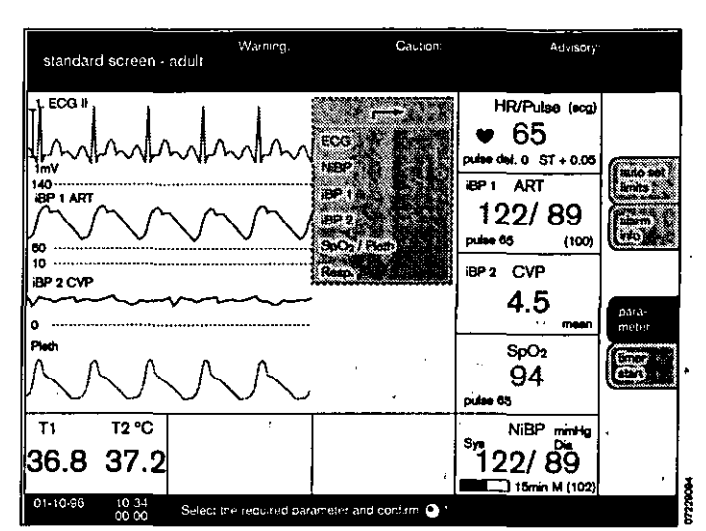

1.11

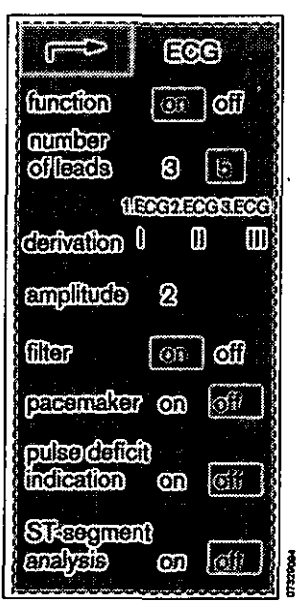

=1

#### ST segment analysis

on / off

Activates and deactivates ST segment analysis. Alarm monitoring is only active in adult mode.When ST segment analysis is switched **»off«**, limit value monitoring is deactivated.

ST segment analysis is based on the lead from the 1st ECG.

Simultaneous operation of high-frequency electro-surgery equipment may cause disruptive interference of S-T segment analysis.

#### Electro-surgery during an ECG

During electro-surgery or high-frequency surgery, ECG measurements may be susceptible to interference. To prevent unnecessary false alarms, whilst simultaneously ensuring safe monitoring, the system always responds as follows to high-frequency interference:

- the ECG curve is always displayed,
- the message »ECG interference« is displayed,
- the heart rate display is stopped,
- the ECG alarm is suppressed.

After the high-frequency interference subsides, full monitoring activity is restored. If the high-frequency interference lasts longer than 15 seconds, the heart rate value is replaced by dashes (\* - - \*).

# Non-invasive blood pressure measurement (NiBP) Applying the sphygmomanometer cuff

Correct application of the cuff and use of the correct size are essential prerequisites for reliable measurement without artefacts.

- Only use Dräger cuffs!
- For neonates, make sure that the initial pressure has been suitably set.
- The cuff is normally applied to the upper arm. It can also be applied to the forearm or ankle for prolonged monitoring (less patient discomfort).
- In choosing the limb, make sure that blood circulation will not be impeded by prolonged monitoring and measurement.
- Use the largest possible cuff size.
- Press the remaining air out of the cuff.
- The inflatable part of the cuff must enclose the limb completely (overlapping has only a marginal effect on the measurement), otherwise a disproportionately high systolic pressure will be obtained.

function number leads 3 6 rivation I amplitude file? pacemaker on indication on 6

æ,

|     | **  |          | •   | ł |
|-----|-----|----------|-----|---|
|     |     |          |     | ÷ |
|     | ,   | E. S.    |     |   |
|     |     | 1. A. 1. | • n |   |
|     | •   |          |     |   |
|     | e.  | -1 1     |     |   |
|     | •   |          | 1   |   |
|     | -   |          |     |   |
| ſ   | , t | 3        | •   | : |
| · · | 2   | •        |     |   |
| ;   |     | 4. P. 18 | •.  |   |
|     |     |          |     |   |
|     |     |          |     |   |
|     |     |          |     |   |
|     |     |          |     |   |

| <b>8</b> A G          | ù Gr         | 12                      | · ···  |                 |
|-----------------------|--------------|-------------------------|--------|-----------------|
| Sec. 1                | નો (         | ¥ 1                     | 16 N   |                 |
| 100 <b>113</b> 1      |              | 11 e                    | 1 11   | ,               |
| ji ∿r                 | ۶.,          | ŗ                       | 1.2.53 | · • •           |
| and the second        | '÷           | •f ·                    | ÷ 1    |                 |
| Brig F                | ÷.           | 5°                      |        |                 |
| i≹r - , mr            | - <i>3</i> . | $\overline{\gamma}$ , , |        | <b>ភ្</b> ំ ដោះ |
| \$° a ≻               | 12.12        | 1<br>1<br>1             | 50 S.  |                 |
| <b>%</b>              |              | <u>،</u>                | -' 1   |                 |
| to Be                 | · •          | 6                       |        | : ·             |
| ih: Ç <sub>a</sub> rt | 12<br>12     | 14                      | ,      |                 |
| <b>19</b> (197)       |              | : •                     |        | · .             |
| 96g - 13              | 1. Q         | :                       | · .    |                 |

| ł                      |     |          |    |             |                     |    | •        |            |
|------------------------|-----|----------|----|-------------|---------------------|----|----------|------------|
|                        | •   |          |    |             |                     |    |          |            |
| , P                    | ÷   |          |    | •           |                     |    |          |            |
| arte ge                | · p |          |    | :,          | , , ,               |    | ភ្នំ ·   |            |
| 2 4 1                  | Ģ.  |          |    |             | . ,                 | ;  | ν.       | <b>,</b> ' |
| 1.6<br>1.6 - 5 "       | ţ   |          |    |             |                     |    |          |            |
| e e b                  | د . | :`       |    |             |                     |    |          |            |
| Free                   | wīм |          | -  | Sta .*      | - 51S               |    | 2        | н.         |
| Dast                   | é,  | <b>p</b> | ۰, |             |                     |    |          |            |
| 10 <sub>16 16</sub> 16 | K   | ÷        |    | -<br>       | e ar in the         |    | ſ        |            |
| 2 50                   | v   |          |    | •           | 1 - N. 3            | ۱  | ł        | уr         |
| in çiye e              | 'n  |          | •  | · ·         | н <sub>к</sub> . с  | ,  |          |            |
| tr di                  | ,"r |          |    | ٨.          | ابر                 |    | : 0      |            |
| 5. B                   | 1., |          |    | чř <u>i</u> | ે મુખ્યતેનું ગ      | C. | et : '   | .*         |
| 17 Juli                |     | $e^{it}$ |    |             |                     |    |          |            |
| - · ·                  | Ę,  | ~        |    | а. –        | 1. <sup>2</sup> • 1 |    |          |            |
| 134 <i>,</i>           | ,   | •1. •    | ,  | ٩Ç          | 1.4 4 1             |    | ľ        |            |
| ۲.,-                   | 4   |          |    |             |                     | ,  | K 1      | •.         |
|                        | /4  | • •      | •  |             | 4 a 1 a 1           |    |          |            |
| <\$ → 1                | 3,  |          | 9  |             | sar 2 in            | ţ  | $e^{-1}$ |            |
| · 51                   | 027 |          | ۰. |             |                     |    |          |            |

EQ

- The cuff must fit snugly in order to minimise tissue movement under the cuff.
- Apply the cuff horizontally, level with the heart. If this is not possible, the difference in level must be corrected by adding/subtracting 0.75 mmHg per cm above/below the level of the heart.
- If the cuff is applied to the upper arm, ensure that it does not compress the ulnar nerve.
- If the arm rests beside the patient, turn the palm of the hand upwards to reduce the pressure on the elbow and ulnar nerves and vessels.
- Ensure that the patient does not speak or move his/her arm during the measurement. Movement of any kind prolongs the measuring time and may lead to incorrect results.
- Ensure that nothing presses, knocks or bumps against the cuff or hose during measurement.
- The cuff has a negative effect on an SpO2 sensor applied to the same limb. Measure the blood pressure at a different point or activate *"interlock"* to avoid a false alarm.
- Do not inflate the cuff while loose.
- The cuff must not be applied to a limb that is required for an intravascular canula.
- The hose length must not be changed. Only use the original Drager hose material.

#### Limitations of the measuring method

The oscillometric method used here is based on measuring the change of pressure in an inflated cuff due to blood streaming through a partly occluded artery.

This means that the change in pressure must be sufficiently large for measurement to be reliable, and it must also be exclusively due to pulsation in the artery!

Unreliable results or no results at all are therefore to be expected in the following cases:

- Patients in a state of severe shock (low blood and pulse pressure with vasoconstriction).
- Patients whose blood pressure changes rapidly and considerably during the measurement.
- Patients with arrhythmias. Arrhythmias can have an adverse effect on measurement if the pressure pulses per heart beat vary considerably. Such changes in oscillation may also be due to spontaneous breathing/assisted ventilation, hypovolaemia or talking.
- Patients with conically shaped arms (choose a different site, e.g. the forearm or ankle).

i standing and a δ the standing standing and standing standing and standing standing standing and standing standing sta

n na star a star a star a star a star a star a star a star a star a star a star a star a star a star a star a s

A 2 − − − − − − −
 A 4 − − − − − − − − −

Busin Rectangentian Annual and State to the Report of State and and state and state and state and and state and state and s

rant Merija N. Stati

For the second for the second

*.* .

· · ·

· · · ·

e e production de la construcción de la construcción de la construcción de la construcción de la construcción d

1

57

- Patients with sclerotic arteries.
- Patients who are moving violently or trembling (try to stabilise the limb).

# Starting monitoring

The main operating steps can be undertaken at the parameter box or on the monitor.

- 1 Plug the hose connectors into the parameter box. For easier insertion, the rubber rings of the connectors can be moistened slightly.
- Apply the appropriate cuff to the patient and connect it to the hose. Make sure that all connections are tight. Even slight leaks make measurement impossible.

#### Manual measurement

2 Press  $\frac{|Start|}{|Stop|}$ .

The cuff is inflated and the cuff pressure indicated constantly in the bar graph on the monitor module.

- 3 The systolic, diastolic and
- 4 mean pressure are displayed when the measurement is complete.

Incorrect measurements are repeated 5 seconds after releasing the air. A third and last attempt is made after 30 seconds if the second measurement also proves incorrect.

#### Automatic measurement

- 5 A time bar indicates the relative time elapsed between two automatic measurements. The actual cuff pressure is indicated here during measurement.
- 6 Time interval for automatic measurement.
- 7 Press Auto

The LED in the key lights up, and automatic measurement starts. NiBP measurements are performed by the parameter box at the set time interval.

# To interrupt measurement

2 Press Stop

to interrupt measurement. The air is immediately expelled from the cuff.

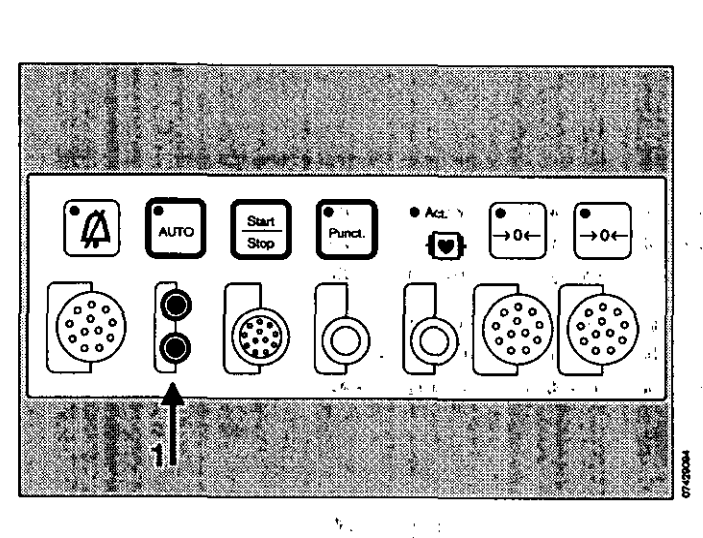

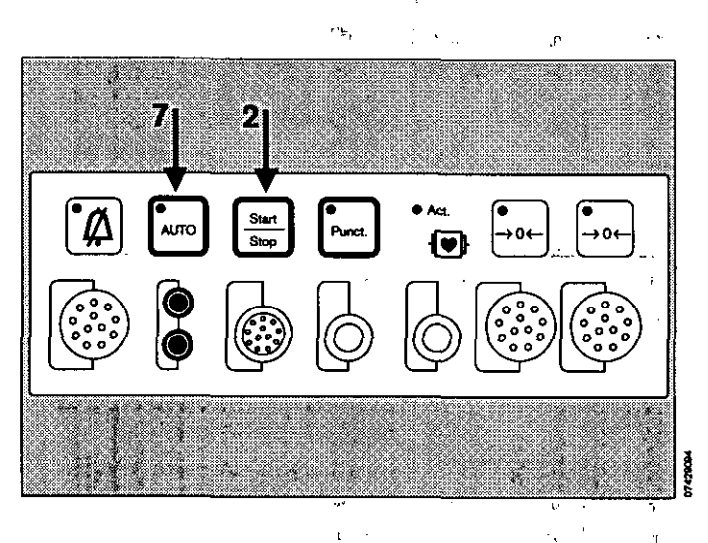

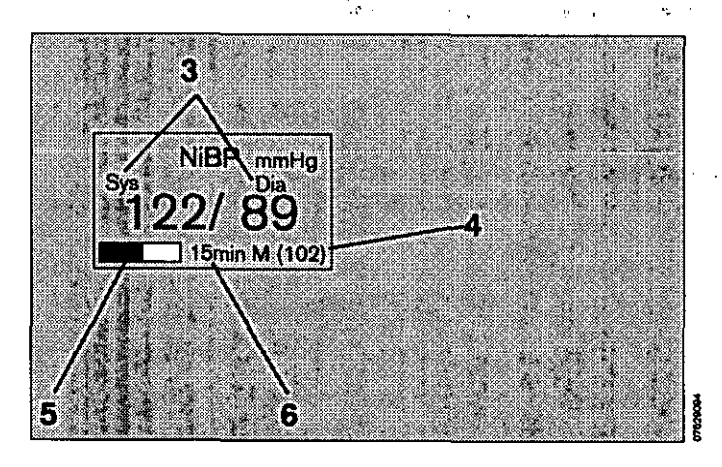

F4

#### Adjusting settings

- Press the softkey »Parameter«.
- Move the cursor frame to »NiBP« with the rotary control and press to confirm.

The menu for setting the measurement parameters is displayed.

#### Auto on / off

Activates automatic measurements at the specified time intervals.

#### punction start / stop

Starts and stops the inflation process for constricting the venous blood flow. The pressure is released automatically after 2 minutes.

#### measurement

Start / Stop / Turbo

#### »Start«

Starts a manual measurement outside the automatic time interval.

#### »Stop«

Ends a measurement. Or press  $\left[\frac{Start}{Stop}\right]$  on the parameter box.

#### »Turbo«

Five simplified measurements in five minutes.

Can also be interrupted immediately by »Stop«.

#### time interval 2 / 3 / 5 / 10 / 15 / 20 / 30 / 60

Selects the time interval for automatic measurement in minutes. A manually triggered measurement between two automatic measurements does not affect the starting time for the next automatic measurement.

#### active alarms

#### sys / dia

Determines whether the systolic or diastolic pressure is to be monitored.

#### initial pressure

numerical (separate for adults and neonates) Sets the initial inflation pressure for the measurement.

#### punction pressure

numerical (separate for adults and neonates) Sets the punction pressure in the cuff.

Change by turning the rotary control. Confirm the new value by pressing the control.

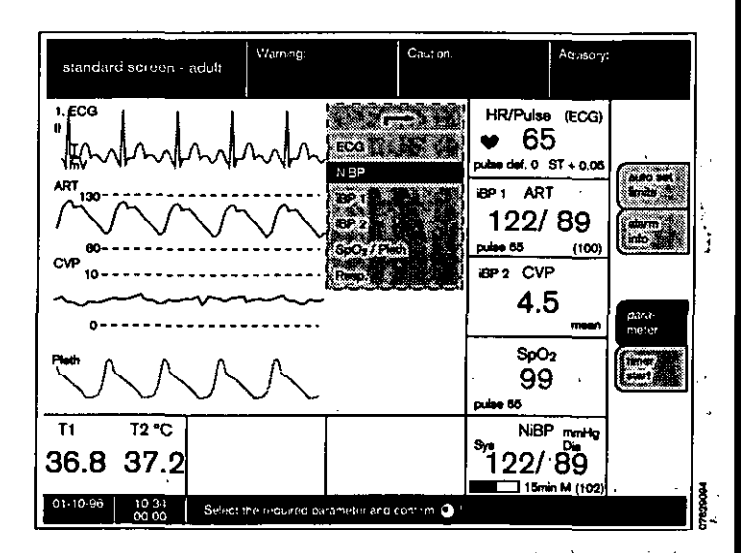

| r=> nep                     |
|-----------------------------|
| ഞ ത                         |
| punction Stat Store         |
| என்ற வில்லாக                |
| aim Bi (izzeinienti)        |
|                             |
|                             |
| pressure 160mmHg            |
| punction<br>pressure 40mmHg |
| undes stands stand          |
| interlocis                  |
| NIEP-Spon 💿 off             |
| NEPHEP IN Off               |

ه ۲۰۰۰ پر ۲۰ ۲۰۰۱ و ۲۰۰۰ و

. . . .

, . .

59

#### Unit mmHg / kPa Switches ove

Switches over between pressure measuring units **mmHg**« and **kPa**«.

#### Interlock

NiBP-SpO2 auto / off

Activates and deactivates the interlock function between »NiBP« and »SpO2«.

When interlock is switched on and the NiBP cuff is inflated, the SpO2 pulse alarm is deactivated in order to prevent false alarms if both measurements are taken on the same arm.

#### Interlock

#### NiBP-iBP auto / off

Activates and deactivates the interlock function between **NiBP** and **iBP**. The **iBP** pulse alarm is suppressed while the cuff is inflated.

#### NiBP-alarms:

If an invasive arterial pressure is measured, the NiBP alarms are suppressed.

If an NiBP alarm is triggered, you can suppress the alarm sound until the next NiBP measurement by pressing  $[\not]$ .

A simple test can be called up in the configuration menu to check the NiBP measurement. When the cuff is at zero pressure, the display must indicate **\*0 mmHg\***.

# Measuring the blood pressure of neonates

The parameter box contains special algorithms in neonatal mode for monitoring neonates.

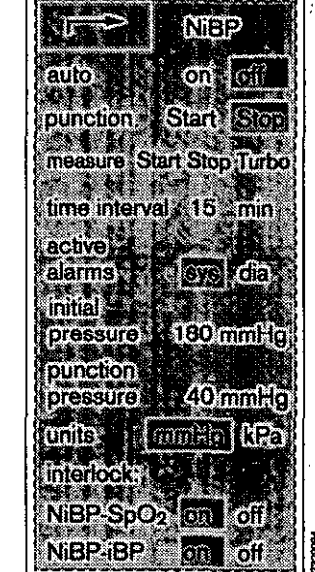

- I

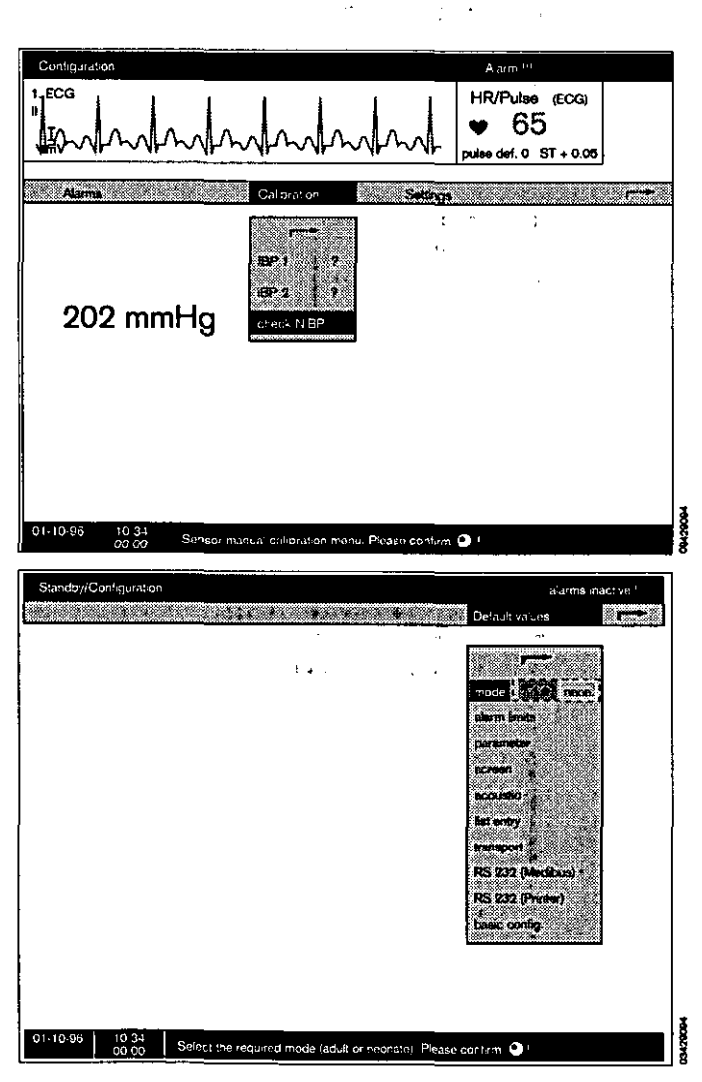

# Invasive blood pressure (iBP)

# Starting the monitoring of invasive blood pressure

The settings and functions of the channels are identical and are therefore described only once below.

- For intracranial and intracardial operations, an earthing cable must first be connected for equipotential bonding between the ground stud on the back of the device (marked ♥) and the ground connection in the operating theatre.
- Select the pressure transducer type in the standby configuration menu (see page 25 »iBP channels«).
- Connect the pressure transducer to the parameter box (colour-coded grey).
- Connect the infusion system and catheter/canula to the transducer. Eliminate any air bubbles in the catheter/transducer system, as they can impair measurement.
- Apply the pressure transducer level with the heart.
- If necessary, wait until the pressure transducer has warmed up.
- Connect the transducer dome to the catheter/infusion system, and open it to atmospheric pressure.

#### Calibrating the sensors

- Press the **»parameter**« softkey.
- Move the cursor frame to **»iBP 1**« or **»iBP 2**« by turning the rotary control, and confirm by pressing the control.
- Move the cursor frame to **\*calibrate**\* by turning the rotary control, and confirm by pressing the control. The system then enquires whether the sensor has been exposed to atmospheric pressure.
- Open the transducer dome and confirm by pressing the rotary control.

The clock symbol  $\Theta$  appears during the calibration process. A tick ( $\checkmark$ ) then appears behind the function.

 Close the transducer dome and reopen the connection to the catheter/infusion system; the pressure trace and pressure values are displayed.

#### Or on the parameter box:

 Press the zero alignment key ding sensor twice; a tick (\*) appears behind the menu item on the monitor.

If a fault occurs during zero alignment, a question mark (?) appears after the menu item. The message **\*CAL?\*** is displayed instead of the measured values, or the LED in the - + key flashes.

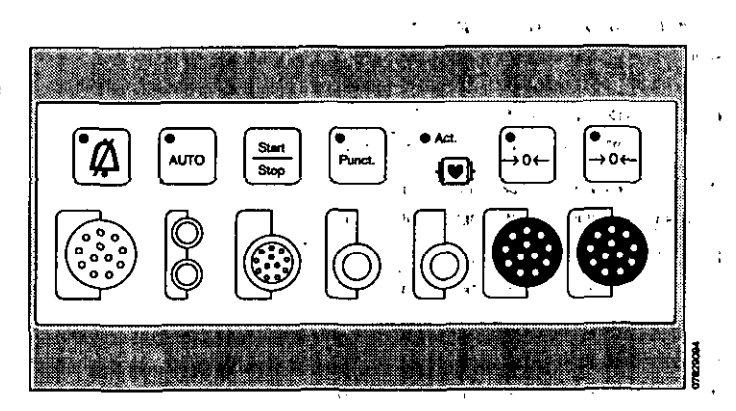

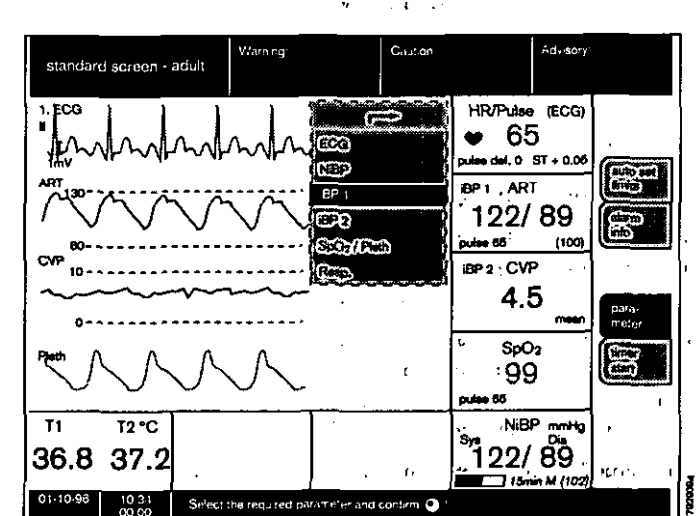

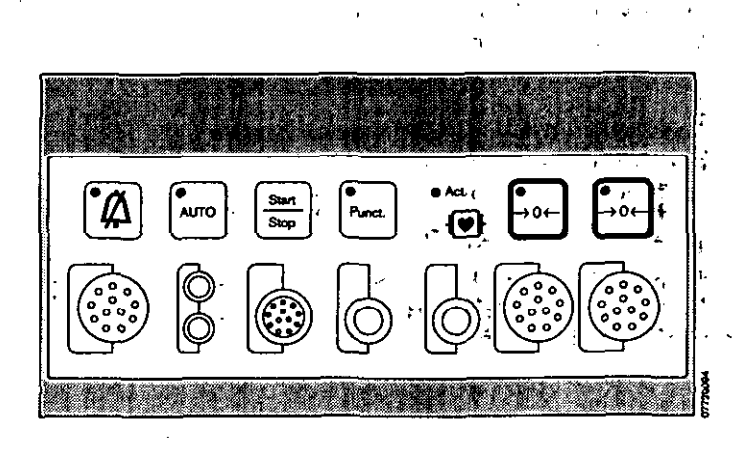

**E7** 

61

# Changing settings

- Press the **\*parameter**\* softkey.
- Move the cursor frame to **»iBP**« by turning the rotary control, and press to confirm.

The menu for setting the parameters is displayed.

# **Setting functions**

function on / off Activates and deactivates the iBP measuring function.

site The names of the catheter sites are programmed in combination with the suitable curve amplitude, the display arrangement for systolic, diastolic and/or mean pressure, the alarm limits and the filter function.

> The functions are automatically activated on selecting a site designation. The same designation cannot be used for both iBP 1 and iBP 2.

| ART    | Arterial                |
|--------|-------------------------|
| Aorta  | Aorta                   |
| A.Pulm | Pulmonary artery        |
| CVP    | Central venous pressure |
| ICP    | Intracranial pressure   |
| ?      | any other site          |

#### active alarms sys / dia

Selects whether the systolic **\*sys**« or diastolic **\*dia**« is used for monitoring.

#### graph abs / morph

Selects the type of graph.

- absolute graph, with reference to the zero pressure (= value of the bottom reference line). The scale of the upper reference line can be varied.
   or
- morphological curve. This graph is automatically adjusted to the full height (amplitude) of the trace. With this method, manual scale adjustment is not possible.

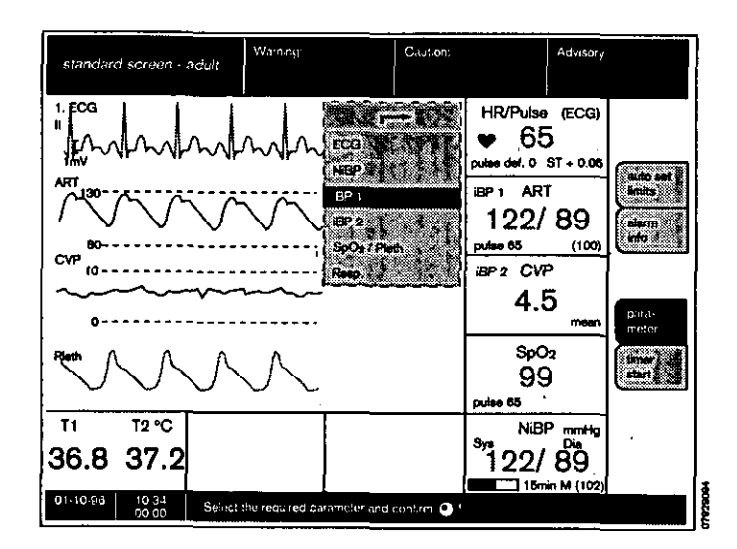

| iBP 1<br>function off<br>location ART<br>active<br>alarms dia<br>graph dissi morph.<br>amplitude 160 mmHg<br>pulse on off<br>calibrate • O              |                                                                                                    |
|----------------------------------------------------------------------------------------------------|----------------------------------------------------------------------------------------------------|
| iBP 1<br>function off<br>location ART<br>active<br>alarms of dia<br>graph fibsol morph.<br>amplitude 160 mmHg<br>pulse on off<br>calibrate • O          |                                                                                                    |
| BP 1<br>function off<br>location ART<br>active<br>alarms and dia<br>graph absol morph.<br>amplitude 160 mm+g<br>pulse on off<br>calibrate • •           |                                                                                                    |
| BP 1<br>function off<br>location ART<br>active<br>alarms of dia<br>graph atsol morph.<br>amplitude 160 mmHg<br>pulse on off<br>calibrate • O            | and the set of the set of the set |
| IBP 1<br>function off<br>location ART<br>active<br>alarms set dia<br>graph store morph.<br>amplitude 160 mm-tg<br>pulse on off<br>calibrate contact     |                                                                                                    |
| IBP 1<br>function off<br>location ART<br>active<br>alarms off<br>dia<br>graph absol morph.<br>amplitude 160 mmHg<br>pulse on off<br>calibrate $\odot$   |                                                                                                    |
| function fill off<br>location ART<br>active<br>alarms fills dia<br>graph fills for morph.<br>amplitude 160 mmHg<br>pulse on fill<br>calibrate • O there | 1 1 1 2 P 1 1                                                                                                    |
| function for off<br>location ART<br>active<br>alarms for dia<br>graph for morph<br>amplitude 160 mmHg<br>pulse on for<br>calibrate O                    |                                                                                                    |
| function off<br>location ART<br>active<br>alarms off<br>graph absol morph.<br>amplitude 160 mmHg<br>pulse on off<br>calibrate • •                       |                                                                                                    |
| location ART<br>active<br>alarms and dia<br>graph absol morph<br>amplitude 160 mmHg<br>pulse on aff<br>calibrate $\odot$                                | funding the st                                                                                                    |
| location ART<br>active<br>alarms and dia<br>graph absol morph.<br>amplitude 160 mmHg<br>pulse on aff<br>calibrate • •                                   |                                                                                                    |
| location ART<br>active<br>alarms and dia<br>graph absol morph.<br>amplitude 160 mm tg<br>pulse on off<br>calibrate = O                                  |                                                                                                    |
| location ART<br>active<br>alarms and dia<br>graph at sol morph.<br>amplitude 160 mmHg<br>pulse on aff<br>calibrate • O                                  |                                                                                                    |
| location ART<br>active<br>alarms and dia<br>graph absol morph<br>amplitude 160 mm+g<br>pulse on off<br>calibrate - O                                    | t                                                                                                    |
| active<br>alarms <b>Syst</b> dia<br>graph <b>absol</b> morph.<br>amplitude 160 mmHg<br>pulse on <b>Gff</b><br>calibrate <b>O</b>                        | Concetion ART                                                                                                    |
| active<br>alarms in dia<br>graph absol morph.<br>amplitude 160 mmHg<br>pulse on affi<br>calibrate contact                                               |                                                                                                    |
| active<br>alarms in dia<br>graph in the dia<br>amplitude 160 mmHg<br>pulse on off<br>calibrate O                                                        | · · · · · · · · · · · · · · · · · · ·                                                                                                    |
| active<br>alarms <b>Even</b> dia<br>graph <b>absol</b> morph.<br>amplitude, 160 mm-tg<br>pulse on <b>Giff</b><br>calibrate <b>O</b>                     |                                                                                                    |
| alarms <b>Sva</b> dia<br>graph <b>Sva</b> dia<br>amplitude 160 mmHg<br>pulse on <b>off</b><br>calibrate • •                                             |                                                                                                    |
| alarms <b>Sva</b> dia<br>graph <b>absol</b> morph.<br>amplitude 160 mmHg<br>pulse on <b>off</b><br>calibrate • •                                        | ( acuve                                                                                                    |
| alarms ave dia<br>graph absol morph.<br>amplitude 160 mmHg<br>pulse on off<br>calibrate = 🕑                                                             |                                                                                                    |
| graph <b>absol</b> morph.<br>amplitude, 160 mmHg<br>pulse on <b>off</b><br>calibrate • O                                                                |                                                                                                    |
| graph <b>absol</b> morph.<br>amplitude 160 mmHg<br>pulse on <b>off</b><br>calibrate • •                                                                 |                                                                                                    |
| graph absol morph,<br>amplitude 160 mmHg<br>pulse on off<br>calibrate $\odot$                                                                           |                                                                                                    |
| graph absol morph.<br>amplitude 160 mm-ig<br>pulse on off<br>calibrate • 🕑                                                                              |                                                                                                    |
| amplitude 160 mmHg<br>pulse on off<br>calibrate O                                                                                                    | aranh in the second                                                                                                    |
| amplitude 160 mmHg<br>pulse on off<br>calibrate - O                                                                                                    |                                                                                                    |
| amplitude 160 mmHg<br>pulse on off<br>calibrate O                                                                                                    |                                                                                                    |
| emplitude 160 mmHg<br>pulse on <b>off</b><br>calibrate - O                                                                                              |                                                                                                    |
| amplitude 160 mmHg<br>pulse on off<br>calibrate O                                                                                                    |                                                                                                    |
| pulse on off                                                                                                    | amplitude 160 mmHo                                                                                                    |
| pulse on off                                                                                                    | and a second second sec |
| pulse on <b>off</b>                                                                                                    | 1 . I . I . Anno manager I                                                                                                    |
| pulse on off<br>calibrate O                                                                                                    |                                                                                                    |
| calibrate = O                                                                                                    |                                                                                                    |
| calibrate = 🔿 🗤 🖛                                                                                                    |                                                                                                    |
| calibrate • O                                                                                                    |                                                                                                    |
| calibrate * O ****                                                                                                    |                                                                                                    |
| calibrate Contact                                                                                                    |                                                                                                    |
|                                                                                                    | Calibrate >+ (-) <- + + + + + + + + + + + + + + + + + +                                                                                                    |
|                                                                                                    |                                                                                                    |
|                                                                                                    |                                                                                                    |

| 1             |       | • |   |             |
|---------------|-------|---|---|-------------|
|               |       |   |   | č           |
| ,             |       |   |   |             |
|               |       |   |   |             |
|               | ÷     |   |   |             |
| 1 A           | •     |   | • | <i>.</i> •• |
| . t           |       |   |   | ł.          |
| . F           |       | • |   | :-          |
| <b>•</b> •    |       |   |   |             |
|               | -     |   |   |             |
| 2 H - 1 - 12- | e t ' | * | ٠ | Ę,          |
|               |       |   |   |             |

۳ ۲۰۰۰ - ۲۰۰۰ ۲۰۰۰ - ۲۰۰۰ ۱۰۰۰ - ۲۰۰۱ - ۲۰۰۱

E8

.

amplitude Determines the magnitude of the absolute pressure graph on the screen. The preselected amplitudes depend on the measuring site.

pulse on / off Activates and deactivates pulse indication in the iBP module.

calibrate Zero calibration of the pressure transducer. During calibration, the clock symbol

 $(\Theta)$  is displayed.

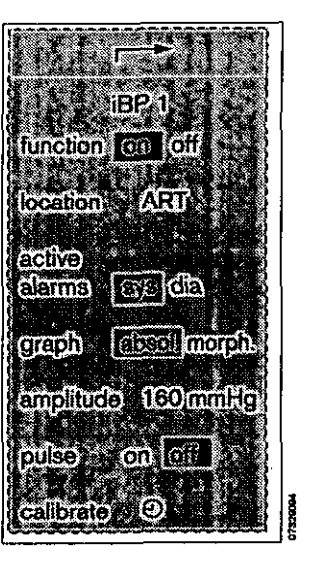

#### **iBP** Display

A pressure curve appears (example):

1 Absolute graph, with reference to the zero pressure (= value of the bottom reference line).

The scale of the upper reference line can be varied.

- or
- morphological graph.

The graph is automatically adjusted to the full height (amplitude) of the trace. Manual amplitude adjustment is not possible in this mode.

If the double iBP module is configured, a pressure curve is displayed for each measuring channel.

#### Automatic scaling:

After calibration or after connecting the parameter box, the pressure curve is automatically calibrated.

In addition, the system displays the numerical values of the systolic/diastolic and mean pressure (mean pressure in brackets), except for ICP and CVP, in which cases the mean pressure only is displayed.

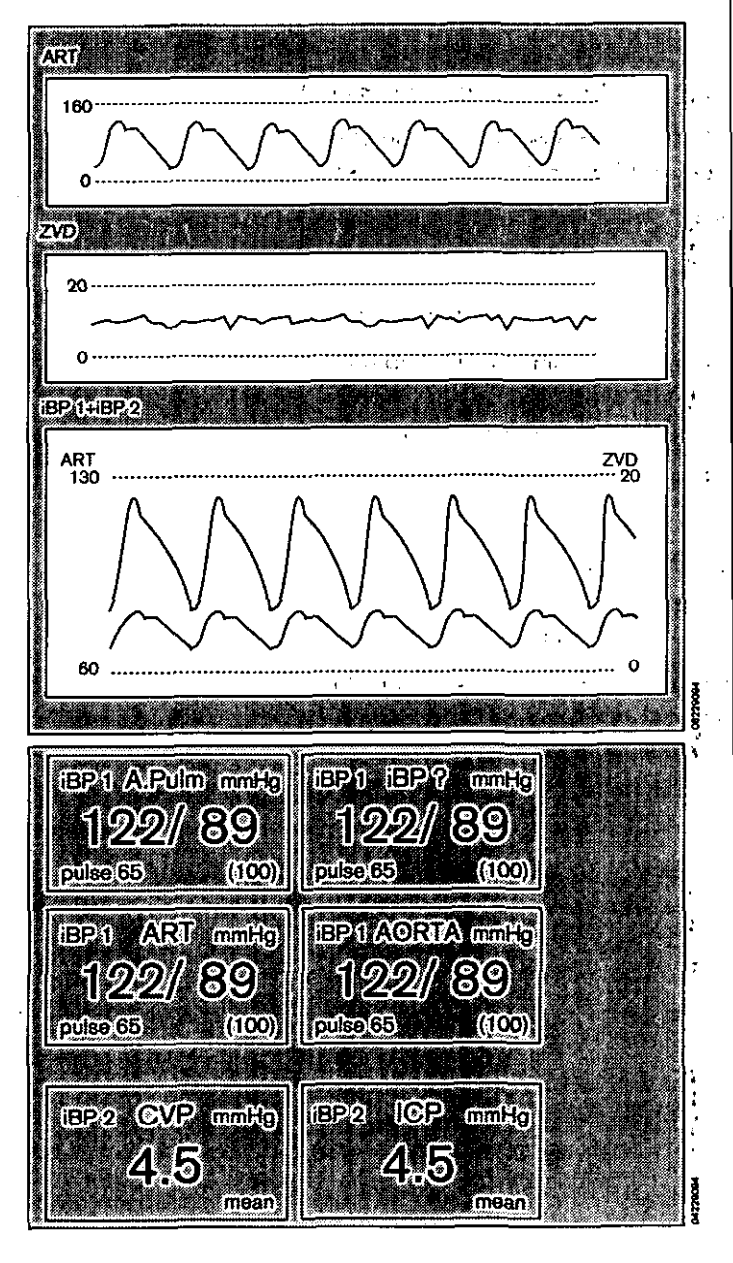

63

# Functional oxygen saturation (SpO<sub>2</sub>)

# SpO<sub>2</sub> Display

- 1 Presentation of the plethysmogram.
- 2 Numerical presentation of the saturation value and pulse rate.

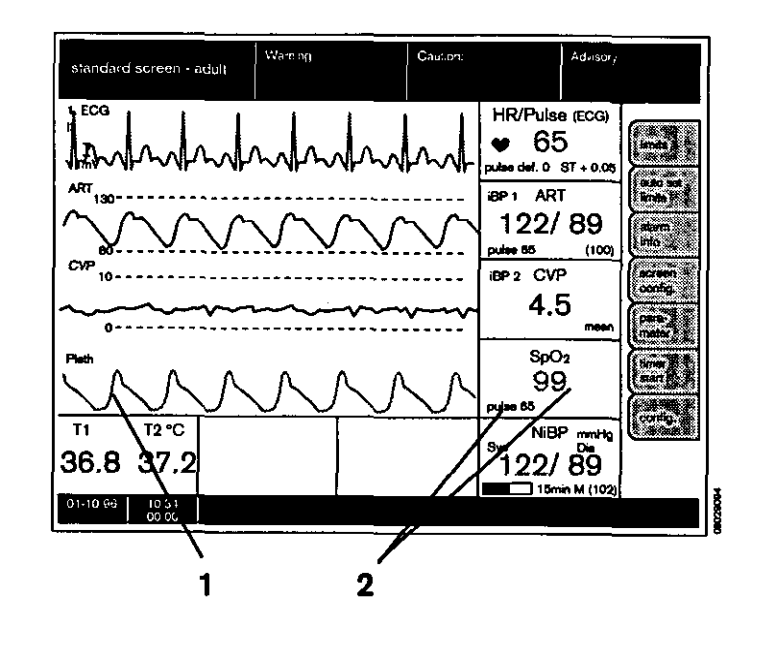

# **Changing settings**

- Press the softkey **\*parameter**\* on the monitor.
- Move the cursor frame to **»SpO2 / Pleth.**« with the rotary control and press to confirm.

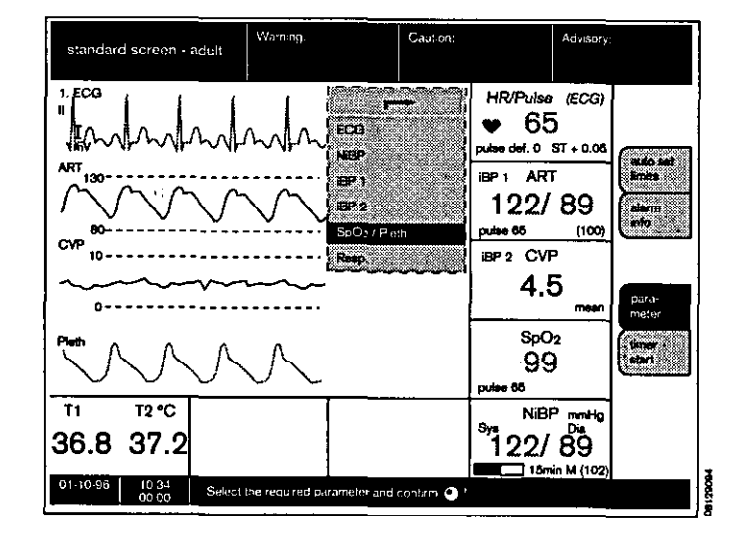

2

The menu for setting the measurement parameters is displayed.

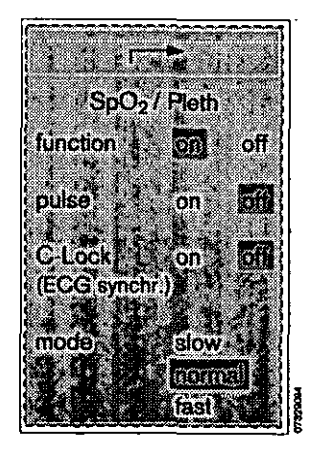

#### Setting functions

| function | on / off<br>Activates and deactivates the measuring<br>function.                                                                                                    |
|----------|----------------------------------------------------------------------------------------------------|
| pulse    | on / off<br>Activates and deactivates indication of the<br>pulse rate.                                                                                                    |
| C-Lock   | <ul> <li>auto / off (ECG synchr.)</li> <li>Activates and deactivates automatic</li> <li>C-Lock synchronisation.</li> <li>C-Lock synchronises saturation measurement with the ECG. (The ECG pulse triggers SpO2 measurement). This synchronisation leads to better measurement results if the patient moves or perfusion is poor.</li> </ul> |
| mode     | slow / normal / fast<br>changes the speed of measurement.                                                                                                    |
| •        | <b>slow mode:</b> The measured value responds slowly to changes in oxygen saturation. Patient movement has little or no effect.                                                                                                    |

normal mode: The mode for normal conditions with relatively quiet patients.

fast mode: This mode should be used whenever rapid reactions are required and patient movement is insignificant.

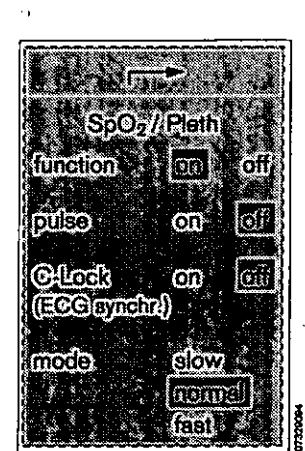

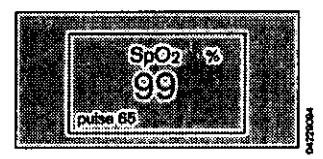

| <u>۲</u>         |            | 1         |                                   |
|------------------|------------|-----------|-----------------------------------|
|                  |            |           |                                   |
|                  |            |           |                                   |
| •                | ·          |           |                                   |
|                  |            | ) (       | •'                                |
|                  |            |           |                                   |
|                  |            |           |                                   |
| •                | •          | ,         | · 2                               |
| Vi               | (1, 2)     | 10 (L.)   |                                   |
| • •              |            | 1 8 20 10 | $\mathcal{T}(\mathbf{r})$         |
| 2                | . •        | and the   |                                   |
| , ,              | . '        | ie d      |                                   |
| - 46             | ÷          | ) F       | <b>د</b> ئر                       |
|                  | <b>b</b> . | •         | j. K                              |
| ÷.               |            |           | •                                 |
|                  |            | • • • •   |                                   |
| I(               |            |           |                                   |
| .,               |            |           | ,                                 |
| •                | . •        | · 1       | 1                                 |
|                  |            |           |                                   |
| ••               | ñ 11       |           | ن <sub>و</sub> الن <sup>و</sup> ر |
| $ \frac{1}{2}$   | 3 *        | ÷         |                                   |
|                  | • • •      |           | 1. 2                              |
|                  |            |           |                                   |
| ,                | ·•.        |           | ና <sub>የ</sub>                    |
| -51<br>1         | • ).       |           | 1.                                |
|                  | <b>.</b> . | ī         |                                   |
| - 1 <sup>-</sup> | ΓI         | 11.0      | 1 2                               |
|                  | •          | 1         | -4'                               |
| •                |            | 24.0      | . 1                               |

# Safety and precautions

- For better results the sensor should not be applied to limbs together with an arterial catheter, infusion or sphygmomanometer cuff.
- Blood circulation must not be impeded during application of the sensor. If possible the measuring site should be changed from time to time, in order to avoid pressure necroses at the measuring point.
- Protect the sensor from bright light (cover the sensor).
- Only use Nellcor sensors, and apply them as described below.
- Damaged sensors must not be used.
- The adhesive strip of the oxiband sensor must be discarded after use. Do not stretch it unduly. Never use two strips together.

65

# Choice of sensor

Use only Nellcor sensors! Note the Instructions for Use of the sensors. Tissue damage may be caused if they are positioned or used incorrectly.

The choice of sensor should be based on the following criteria:

- Weight of patient
- Mobility of patient
- Possible application site
- Perfusion of patient
- Period of use

The following table, listing the various sensors available and their specific characteristics, may prove useful here.

| Type of sensor          | OXISENSOR<br>I-20                  | OXISENSOR                          | DURASENSOR<br>DS-100A     | OXISENSOR<br>D-25                  | OXISENSOR R-15                     |
|-------------------------|------------------------------------|------------------------------------|---------------------------|------------------------------------|------------------------------------|
| Age group               | Infants                            | Children                           | Adults                    | Adults                             | Adults                             |
| Weight of patient       | 1 to 20 kg                         | 10 to 50 kg                        | > 40 kg                   | > 30 kg                            | > 50 kg                            |
| Period<br>of use        | Short and long-<br>term monitoring | Short and long-<br>term monitoring | Short-term monitoring     | Short and long-<br>term monitoring | Short and long-<br>term monitoring |
| Mobility of patient     | limited<br>activity                | limited activity                   | inactive patients<br>only | limited<br>activity                | inactive patients<br>only          |
| Preferred site          | Тое                                | Finger                             | Finger                    | Finger                             | Nose                               |
| Sterility <sup>1)</sup> | in sterile packaging               | in sterile packaging               | <u> </u>                  | in sterile packaging               | in sterile packaging               |

1) in undamaged, unopened packaging

- Choose the appropriate sensor.
- 1 Plug the sensor into the socket of the adapter lead.
- 2 Press the flap down over the connector (strain relief and to prevent it being pulled out)
- 3 Plug the round connector of the adapter lead into the brown port on the parameter box.

Do not use an amplifier lead, because a preamplifier is already integrated in the parameterbox!

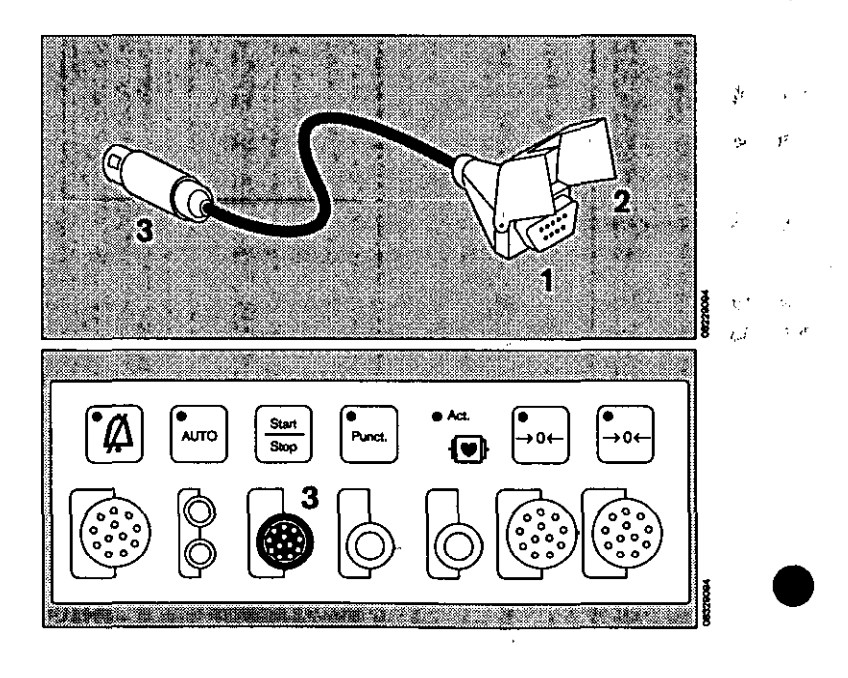

.: .

. E.

ţ,

ł

ı,

ļ

ą

1

END

k

,

16br

## Tips to avoid artefacts

Nellcor sensors only must be used, and they must be correctly positioned to avoid the risk of measuring errors and tissue damage.

Damaged sensors with exposed electric wires or contacts must be withdrawn from use – danger of electric shock.

Adhesive strips must not be reused. They may not adhere properly. The adhesive strips must not be stretched unduly. Never use two adhesive strips together, as this may lead to venous pulsation and the failure of the pulse signal.

High intrathoracic pressure, pressure on the thorax and other consecutive impairments of the venous flow can lead to venous pulsation with failure of the pulse signal.

The pulse signal may fail in the presence of shock, low blood pressure, severe vasoconstriction, major anaemia, hypothermia, arterial occlusion proximal to the sensor and asystolia.

In the presence of bright light sources (e.g. surgical lamps and direct sunlight) the sensor must be covered, otherwise the pulse signal may fail or inaccurate results may be obtained.

The sensor should not be positioned on limbs together with an arterial catheter, sphygmomanometer cuff or intravascular venous infusion: the pulse signal may fail, and measurement becomes inaccurate.

Measurement accuracy may also be reduced in the event of significant concentrations of dyshaemoglobins, such as carboxyhaemoglobin or methaemoglobin, as well as of intravascular dyes, such as methylene blue.

Electrocautery can impair the measuring accuracy; the leads and sensor should therefore be positioned as far away as possible from the electrocautery and its neutral electrode.

Sensor performance may be impaired if the patient moves violently, thus leading to inaccurate results. The sensor should be applied to a different site in such cases in order to reduce the risk of artefacts due to movement.

# Coupling with non-invasive pressure measurement

The "interlock" function should be activated if SpO2 measurement and non-invasive blood pressure measurement are performed simultaneously on the same arm. The interlock function prevents false alarms being generated when the absence of a pulse is detected during NiBP measurement (see page 56).

# Functional saturation compared with fractional saturation

Functional saturation is calculated as follows:

| and the second second second second second second second second second second second second second second second                                                                                                    | OX NO XERC XOR UNIVERSITY AND A VERSION AND A VERSION                                                            | CT STAR STRUCTURE TO STAR THE STRUCTURE AND                                                                                                    |
|----------------------------------------------------------------------------------------------------|----------------------------------------------------------------------------------------------------|----------------------------------------------------------------------------------------------------|
| The second second second second second second second second second second second second second second second se                                                                                                    |                                                                                                    | TO THE CASE OF A DECISION OF A DECISIONO OF A DECISIONO OF A DECISIONO OF |
| A state of the state of the sta |                                                                                                    | 10 10 10 20 10 10 10 10 10 10 10 10 10 10 10 10 10                                                                                                    |
|                                                                                                    | ana na kata na kata na kata na kata na kata na kata na kata na kata na kata na kata na kata na kata na kata na   |                                                                                                    |
|                                                                                                    |                                                                                                    |                                                                                                    |
| CALL STATE OF A CALL STATE OF A CALL STATE                                                                                                    | and the second second second second second second second second second second second second second second second |                                                                                                    |
| and the second second se                                                                                                    | the second of the second of the second second second second second second second second second second second s   |                                                                                                    |
| 3 A / S C C C C C C C C C C C C C C C C C C                                                                                                    | The second second is the second in the                                                                           |                                                                                                    |
|                                                                                                    | 100 miles                                                                                                    |                                                                                                    |
|                                                                                                    | the second second second second second second second second second second second second second second second s   |                                                                                                    |
| Second additional Contraction and Contraction and Contraction  | and the second second second second second second second second second second second second second second second |                                                                                                    |
| A PROPERTY OF THE ALL AND A PROPERTY OF THE ALL AND A PROPERTY.                                                                                                    | ALL ALL AND ALL AND ALL AND ALL AND ALL AND ALL AND ALL AND ALL AND ALL AND ALL AND ALL AND ALL AND ALL AND ALL  | A POINT AND AND AND A POINT AND A POINT AND A POINT AND A POINT AND A POINT AND A POINT AND A POINT AND A POINT                                                                                                    |
|                                                                                                    |                                                                                                    |                                                                                                    |
|                                                                                                    |                                                                                                    |                                                                                                    |
| I March and an and an and an and an and an an an an an an an an an an an an an                                                                                                    |                                                                                                    | AND A COMPANY AND A COMPANY AND A COMPANY AND A COMPANY AND A COMPANY AND A COMPANY AND A COMPANY AND A COMPANY                                                                                                    |

Functional oxygen saturation is defined as the ratio of oxygen-laden haemoglobin to the total quantity of haemoglobin capable of transporting oxygen, expressed as a percentage.

Both oxygenated and reduced haemoglobin values are measured. Substantial amounts of dysfunctional haemoglobins, such as carboxyhaemoglobin and methaemoglobin, are disregarded. Fractional saturation can be measured in a variety of ways.

The percentage fractional saturation indicates the ratio of oxyhaemoglobin to total haemoglobin, regardless of whether or not the haemoglobin is available for oxygen transport. The measured dysfunctional haemoglobin is included.

When comparing the results obtained by different module manufacturers, it is important to know which method of calculation has been used in each case. The functional saturation can be calculated from the fractional saturation as follows:

Fract. Sat. x 100 FunctiSat. = 100-(% CO:haemoglobin + % mathzamoglobin)

# Comparing the measured saturation to the calculated saturation

The oxygen saturation calculated from the partial pressure of the arterial oxygen (PaO2) may differ from the values actually measured. The reason may be that when calculating the blood gas value, parameters such as temperature, pH-value, PaCO2, 2.3-DPG and foetal haemoglobin concentration were not corrected.

# SpO2 measurement

#### **Measuring principle**

The light absorption properties of oxygenated arterial blood (oxyhaemoglobin HbO2) differ from those of unsaturated venous blood (reduced haemoglobin Hb).

O2 saturation is a logarithmic function of the irradiated light intensity (Lambert-Beer's law).

The effect of dyshaemoglobins such as carbon monoxide haemoglobin HbCO and methaemoglobin MetHb is normally negligible.

The sensor comprises two light-emitting diodes which alternately emit infrared light and red light with a typical wavelength of 920 nm and 660 nm respectively. The radiation intensity is measured by a photodetector opposite the diodes. The sensor is positioned on a limb in which the arterial blood vessels can be irradiated, such as a finger, toe or the nose.

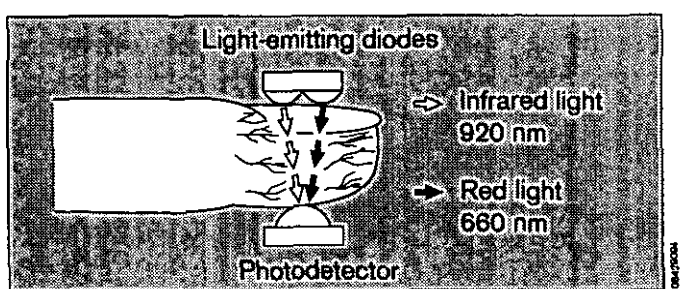

These two wavelengths (920 nm and 660 nm) have been chosen because, even in the presence of slight perfusion, they still provide meaningful absorption values for both oxygenated and reduced blood, while at the same time they differ significantly.

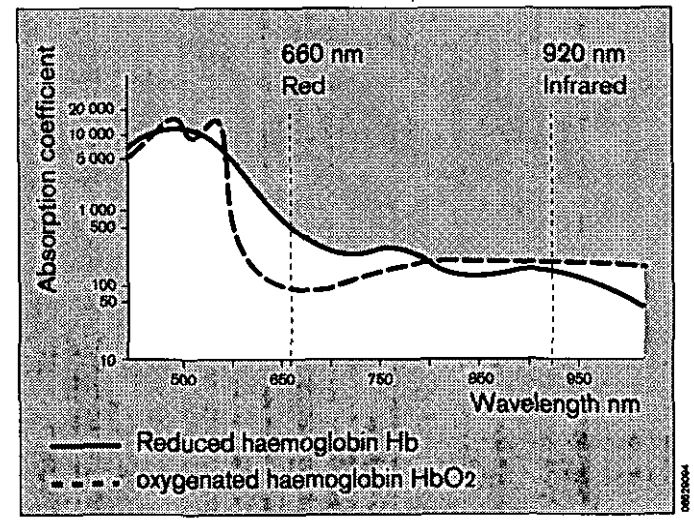

The light alternately emitted by the diodes is completely absorbed by the pulsating arterial blood, the skin, finger nails, muscular tissue, bones and venous blood.

Except for the pulsating arterial blood, the quantity and optical density of the light absorbed by the other components remains constant over a given unit of time.

By contrast, the arterial blood pulsating with every beat of the heart produces a change of tissue volume in synchronism with the pulse in the irradiated tissue, thereby causing a variation in the absorption of irradiated light in time with the pulse.

The light absorbed when there is no pulsating blood (during the diastole) is determined first. This measurement gives the amount of light absorbed by tissue and non-pulsating blood.

Normally, the absorption value does not change during the pulse phase and provides a reference value for the pulsating part of the absorption. The absorption is then measured after the next heartbeat, when the blood flows into the tissue. For this measurement, the light absorption of both wavelengths changes, due to the pulsating arterial blood.

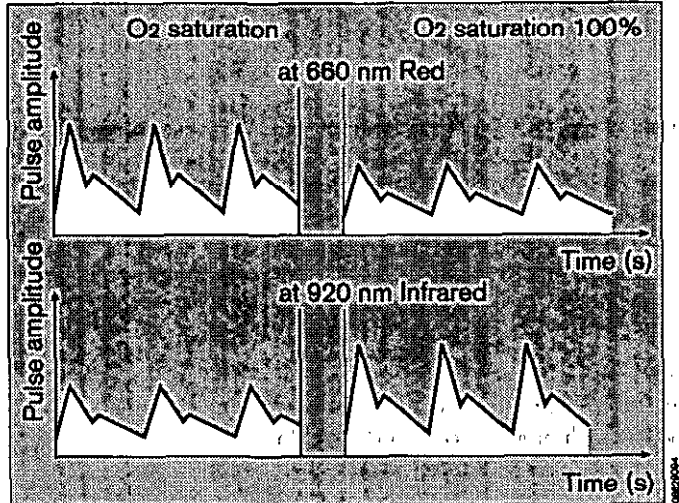

The graph above shows an example of the light absorbed by the blood at 660 nm (red) and 920 nm (infrared).

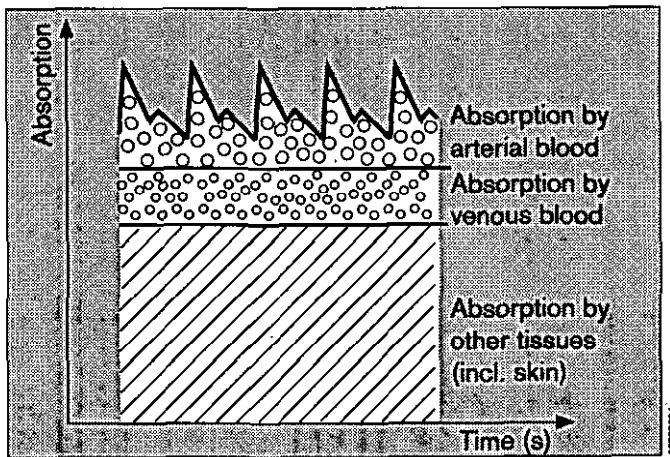

With increasing O2 saturation, the absorption and corresponding pulse amplitude fall at 660 nm but rise at 920 nm. Since the absorption coefficients of HbO2 and Hb are known for both wavelengths, the system can calculate the quantity of each of these two haemoglobins present. The quotient obtained by dividing the oxygenated haemoglobin (HbO2) by the reduced and oxygenated haemoglobin (Hb+HbO2) is termed the "functional saturation":

HbO<sub>2</sub> % SpO<sub>2</sub> (func) = 100 x HbO2 + Hb

This functional saturation refers only to the haemoglobin capable of transporting oxygen.

Dyshaemoglobins, HbCO and MetHb are normally negligible but may affect the accuracy of the measurement.

# **Temperature measurement**

#### Starting measurement

- Use a protective sheath for rectal sensors.
- Apply the sensor(s) to the patient and connect to the parameter box (green colour code).
- The correct temperature values are displayed after about 3 minutes.

#### **Display:**

Temperatures T1 and T2 are displayed on the screen module.

#### Measuring principle

Temperature-dependent change in the resistance of an NTC resistor (NTC = negative temperature coefficient) with linearisation circuit.

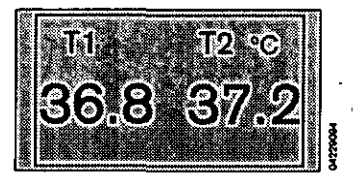

En

69

# Respiration

Respiration is measured and monitored (rheographically) with the **red** and **yellow** ECG electrodes.

Respiration monitoring is not possible if the green ECG cable is used (HF interference suppressed).

# Starting respiration monitoring

Respiration monitoring is activated as soon as ECG monitoring is started after switching on the Respiration function in the Parameters menu.

Respiration monitoring is switched OFF by default.

# Cardiorespirogram

The Trend screen shows the trend curve of the cardiorespirogram (HR / RR).

# Changing settings

- Select the **\*Parameter**\* softkey.
- Move the cursor frame to "Resp." with the rotary control and press to confirm.

The menu for setting the measurement parameters is then displayed:

| function  | on/off<br>Switches the measuring function on/off.                                                                                                    |
|-----------|----------------------------------------------------------------------------------------------------|
| mode      | auto / man<br>Automatic or manual adjustment of the<br>recording level.                                                                                                    |
| amplitude | 1 / 2 / 4 / 8 / 16 / 32<br>Selects the scale of the respiration curve.<br>The minimum size must correspond to the<br>length of the displayed bar.                                 |
| trigger   | on/off<br>Activates/deactivates the display of<br>respiration recording pulses superimposed<br>on the respiration curve (for checking that<br>respiration is correctly recorded). |
| apnea     | off / 10 / 15 / 20 / 30<br>Time interval in seconds after which an<br>apnoea alarm is triggered in the absence of                                                                 |

respiration measurement signal.

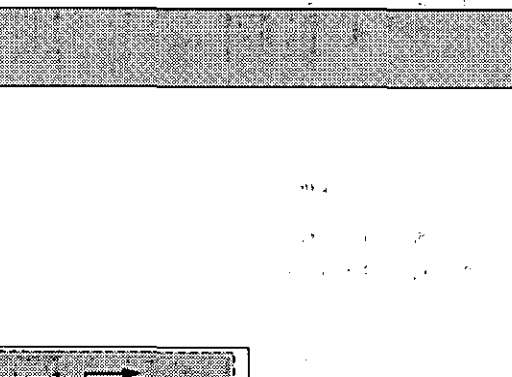

1

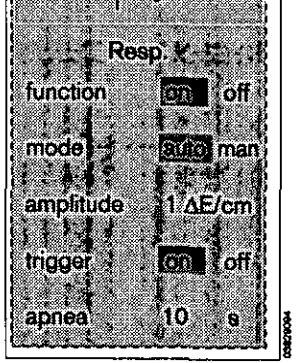

AUTO

| ***               | ¥ .        | -           |   |
|-------------------|------------|-------------|---|
|                   |            |             | _ |
| . *               |            |             |   |
| ني <i>ا</i>       | <i>'</i> . |             |   |
| 1.                |            |             |   |
|                   |            |             |   |
|                   |            | , ·         |   |
| •*                |            | 1           |   |
| r.                | •          | •           |   |
| 4 <sup>18</sup> 1 | •          | 、 <i>•</i>  | 1 |
|                   |            |             |   |
| 7.6               |            |             |   |
| ۲,                | •          | ·· '        |   |
| 25                | 1.1        | الم الم     | " |
| <u>^</u>          | -          |             |   |
| -i                |            | 1. <u>1</u> |   |
|                   |            |             |   |
| i i               | •          |             |   |
| á)                |            | т.<br>Х     |   |
| , a               | <b>.</b> . | r × ·       |   |
|                   |            |             |   |

FQ

→0←

•

## Applying electrodes

 Please refer to the relevant instructions in the section on »ECG/Heart rate«.

The best results are obtained when the electrodes of the **yellow** and **red** connections are applied as far as possible from each other on both sides of the thorax.

#### **Respiration measurement**

The breathing rate is calculated from the respiration curve (result of impedance variations in the thorax). Once the curve is recorded, it provides the basis for calculating the respiration rate per minute. Two different measurement methods are applied:

#### Automatic mode

The recorded level of the respiration curves is automatically adapted to the size of the curve. In this mode, slow-acting variations in curve size do not affect the calculation of the respiration rate. In general, this mode is preferred.

Adjustment of the recorded level to variations in curve size is a relatively slow process. Consequently, the system does not respond rapidly to changes in curve size, and no alarm can be emitted. Manual mode is therefore available for patients with a sporadically very flat respiration pattern.

#### Manual mode

A fixed level with a bar length (curve amplitude) of 10 mm is displayed on screen to help identify the respiration curve. All curves with a size of more than 10 mm are included in the respiration rate calculation.

#### Apnoea/coincidence alarm

The screen delivers an apnoea alarm if no respiration is detected during a predefined period of time. This period (duration of apnoea before the alarm is triggered) can be programmed in the parameter menu (off, 10, 15, 20 and 30 seconds).

The mechanical heart function can be superimposed on the respiration curve in the form of amplitude "excursions" (deflections). In the absence of any respiration, these pulsations could be misinterpreted as respiration curves. In this case, the respiration rate and heart rate would be considered roughly equal, and so an apnoea alarm would not be triggered.

The coincidence alarm, which indicates a suspected apnoea alarm, is triggered if the values of the recorded heart rate and respiration rate are identical, to within 5%, for a period of at least 5 seconds, and if respiration is

FR

71

. .

weak (curve amplitude less than 1  $\Delta E$ ) and the heart rate is faster than 30 beats/minute. The coincidence alarm is only active in automatic mode.

лċ

à,

c )

ťĊ

Q

h.

ι.n

۰.

'n

 $\mathbf{D}$ 

9.0

Ŀ

γ ik iQ

c)

ा द

F¥

.

Ŕ

2

. . .

It is possible that the heart rate and respiration rate are genuinely identical and that for this reason the coincidence alarm, as possible apnoea indication, is a false alarm.

To prevent constantly repeated coincidence alarms in these cases,

select manual mode

or:

 reposition the electrodes of the red and yellow cable connections for a strong respiration signal (larger curve with the same amplitude setting).

| Respiratio | n | monitoring | in | the      | operating |
|------------|---|------------|----|----------|-----------|
| theatre    | ' | •          |    | ,<br>, . | •         |

Respiration monitoring is not possible if the shielded (HF-interference suppressed) ECG cable is used in the operating theatre to protect the patient and machine from interference caused by electrosurgery systems.

In this case, the respiration measurement function must be switched off in the parameter menu under **\*Resp.**\* in order to prevent false alarms.

#### Messages

The following messages can occur:

| Apneas        | Warning<br>Displayed in the <b>*Warning</b> « field.<br>Patient has apnoea. Also displayed<br>complete with duration in seconds in<br>place of the respiration value.                                                                                                    |
|---------------|----------------------------------------------------------------------------------------------------|
| CoincidenceS  | Warning<br>Displayed in the <b>*Warning</b> field.<br>Coincidence of heart/respiration rate.<br>Patient might have apnoea. Also<br>displayed complete with duration in<br>seconds in place of the respiration<br>value. Can only be triggered when<br>automatic measuring mode is<br>activated. |
| Resp. Rate Lo | Warning<br>Displayed in the <b>»Warning</b> « field. The<br>respiration rate has fallen below the<br>lower limit value.                                                                                                    |
| Resp. Rate Hi | Warning<br>Displayed in the <b>»Warning«</b> field. The<br>respiration rate exceeds the upper<br>limit value.                                                                                                    |
. .

·

# Troubleshooting

# Contents

| Where messages occur    | 74 |
|-------------------------|----|
| Messages on the Monitor | 75 |

· .

- r . . . .

٠ÿ

.

.

. .

#### Where messages occur

#### Warning, caution and advisory messages

These are the three types of message output by the system. They are classified in order of priority and listed alphabetically in the following tables (from page 69 onwards).

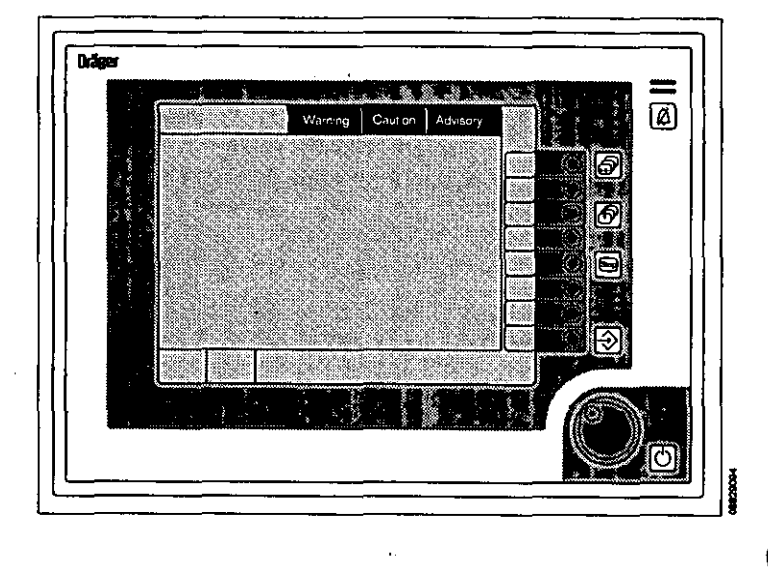

и

#### User prompts

appear in the bottom right-hand corner of the screen.

#### Display all alarms

1 Press the **\*alarm info\*** softkey. The alarm texts of all active Warnings, Caution Messages and Advisory Messages are displayed in order of priority on the screen.

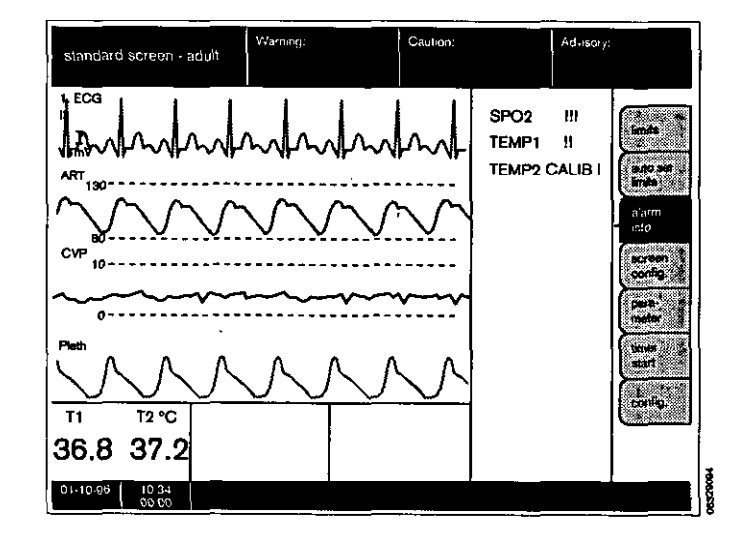

۰.

<sup>,</sup> 4

F6

ġ

#### Messages on the monitor

(in alphabetical order).

Alarm messages are assigned to three priority classes (alarm priority) in the monitor of the PM 8060 vitara:

- Warning symbol »III« Text in red field
- Caution symbol »!!« Text in yellow field
- Advisory symbol
   »I« Text in white field

Always check the patient's condition first, before examining the machine for any possible measuring error!

| Messages                                                         | Cause                                                                                                    | Remedy                                                           |
|------------------------------------------------------------------|----------------------------------------------------------------------------------------------------|------------------------------------------------------------------|
| APNEA ECG !!!                                                    | Breathing/ventilation has stopped. No breath detected by rheographic measurement.                                                                                                    | Check condition of patient.                                      |
| ASYSTOLY III                                                     | No QRS waves have been detected in the ECG signal in the last 6 seconds.                                                                                                    | Check condition of patient.                                      |
| BP CUFF DISC !                                                   | Cuff hose disconnected?<br>Leak in hose or cuff?                                                                                                    | Check conditions.<br>Replace cuff or hose.                       |
| BP CUFF ERR I                                                    | Cuff incorrectly positioned.<br>Background interference.<br>Highly irregular pulse?                                                                                                    | Check cuff position.<br>Do not touch cuff during<br>measurement. |
| CAN COM ERR                                                      | Communication via CAN interface faulty.                                                                                                    | Check connections of data lead.<br>Inform Dräger Service.        |
| CHECK iBP1 1<br>CHECK iBP2 1                                     | No pulse detected during pressure measurement.                                                                                                    | Check transducer and replace if necessary.                       |
|                                                                  | Respiration rate and heart rate are approximately equal.                                                                                                    | Check condition of patient.                                      |
| COOLING 8060? !                                                  | Temperature inside machine too high.                                                                                                    | Inform Dräger Service.                                           |
| DIAS iBP1 HI !!<br>DIAS iBP2 HI !!                               | Diastolic pressure of the displayed channel (1 or 2) above the upper alarm limit.                                                                                                    | Check condition of patient.<br>Correct alarm limit if necessary. |
| DIAS iBP1 LO !!<br>DIAS iBP2 LO !!                               | Diastolic pressure of the displayed channel (1 or 2) below the lower alarm limit.                                                                                                    | Check condition of patient.<br>Correct alarm limit if necessary. |
| ECG ARTIFACT !                                                   | The ECG signal has been disturbed by extraneous factors. The heart rate display will be paused for 15 seconds and will then be deactivated if the interference continues after this period.                         | •                                                                |
| ECG ELECTROD !                                                   | ECG electrodes disconnected for longer than 15 seconds.                                                                                                    | Check condition of patient.<br>Correct alarm limit if necessary. |
| ECG INTERFERENCE !                                               | The ECG signal has been distorted by interference<br>from electro-surgery. The heart rate display will be<br>paused for 15 seconds and will then be deactivated<br>if the interference continues after this period. |                                                                  |
| ECG N ? !<br>ECG LA ? !<br>ECG LL ? !<br>ECG RA ? !<br>ECG V ? ! | ECG electrodes have fallen off.                                                                                                    | Secure electrodes.                                               |

| Messages                               | Cause                                                                                                    | Remedy                                                                                            |
|----------------------------------------|----------------------------------------------------------------------------------------------------|---------------------------------------------------------------------------------------------------|
| ECG SMALL !                            | ECG amplitude too low.                                                                                   | Check electrodes.                                                                                 |
| HRT RATE HI !!                         | Heart rate exceeds the upper alarm limit.                                                                | Check condition of patient.<br>Correct alarm limit if necessary.                                  |
| HRT RATE LOW !!                        | Heart rate below the lower limit.                                                                        | Check condition of patient.<br>Correct alarm limit if necessary.                                  |
| iBP1PULSE HI !!<br>iBP2PULSE HI !!     | The pulse measured during invasive measurement is above the upper alarm limit.                           | Check condition of patient.                                                                       |
| iBP1PULSE LO !!!<br>iBP2PULSE LO !!!   | The pulse measured during invasive measurement is below the lower alarm limit.                           | Check condition of patient.                                                                       |
| MEAN iBP1 HI !!<br>MEAN iBP2 HI !!     | Mean measured invasive blood pressure of the displayed channel (1 or 2) above the set upper alarm limit. | Check condition of patient.<br>Correct alarm limit if necessary                                   |
| MEAN iBP1 LO !!<br>MEAN iBP2 LO !!     | Mean measured invasive blood pressure of the displayed channel (1 or 2) below the set lower alarm limit. | Check condition of patient.<br>Correct alarm limit if necessary                                   |
| NiBP ALRM OFF !                        | NiBP alarms are deactivated.                                                                             |                                                                                                   |
| NiBP DIA HI !!                         | Measured non-invasive blood pressure above the upper alarm limit.                                        | Check condition of patient.<br>Correct alarm limit if necessary.                                  |
| Nibp dia low !!                        | Measured non-invasive blood pressure below the lower alarm limit.                                        | Check condition of patient.<br>Correct alarm limit if necessary.                                  |
| NiBP ERR !                             | Internal electronic or pneumatic fault.                                                                  | Note fault code and inform Dräger Service.                                                        |
| NIBP MOTIONS !                         | Movement artefacts detected during measurement.                                                          | Secure limb if necessary.<br>Measurement repeated auto-<br>matically.                             |
| NIBP SYS HI !!                         | In non-invasive measurement, the systolic blood pressure is above the upper alarm limit.                 | Check condition of patient.<br>Correct alarm limit if necessary.                                  |
| NiBP SYS LOW !!                        | In non-invasive measurement, the systolic blood pressure is below the lower alarm limit.                 | Check condition of patient.<br>Correct alarm limit if necessary.                                  |
| NIBP TUBE ?                            | Cuff hose kinked.                                                                                        | Straighten out hose.                                                                              |
| NO iBP 1 PULS !!!<br>NO iBP 2 PULS !!! | No pulse detected during invasive measurement.                                                           | Check condition of patient.                                                                       |
| NO S-T I                               | S-T analysis not possible.                                                                               | Check electrode position.                                                                         |
| NO SPO2 PULS III                       | No pulse signal detected by SpO <sub>2</sub> measurement for approx. 10 seconds.                         | Read off ECG.<br>Check SpO <sub>2</sub> sensor (fallen off?<br>NiBP measurement on same<br>arm?). |

• •

F:8

| Messages                           | Cause                                                                                                    | Remedy                                                                                                    |
|------------------------------------|----------------------------------------------------------------------------------------------------|----------------------------------------------------------------------------------------------------|
| P-BOX ALR OF !                     | The parameter box alarms are deactivated.                                                                                    | χ.                                                                                                    |
| PB 8800 COM ? !                    | Communication failure with parameter box 8800                                                                                | Check cable connections.                                                                                              |
| RESP RATE HI !!                    | The measured respiration rate exceeds the upper alarm limit.                                                                 | Check condition of patient.<br>Correct alarm limit if necessary.                                                      |
| RESP RATE LO !!                    | The measured respiration rate is below the lower alarm limit.                                                                | Check condition of patient.<br>Correct alarm limit if necessary.                                                      |
| RS232COM ERR !                     | RS 232 communication interrupted.                                                                                            | Check connection.                                                                                                    |
| S-T MV /* !!!                      | Magnitude of S-T segment exceeds the upper alarm limit.                                                                      | Check condition of patient.<br>Correct alarm limit if necessary.                                                      |
| SPEAKER FAIL !                     | No alarm sound. Speaker defective.                                                                                           | Inform Dräger Service.                                                                                                |
| SPO2 ALRM OF !                     | The SpO2 alarm is deactivated.                                                                                               | ́, «с. <sup>к</sup> .                                                                                                 |
| SPO2 ERR !                         | SpO <sub>2</sub> measurement faulty.                                                                                         | Inform Dräger Service.                                                                                                |
| SPO2 HIGH !!                       | Oxygen saturation exceeds the upper alarm limit.                                                                             | Check the O <sub>2</sub> concentration in the fresh gas.<br>Check ventilation.                                        |
| SPO2 LOW !!!                       | Oxygen saturation below the lower alarm limit.                                                                               | Check ventilation.<br>Check the O <sub>2</sub> concentration in<br>the fresh gas.                                     |
| SPO2 PULS HI !!                    | The pulse rate exceeds the upper alarm limit.                                                                                | Check condition of patient.<br>Correct alarm limit if necessary.                                                      |
| SPO2 PULS LO III                   | The pulse rate has dropped below the lower alarm limit.                                                                      | Check condition of patient.                                                                                           |
| SPO2SEN DISC !                     | No pulse detected by the pulsoxymeter, even though the heart is clearly beating.                                             | Check condition of patient<br>(disturbed circulation?).<br>Check that SpO <sub>2</sub> sensor is<br>correctly seated. |
| SYS iBP1 HI !!<br>SYS iBP2 HI !!   | In invasive measurement, the systolic blood<br>pressure of the displayed channel (1 or 2) is above<br>the upper alarm limit. | Check condition of patient.<br>Correct alarm limit if necessary.                                                      |
| SYS iBP1 LOW !!<br>SYS iBP2 LOW !! | In invasive measurement, the systolic blood<br>pressure of the displayed channel (1 or 2) is below<br>the lower alarm limit. | Check condition of patient.<br>Correct alarm limit if necessary.                                                      |
| TEMP 1 HIGH !!<br>TEMP 2 HIGH !!   | Measured body temperature of the displayed channel (1 or 2) is above the upper alarm limit.                                  | Check condition of patient.<br>Correct alarm limit if necessary.                                                      |
| TEMP 1 INOP !<br>TEMP 2 INOP !     | Temperature measuring function defective.                                                                                    | Replace temperature sensor.<br>Inform Dräger Service.                                                                 |

| Messages                       | Cause                                                                                       | Remedy                                                           |
|--------------------------------|---------------------------------------------------------------------------------------------|------------------------------------------------------------------|
| TEMP 1 LOW !!<br>TEMP 2 LOW !! | Measured body temperature of the displayed channel (1 or 2) is below the lower alarm limit. | Check condition of patient.<br>Correct alarm limit if necessary. |
| TEMP1 CALIB !<br>TEMP2 CALIB ! | Fault found during the automatic internal accuracy test.                                    | Inform DrägerService.                                            |
| VENTR. FIBR. !!!               | Ventricular fibrilklation detected for longer than 3 seconds.                               | Check condition of patient.                                      |

1

r~L,

FAO

# Care

# Contents

| Stripping down the machine            | 80 |
|---------------------------------------|----|
| Cleaning/disinfecting                 |    |
| Active agents and methods             | 80 |
| Disposing of disposable articles      | 80 |
| Wipe-cleaning                         | 80 |
| Disinfecting with formaldehyde vapour |    |
| Preparing the accessories             |    |
| Inspection intervals                  |    |

### Stripping down the machine

Disconnect the device from the power supply, either by switching off the anaesthetic unit or the power adapter of the PM 8060 vitara.

## **Cleaning/disinfecting**

# Cleaning/disinfecting the screen and parameter box

- Disconnect the power supply before cleaning.
- Wipe the screen and parameter box with a damp cloth and household liquid soap. Do not allow water or other liquids to enter the device.
- Disinfect by wiping with disinfectant.
- The disinfecting method must conform to the relevant regulations and recommendations.
- Do not use corrosive detergents, scouring agents or solvents.

# Agents and methods for disinfecting, cleaning and sterilisation

Only products from the list of surface disinfectants should be used for disinfecting. To ensure material compatibility, products based on the following agents may be used:

- aldehydes,
- alcohols and
- quaternary ammonium products.

#### The following products are suitable:

- Bacilloform,
- Buraton 10F,
- Alhydex (Cidex),
- Gigasept,
- Liquidasept,
- Halamid,
- Savion,
- Hybitan,
- Cetavlon
- Terralin.

Follow the manufacturer's instructions.

#### The following products are not suitable:

- phenois,
- halogen-releasing compounds,
- strong organic acids and
- oxygen-releasing compounds
- Do not use lvisol or Edisonite.

Users in the Federal Republic of Germany are advised to use disinfectants specified in the current list published by the German Society for Hygiene and Microbiology (DGHM). The DGHM list also specifies the active agent of each disinfectant.

Users in countries in which the DGHM list is not available are advised to use the agents mentioned above.

- Do not expose the devices to gaseous disinfectants.
- Spray-disinfecting is not recommended. If a room is disinfected with an atomiser, the devices must be carefully covered with a piece of plastic. The devices must be switched off at the power switch and allowed to cool down sufficiently.
- Do not operate the devices in the presence of disinfectants that evaporate and form explosive mixtures. The vapour must have escaped before the devices are switched on again.

#### Disposal of disposable articles

Disposable articles and articles with limited service life can be disposed of as household refuse, provided that they have been used with non-infectious patients.

Infectious waste must be disposed of in accordance with the applicable special regulations.

#### Wipe cleaning

Parts which can be wipe-cleaned are listed in the table page 82.

Use a disposable cloth moistened with disinfectant cleaner.

Note effective time – parts must only be wiped, not immersed – do not allow liquid to seep inside the machine!

#### Disinfection with formaldehyde vapour

The PM 8060 vitara and the parameter box must not be treated with formaldehyde vapour!

#### Care of accessories

#### (ECG) Cable

- Do not immerse connections in liquid.
- Wipe with a cloth dipped in glutaraldehyde liquid.
- Do not use phenol-based or alcohol-based disinfectants because they may damage the plastic material.

#### Invasive blood pressure sensors

- Follow the manufacturer's instructions.

#### Sphygmomanometer cuff

- Clean with mild soapsuds. The cuff can also be sterilised, e.g. with Glutarex, taking care to observe the manufacturer's instructions. Rinse the cuff thoroughly.
- Fully dry the cuff (about 15 hours at room temperature). Do not heat.
- Do not use alcohol or other solvents.
- Fully close the orifice of the hose before immersing the cuff. Avoid any ingress of liquid in the cuff. Do not use the cuff again in the event of liquid ingress.

#### SpO2 sensors

- Do not dip sensor in liquids.

#### Cleaning:

- Release the sensor from the parameter box.
- Clean with mild soapsuds or with a wad of cottonwool soaked in isopropyl alcohol (70 %).
- After cleaning, dry the sensor thoroughly before reusing.

#### Sterilisation:

- Sterilise in an ethylene oxide mixture at 45–50 °C.
   Observe the specified ventilating times.
- Do not autoclave the sensors.

#### **Temperature probes**

- Do not dip connector in liquids.

#### Cleaning:

- Clean with a soft cloth and domestic liquid soap.
- Hold the probe at the sensor end and wipe down to the connection. Do not pull the cable while cleaning.

#### Sterilisation:

- Sterilise in a non-corrosive solution
   (e.g. 70 % alcohol, 0.5 % chlorine hexidine and
   29 % water)
- The probes can be briefly dipped in water.
- Gas sterilisation is possible in ethylene oxide.
- Do not autoclave the probe.

ار پر ده را

the contractor

81

F13

#### Summary of recommended methods:

| Machine components:                                        | Method:<br>Disinfecting by wiping<br>or immersion | Cleaning with automatic cleaners | Steam st<br>at 121 °C | erilisation<br>at 134 °C |
|------------------------------------------------------------|---------------------------------------------------|----------------------------------|-----------------------|--------------------------|
| Monitor                                                    | Wipe                                              | Noi                              | No                    | Ņo                       |
| Parameter box                                              | Wipe                                              | No, empres                       | No                    | No                       |
| Sensors:<br>Temperature sensor<br>(skin/rectal/oesophagus) | Yes                                               | No                               | No                    | No                       |
| The following parts cannot be p<br>SpO2-Sensors            | ocessed and prepared:                             |                                  |                       |                          |

Machine and machine parts must be cleaned and disinfected before starting any maintenance work and before returning to the manufacturer for repair.

The following work may only be undertaken by qualified experts!

Safety inspections ...... Metrology inspections for NiBP and body temperature measurements in the parameter box .....

3V lithium battery for data backup (screen) .....

Other intervals:

Inspection and service\*

According to DIN 31 051

- Inspection Service Repair Maintenance
- = examination of the actual condition
- = measures to maintain the specified condition
- = measures to restore the specified condition
- = inspection, service and repair

#### Every 6 months

Every 2 years (see calibration sticker on parameter box) Change every 3 years.

, b,

n

Every 6 months.

1

83

# What's what

# Contents

| Operating elements and displays on the Monitor         | 84 |
|--------------------------------------------------------|----|
| Operating elements and indicators on the Parameter Box | 85 |
| Back panel                                             | 86 |
| Dimensions                                             | 87 |
|                                                        |    |

### What's what

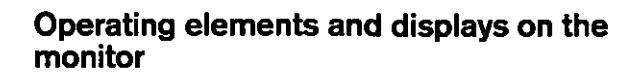

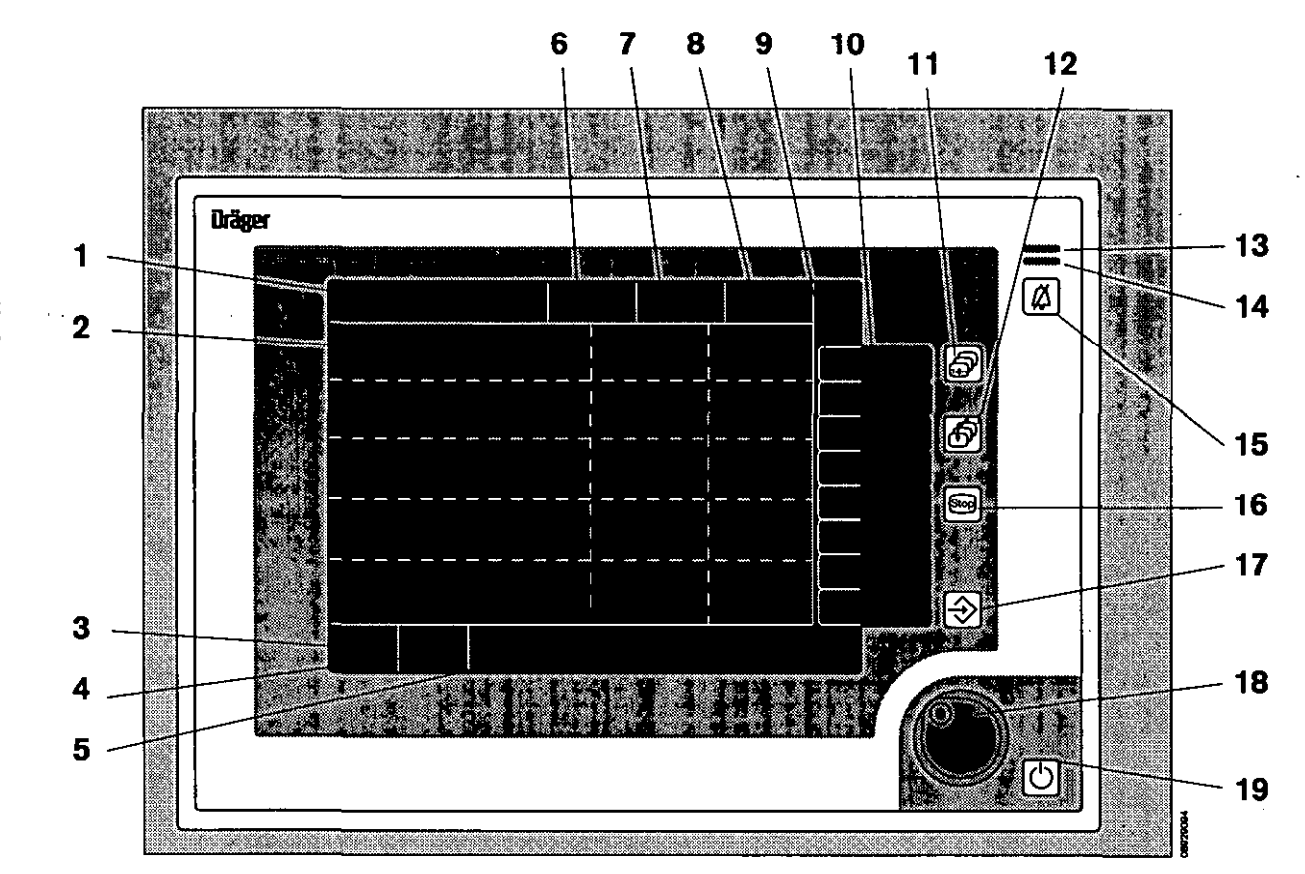

- 1 Status field with indication of alarm mode
- 2 Screen for graphs and measured values
- 3 Date field
- 4 Field for time and timer
- 5 User advisory field
- 6 Field for warning messages
- 7 Field for caution messages
- 8 Field for advisory messages
- 9 Designation of softkeys
- 10 Softkeys

- 11 Key for calling up preconfigured screens
- 12 Key for calling up the standard screen \*
- 13 Yellow LED for caution messages
- 14 Red LED for warning messages
- 15 Key for suppressing the acoustic alarm-
- 16 Key for freezing displayed real-time curves
- 17 Key for manual list entry
- 18 Rotary control

1

ふシ

19 Standby key

# Operating elements and indicators on the parameterbox

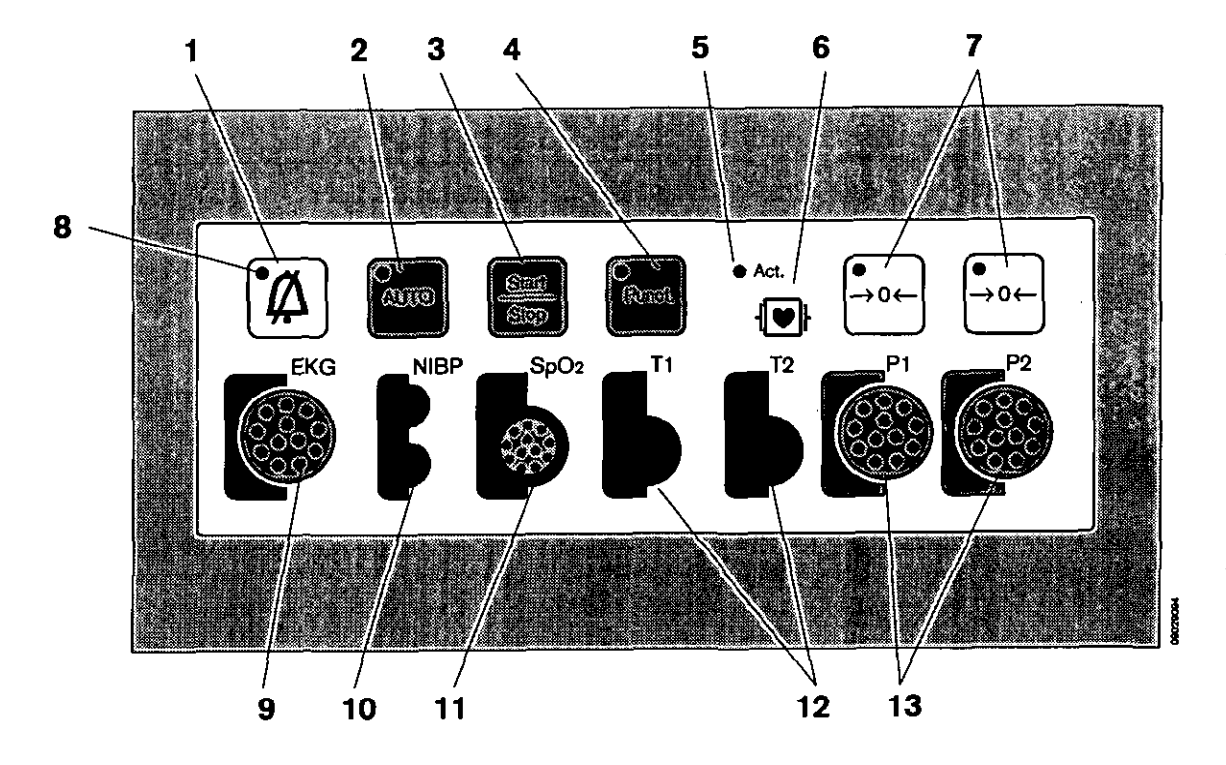

- 1 Key for suppressing acoustic alarm
- 2 Key for starting automatic NiBP measurement
- 3 Key for starting and stopping NiBP measurement
- 4 Key for starting inflation of the NiBP cuff
- 5 LED lights up when parameter box active
- 6 Symbol for intacardial application
- 7 Keys for zero alignment of each individual measuring channel for invasive blood pressure measurement (iBP)
- 8 LEDs in the keys light up when the corresponding function is active (in this case: acoustic alarm suppressed)
- 9 Socket for ECG electrodes, colour-coded red
- 10 Hose connectors for NiBP cuff, colour-coded purple
- 11 Socket for SpO2 sensor, colour-coded brown
- 12 Sockets for temperature sensors, colour-coded green
- 13 Sockets for invasive blood pressure (iBP) measuring sensors, colour-coded grey

#### Back panel

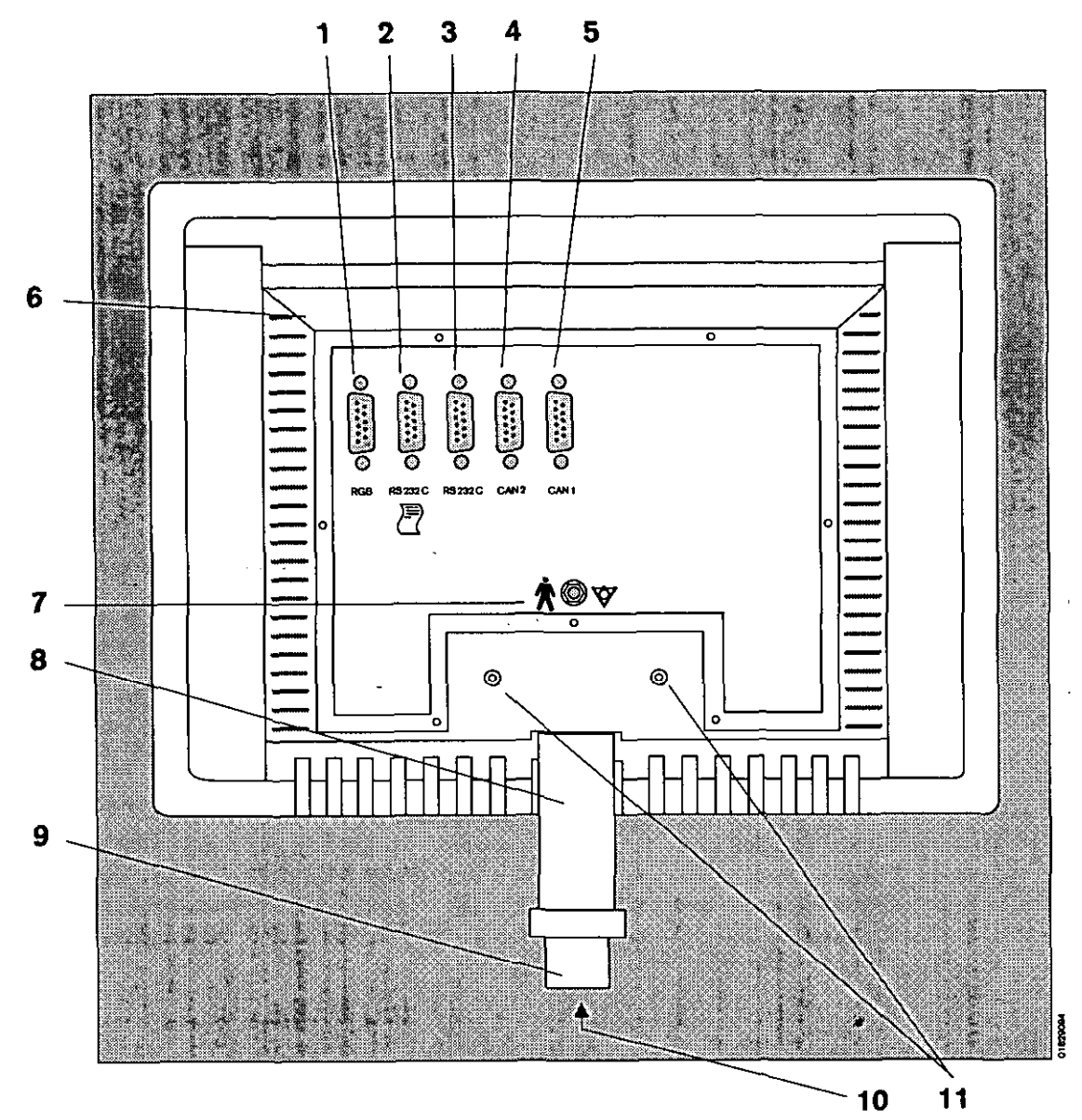

- 1 Connection for external RGB screen
- 2 RS 232 C Connection serial printer port
- 3 RS 232 C Connection serial MEDIBUS port
- 4 Connection 2 for CAN bus
- 5 Connection 1 for CAN bus
- 6 Ventilation slits. Do not block!
- 7 Ground stud for equipotential bonding
- 8 Mounting post
- 9 Fixing thread (M 20 x 2.5 Allen screw, A/F 12 mm)
- 10 Adjustment of swivel resistance Allen screw, A/F 5 mm
- 11 Adjustment of tilt resistance Cross-slotted screw

### Dimensions

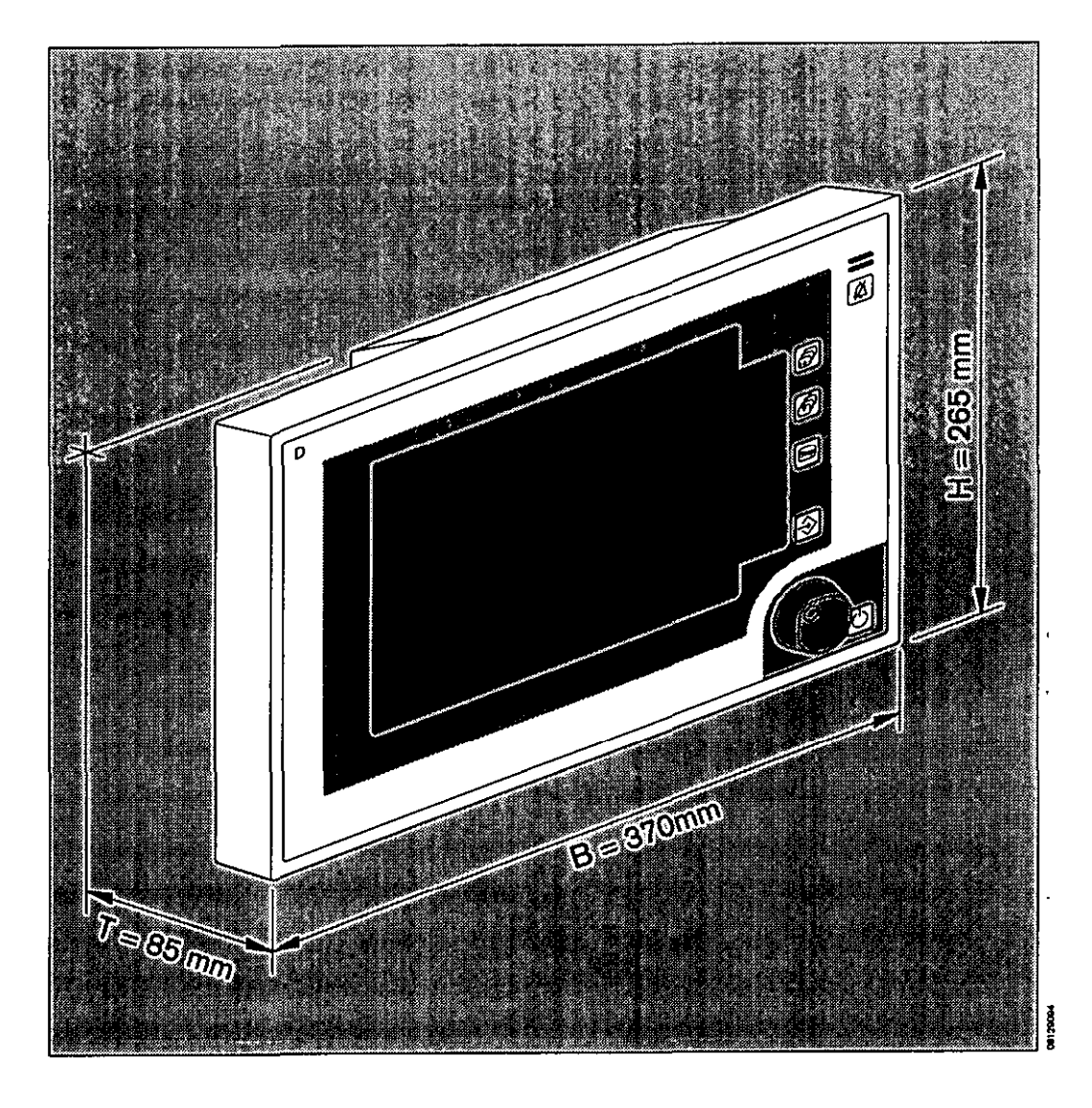

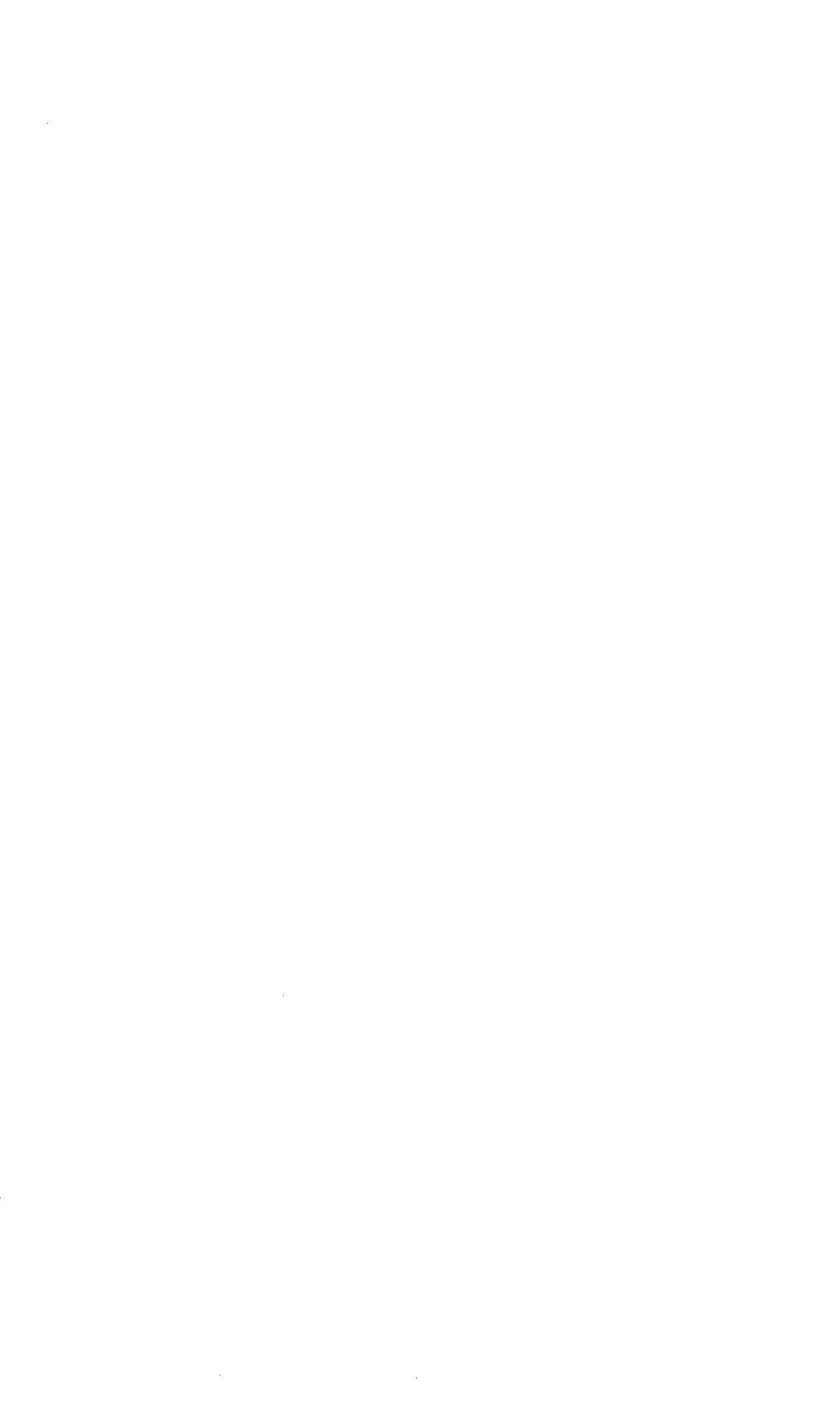

16

89

# Technical data

# Contents

| Power supply                       |                 |
|------------------------------------|-----------------|
| Ambient conditions                 |                 |
| Data communication                 | 91              |
| Electrocardiogram                  | 91              |
| Heart rate                         | 91              |
| Non-invasive blood pressure (NiBP) | 92              |
| Invasive blood pressure (iBP)      |                 |
| Oxygen saturation                  | 93 <sup>.</sup> |
| Body temperature measurement       |                 |
| Respiration                        |                 |
| Transport function                 | 95              |
| •                                  |                 |

## **Technical data**

### Where tolerances are given in percent and as absolute values,

the higher value applies in each case!

| Identification        | The serial number of the PM 8060 vitara an<br>rating plate (nameplate) fixed to the back of<br>equipment level is coded in the appliance n | the PM 8060 vitara and the $C \in \mathbb{S}^{\circ}$ symbol are located on the te) fixed to the back of the device. The device configuration and ded in the appliance number and can therefore be identified. |     |  |  |
|-----------------------|----------------------------------------------------------------------------------------------------|----------------------------------------------------------------------------------------------------|-----|--|--|
| Weight:               | About 3.8 kg.                                                                                                    | ş                                                                                                    |     |  |  |
| Dimensions            | 265 x 370 x 85 mm (H x W x D)                                                                                                    | 5 ×                                                                                                    |     |  |  |
| Electromagnetic compa | atibility (EMC)                                                                                                    | . \$                                                                                                    | - " |  |  |
|                       | Tested in conformity with EN 60601-1-2                                                                                                    |                                                                                                    |     |  |  |

| Power supply for the PM      | 1990 - CO C.                        |            |
|------------------------------|-------------------------------------|------------|
| Operating voltage            | 19 to 26 VDC                        | h          |
| Current consumption          | Max. 1.5 A (2 A with parameter box) | ۲ · · · ۲  |
|                              |                                     |            |
| Power adapter                |                                     | 10 · · ·   |
| Operating voltage            | 85 to 264 VAC, 45 to 65 HZ          | ₽°         |
| Current consumption          | 0.33 A for 230 V input voltage      | 6 - S      |
|                              |                                     |            |
| Equipment Protection Classes |                                     | <b>1</b> , |
|                              | <b>L</b>                            |            |

| PM 8060 vitara        | 🖈 , Туре В                                         |            | •• |
|-----------------------|----------------------------------------------------|------------|----|
| Power Supply          | Class 1, 🛣, Type B                                 | r          | Ь  |
| Parameter box PB 8800 | , Type CF, protected against defibrillation shocks | <b>!</b> - | 1. |

| Environmental conditions |                                                       |                                    | 17     | •    |  |
|--------------------------|-------------------------------------------------------|------------------------------------|--------|------|--|
| Temperature              | 0 to +40 °C<br>−20 to +60 °C                          | (operation)<br>(storage/transport) | ٦<br>ا | 16 M |  |
| Relative humidity        | 20 to 90%, no condensation 10 to 90%, no condensation | (operation)<br>(storage/transport) | ∦r .   | 1)   |  |

۰.

ч°а́ . . .

1.1

1.

1

-r. ..

۰,

1 ;

#### Data communication

| RS-232-C (MEDIBUS) |                              |
|--------------------|------------------------------|
| Socket             | 9-pole Sub D, isolation 500V |
| Pin layout         | 2 ≘ TxD, 3 ≘ RxD, 5 ≘ Earth  |
| <u>Printer</u>     |                              |
| Socket             | 9-pole Sub D, isolation 500V |
| Pin layout         | 2 ≘ TxD, 3 ≘ RxD, 5 ≘ Earth  |

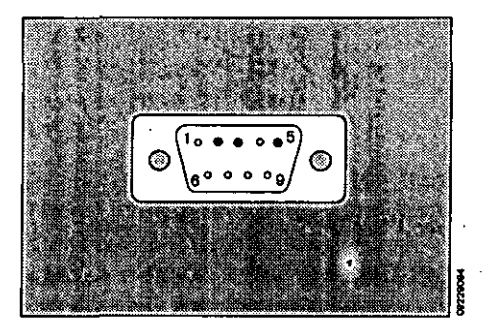

#### Electrocardiogram (ECG)

| Input                                | Isolated, IEC type CF; for ECG leads with                                                                         | th 3, 4 or 5 electrodes; colour-coded red.              |  |
|--------------------------------------|----------------------------------------------------------------------------------------------------|---------------------------------------------------------|--|
| Input impedance                      | > 20 MΩ at 10Hz<br>> 4 MΩ at 40Hz                                                                                 |                                                         |  |
| Leads                                | 1, 2, 3 or I, II, III, aVR, aVL, aVF, V                                                                           | x                                                       |  |
| Display                              | Position can be configured as required                                                                            |                                                         |  |
| Input voltage                        | max. 6 mV peak                                                                                                    | ۰.                                                      |  |
| Graph display                        | 0.25, 0.5, 1, 2, 4 mV/cm                                                                                          |                                                         |  |
| DC offset                            | max. 300 mV (Filter set to <b>»on«)</b>                                                                           |                                                         |  |
| Bandwidth                            | 0.5 to 30 Hz (–3dB; Filter set to <b>»on«)</b><br>0.05 to 70 Hz (–3dB; Filter set to <b>»off</b> «)               |                                                         |  |
| Interference suppression<br>50/60 Hz | with ECG lead and 5 k $\Omega$ unbalanced: > 1                                                                    | 27 dB                                                   |  |
| Output impedance                     | < 10 $\Omega$ , output current < 1 mA, short-circ                                                                 | uit-proof.                                              |  |
| Noise                                | < 25 $\mu$ Vpp with an impedance of 21 k $\Omega$ // electrode                                                    | / 0.047 $\mu$ F to each neutral line per                |  |
| Zero stabilisation                   | Automatic; when the mean peak value exc                                                                           | ceeds the display range.                                |  |
| Stabilisation time                   | < 0.5 s; artefact message and alarm after 15 seconds.                                                             |                                                         |  |
| Pacemaker pulses                     | Automatically magnified on display when detection function active.<br>Not counted in the majority of cases.       |                                                         |  |
| Defibrillator                        | Protected against defibrillation shocks; sy                                                                       | nchronisation pulse available.                          |  |
|                                      | Socket receptacle, outer contact:<br>Socket receptacle, inner contact:<br>Maximum retardation relative to R-wave: | ground<br>TTL output with 15 ms pulse duration<br>26 ms |  |
| Test specifications                  | EN 601-2-27                                                                                                    |                                                         |  |
| Heart rate                           |                                                                                                    |                                                         |  |
| Source of heart rate                 | Derived from 1st ECG                                                                                              |                                                         |  |
| Heart beat indication                | Acoustic and visual; acoustic indication de (can be programmed).                                                  | erived from SpO2 value                                  |  |
| Frequency                            | Average value measured over approx. 10                                                                            | beats                                                   |  |
| Measuring range                      | 30 to 300 beats per minute                                                                                        | -                                                       |  |
| Accuracy                             | ± 2 beats/minute                                                                                                  |                                                         |  |

| Pulse deficit indication                       | Difference between heart rate (derived from ECG) and pulse rate (derived from SpO2). |                                                                                                    |
|------------------------------------------------|--------------------------------------------------------------------------------------|----------------------------------------------------------------------------------------------------|
| Detection of asystolia/<br>ventricular flutter | Cannot be deactivate<br>detected after approx                                        | ed; asystolia alarm after 6 seconds; ventricular flutter<br>x. 15 seconds; not available for children. |
| S-T segment analysis                           | Amplitude<br>Resolution                                                              | ±3 mV,<br>0.01 mV                                                                                      |
|                                                | Max. heartbeat<br>Lead (derivation)<br>Measuring point                               | 150 beats per minute<br>Derived from the 1st ECG<br>40 ms after J point                                |

| Non-invasive blood pressure            | (NiBP)                                                                                                    |                                                                                                    | I                                                                             | - 1. A                                                                              | ,               | 、             |
|----------------------------------------|----------------------------------------------------------------------------------------------------|----------------------------------------------------------------------------------------------------|-------------------------------------------------------------------------------|-------------------------------------------------------------------------------------|-----------------|---------------|
| Input                                  | Colour code: lilac. IEC                                                                                                    | Type CF                                                                                                    | · ,                                                                           |                                                                                     | ,               | • .•          |
| Measuring method                       | Oscillometric                                                                                                    |                                                                                                    | ý e                                                                           |                                                                                     | •               |               |
| Measuring range                        | Adult mode<br>Neonatal mode                                                                                                    | 20 to 290 mmHg<br>5 to 150 mmHg                                                                                                    | (3.0 to 38.6 kPa<br>(0.6 to 20 kPa).                                          | <b>i)</b>                                                                           | , 1             | t **          |
| Accuracy                               | dynamic:<br>static                                                                                                    | 8 mm Hg<br>4 mm Hg                                                                                                    | , <u>.</u>                                                                    |                                                                                     | ;<br>( ,        | , I           |
| Measuring unit                         | mmHg or kPa                                                                                                    |                                                                                                    | 1. <b>h</b> . 1                                                               |                                                                                     | 2               | ÷.,           |
| Cuff inflation                         | For the first measureme<br>by the user (up to 180 m<br>the systolic pressure, fo<br>above the last measured                                                                                                    | nt, the cuff is inflated t<br>nmHg for adults or 10<br>or the next measurement<br>of systolic value.                                                          | to the maximum p<br>0 mmHg for adul<br>nt the cuff must b                     | pressure preselecte<br>ts); after reading of<br>the inflated to 20 mr               | ed<br>ff<br>nHg | ~             |
|                                        | air is automatically relea<br>5 seconds later with a h<br>released from the cuff, a<br>increased cuff pressure                                                                                                   | is too low for correct in<br>sed from the cuff, and<br>ligher cuff pressure. If<br>and the measurement i                                                      | neasurement of s<br>the measuremer<br>this pressure is s<br>is repeated 30 se | ystolic pressure,<br>it is repeated<br>still too low, air is a<br>econds later with | gain            |               |
| Release air from the cuff              | <ul> <li>On completion of the</li> <li>When measurement</li> <li>When the maximum</li> <li>When the maximum</li> <li>In the presence of ur</li> <li>In the event of a pow</li> <li>When NiBP function</li> </ul> | e measurement.<br>is broken off by hand.<br>measuring time is exce<br>cuff pressure is reachen<br>ndue artefacts.<br>ver failure / when swite<br>deactivated. | eeded.<br>ed.<br>ching off the mon                                            | itor.                                                                               |                 | ***<br>*<br>* |
| Max. cuff pressure                     | 300 mmHg (40 kPa<br>150 mmHg (20 kPa                                                                                                    | a) for adults<br>a) for neonates                                                                                                    |                                                                               | u:                                                                                  | . (             | с <b>г</b> У  |
| Max. measuring time                    | 90 seconds<br>60 seconds                                                                                                    | for adults<br>for neonates                                                                                                    | • *                                                                           |                                                                                     |                 | 、<br>,,       |
| Intervals for automatic<br>measurement | every 2nd, 3rd, 5th, 10t<br>Manually triggered interi<br>measurements.                                                                                                    | h, 15th, 20th, 30th and<br>im measurement does                                                                                                    | d 60th minute.<br>not affect the tim                                          | e between automa                                                                    | <b>itic</b>     | ;             |
| Venous stasis                          | configurable between 1                                                                                                    | 0 and 100 mmHG.                                                                                                    |                                                                               |                                                                                     | r               | : •           |
| Test specifications                    | EN 60 601 - 2 - 30.                                                                                                    |                                                                                                    |                                                                               | Ĥ                                                                                   |                 |               |

- 1

;

49

. .

| Invasive blood pressure (if                        | RP)                                                                           |                                                                                                    | • .                                   | ,                                     |                      |
|----------------------------------------------------|-------------------------------------------------------------------------------|----------------------------------------------------------------------------------------------------|---------------------------------------|---------------------------------------|----------------------|
| Input                                              | Floating IFC type C                                                           | E: colour-coded arev                                                                                |                                       |                                       |                      |
| Input sensitivity                                  | 42.5 and 50 µV/V/10                                                           | mmHa                                                                                                |                                       |                                       |                      |
| Input impedance                                    | 90 kO (can be chang                                                           | red to 1 MO)                                                                                        |                                       |                                       |                      |
| Bridge voltage                                     | 5 V DC                                                                        | 00 (0 T M3b)                                                                                        |                                       |                                       | •                    |
| Bridge impedance                                   | 200 Q to 10 kQ                                                                |                                                                                                    |                                       |                                       | -                    |
| Zero alignment                                     | Semi-automatic; not p<br>(with site label »Art« o<br>range ± 70 mmHg. In      | oossible while pressure conti<br>or »Aorta«);<br>accuracy < 0.5 mmHg.                               | nues to flu                           | ictuate                               | 24<br>20<br>2        |
| Bandwidth<br>Measuring ranges<br>for graph display | 0 to 7 Hz (-3 dB)<br>5 to 320 mmHg in inc                                     | rements of 5 mmHa                                                                                   | . •                                   | а<br>. ф                              | ۱. :<br>- :          |
| Max pressure signal                                | -10 to 320 mmHa for                                                           | undistorted display                                                                                 |                                       |                                       | ° .                  |
| Massured parameters                                | Svetolic, diaetolic and                                                       |                                                                                                    | •                                     |                                       |                      |
| Measuring range                                    | -10 to 320 mmHa                                                               | i mean pressure                                                                                     |                                       |                                       |                      |
| Accuracy                                           | 0 to 40 mmHg: ±<br>>40 to 160 mmHg: ±<br>>160 mmHg: ±                         | ± 1 mmHg<br>± 2 mmHg<br>± 4 mmHg                                                                    | • •                                   | ·                                     | ÷نٌ<br>•             |
| Measuring unit                                     | mmHg                                                                          |                                                                                                    | ۰ <b>۰</b>                            | L                                     | (.H                  |
| Site labels                                        | Art, Aorta, APul, CVP<br>label). A site label auto<br>alarm limits and displa | P, ICP, ? (the question mark s<br>omatically controls the adjust<br>ay configuration for the releva | stands for<br>ment of th<br>int site. | the manually ente<br>e measuring rang | ered site 🔺<br>je, 🥬 |
| Test specifications                                | EN 601-2-34                                                                   |                                                                                                    | ÷                                     | ;                                     | Ϋ́κ                  |
| Oxygen saturation (SpO <sub>2</sub> )              |                                                                               |                                                                                                    |                                       |                                       |                      |
| Input                                              | Colour code: brown. I                                                         | Floating input, IEC Type CF                                                                         | ı.                                    |                                       | 1                    |
| Cable type                                         | no amplifier                                                                  |                                                                                                    |                                       |                                       | 27                   |
| Wavelengths                                        | 660 nm (red) and 920                                                          | nm (infrared)                                                                                       |                                       |                                       | r                    |
| Display refresh rate                               | After every pulse                                                             |                                                                                                    |                                       | e e e e e e e e e e e e e e e e e e e |                      |
| Alarm limit                                        | Adjustable from 50 %                                                          | to 100 %                                                                                            | ••                                    |                                       | ۰.                   |
| Measuring range                                    | 0 to 105 %                                                                    |                                                                                                    |                                       |                                       | !                    |
| Accuracy                                           | Adults:<br>0 to 50 %<br>50 to 70 %<br>70 to 100 %                             | undefined<br>± 3 %<br>± 2 %                                                                         |                                       |                                       | ":                   |
|                                                    | Neonates:<br>0 to 70 %<br>70 to 100 %                                         | undefined<br>± 3%                                                                                   |                                       |                                       |                      |
| Accuracy of Durasensor                             | ± 3% (additional)                                                             |                                                                                                    |                                       |                                       | * <b>*</b> ;         |
| Measuring modes                                    | Normal mode:<br>Fast mode:<br>Slow mode:<br>Off:                              | measurement over 5 to 7 s<br>2 to 3 seconds<br>10 to 15 seconds<br>Module deactivated               | seconds                               |                                       | <u>،</u> .           |

| Plethysmogram           | Automatic amplitude control, proportional to the pulse volume and                                                                                   |       |
|-------------------------|----------------------------------------------------------------------------------------------------|-------|
| Pulse rate              | Derived from plethysmogram; no pulse rate tone in slow mode. The pulse rate tone is controlled by the SpO2 measurement when programmed accordingly. |       |
| Measuring range (pulse) | 20 to 250 beats/min                                                                                                    | •     |
| Accuracy (pulse)        | ± 2 beats/min                                                                                                    | 1. K. |
| Test specifications     | pr EN 865                                                                                                    | , Ca  |

#### Temperature measurement

| Inputs           | Floating, IEC type CF, colour-coded green.                                               |      |
|------------------|------------------------------------------------------------------------------------------|------|
| Parameter        | Two temperature values (T1, T2); both are monitored by alarm limits.                     |      |
| Measuring ranges | 0 °C to 45 °C; resolution 0.1 °C                                                         | r sv |
| Accuracy         | ±0.1 °C                                                                                  | ٠,   |
| Self-test        | A fault message is output when one of the automatically tested fault limits is exceeded. |      |

2

ŗ

& 11

ì,

с. 4 П

#### **Respiration measurement**

| Application       | Adults and neonates                                                                                                    |                                               |
|-------------------|----------------------------------------------------------------------------------------------------|-----------------------------------------------|
| Input             | ECG input, use of ECG electrodes                                                                                                    |                                               |
| Method            | Impedance measurement between yellow and red electrode connectio                                                                                                    | n                                             |
| Measuring current | Approx. 90 $\mu$ A, 125 kHz with patient impedance of 1 k $\Omega$ $_{\odot}$ $^{\pm}$                                                                                                    |                                               |
| Curve speed       | 6.25 mm/s                                                                                                    |                                               |
| Frequency value   | Respiration rate, calculated over approx. 5 breaths                                                                                                    |                                               |
| Measuring range   | 0 to 150 breaths/minute                                                                                                    |                                               |
| Accuracy          | $\pm 5$ % of measured value or $\pm$ 3 breaths per minute: the higher value a                                                                                                    | oplies.                                       |
| Measuring method  | Automatic level adjustment for identifying curve peaks; or manual adap curve to a fixed detection level of 10 mm.                                                                                                    | tation of the                                 |
| Respiration data  | Respiration rate, duration of apnoea in seconds                                                                                                    |                                               |
| Apnoea detection  | Off, 10, 15, 20 and 30 seconds apnoea times                                                                                                    |                                               |
| Coincidence alarm | The coincidence alarm indicates suspected apnoea. It is triggered if the respiration rates are identical to within 5%, while respiration is weak (of than 1 $\Delta$ E) and the heart rate is higher than 30 beats/min. The coincide only active in automatic measuring mode. | e heart and<br>curve smaller<br>ence alarm is |

T

#### **Transport function**

The transport function permits continuous uninterrupted logging even while the patient is being moved, for example between the bed, pre-op, operating theatre and post-op.

The haemodynamic parameters are stored in the parameter box PB 8800 exchanged between the parameter box and the connected PM 8060 Vitara.

The following data can be communicated:

| Paramete  | r Settings                                                                                                    | Measured value for the list                              | Alarm limits                                                                                 |
|-----------|----------------------------------------------------------------------------------------------------|----------------------------------------------------------|----------------------------------------------------------------------------------------------|
| ECG       | S, 4 or 6-core cable<br>Selected lead (derivation)<br>Amplitude<br>Pacemaker on/off recognition (unction                                                                                           | Heart rate<br>Pulse frequency                            | Upper and lower alarm limits<br>Upper and lower alarm limits                                 |
| NBP       | Function on/off<br>Automatic on/off<br>Interval (time)<br>Ouff inflation pressure<br>Automatic on/off                                                                                              | Systolic pressure<br>Diastolic pressure<br>Mean pressure | Upper and lower alarm finites<br>Upper and lower alarm finites                               |
| 1EP 1/2   | Function on/off<br>Zero point of pressure pick-up<br>Sensitivity of pressure pick-up<br>Curve amplitude<br>Graph display absolute/morphological<br>Catheter position<br>Interlock with NIEP on/off | Systolic pressure<br>Diastolic pressure<br>Mean pressure | Upper and lower elerm finite<br>Upper and lower elerm finite<br>Upper and lower elerm finite |
| SpO2      | Function on/off<br>Mode<br>C-Lock on/off<br>Interlock with NIBP on/off                                                                                                    | O2 caturation                                            | Upper and lower elem (imite                                                                  |
| Temp. 1/2 | Function on/off                                                                                                    | Temperature T1                                           | Upperandlowerelarmilimits                                                                    |

continued on next page

95

| Parameter              | Settings)                                                                                                    | Measured value                        | Alarm limits                |
|------------------------|----------------------------------------------------------------------------------------------------|---------------------------------------|-----------------------------|
| Resp.                  | Function on/off<br>Trigger mode (manual/automatic)<br>Amplitude                                                                                                    |                                       | Upper and lower alarm limit |
| General<br>Data transf | Application mode<br>Site name<br>Start time of monitoring phase<br>End time of monitoring phase<br>Patient name<br>Patient name                                                             | Storage times of day<br>Storage marks |                             |
| Parameter              | Measured value for the list                                                                                                    | Alarm limit                           |                             |
| None                   | End-expiratory CO2<br>Inspiratory O2<br>Ventilation minute volume AMV<br>Inspiratory anaesthetic gas concentration<br>Airway peak pressure Peak<br>Airway pressure level PEEP<br>Compliance | None                                  |                             |

# Description Contents

| Abbreviations and symbols |  |
|---------------------------|--|
| Index                     |  |
|                           |  |

A2 97

## Abbreviation and symbols

| Abbreviation         | Meaning                                                                  | · ·        |                 |                                       |
|----------------------|--------------------------------------------------------------------------|------------|-----------------|---------------------------------------|
| A/F                  | Width across flats                                                       | ÷          | -1              |                                       |
| Act.                 | "Activity" (LED in the parameter box)                                    | t          |                 | ŕ                                     |
| AMV                  | Minute ventilation                                                       | •          | •               | 2.1                                   |
| BW                   | Body weight                                                              | ٨,         |                 | 5 A.                                  |
| CAL                  | Calibration has been performed                                           | ۰.         |                 | 18 av 1                               |
| C-Lock               | Cardio-Lock (ECG synchronised)                                           |            | , × 1           | 18 E.N.                               |
| Cpat                 | Patient compliance                                                       | ÷٩         |                 | $\mathcal{A}_{p} \to \mathcal{A}_{p}$ |
| DGHM                 | German Society for Hygiene and Microbiology                              | 11         |                 |                                       |
| et CO2               | End-expiratory CO2 concentration                                         | Nes P      | E -             |                                       |
| Fet Des.             | End-expiratory desflurane concentration                                  | •          | *, *            | - Fe t                                |
| Fet Enf.             | End-expiratory enflurane concentration                                   |            |                 | а.<br>С. к. 1 16                      |
| Fet Hal.             | End-expiratory halothane concentration                                   | ì          | •               | x ye                                  |
| Fet Iso.             | End-expiratory isoflurane concentration                                  | i          | r<br>F          |                                       |
| Fet N <sub>2</sub> O | End-expiratory N2O concentration                                         |            | r.<br>L         | ¥r 🐃                                  |
| Fet Sev.             | End-expiratory sevoflurane concentration                                 | t •.       | i.              | м., У.                                |
| Fi Des.              | Inspiratory desflurane concentration                                     | 7          | af <sup>*</sup> | , H                                   |
| Fi Enf.              | Inspiratory enflurane concentration                                      | . <u>.</u> |                 | 21 <sup>4</sup> 45                    |
| Fi Hal.              | Inspiratory halothane concentration                                      | ι          |                 | М. н. н.                              |
| Filso.               | Inspiratory isoflurane concentration                                     | ł,         | · .             | , <sup>;</sup> .,                     |
| Fi Sev.              | Inspiratory sevoflurane concentration                                    | 2          | t)              | <i>k</i> '                            |
| Fi N2O               | Inspiratory N2O concentration                                            | 8          | •               | 1 N 2 I                               |
| Fi O2                | Inspiratory O2 concentration                                             | •.         | 14              | r e                                   |
| Hb                   | Haemoglobin                                                              |            | •               | *'                                    |
| ньсо                 | Carbon monoxide haemoglobin                                              | ю <u>.</u> | J.              | $1 \le N \le 0.4$                     |
| HbO2                 | Oxyhaemoglobin                                                           | .e         |                 |                                       |
| in CO2               | Inspiratory CO2 concentration                                            | ;          | B. C. C.        | 1 2                                   |
| INOP                 | Malfunction                                                              | :          | 3               |                                       |
| IPPV                 | Automatic ventilation mode: intermittent positive pressure ventilation   | 1          | ,               | 14 N 1                                |
| LED                  | Light-emitting diode                                                     |            |                 | н.<br>Н                               |
| Man./Spont.          | Manual ventilation or spontaneous breathing                              | ų -        |                 | \$ . e                                |
| Mean                 | Mean pressure                                                            | . •        | к., - <b>к</b>  | 4 y 16                                |
| NTC                  | Resistance-type temperature sensor with negative temperature coefficient | *          |                 | t ← N                                 |

÷

÷.,

. .

| Abbreviation | meaning                                         |
|--------------|-------------------------------------------------|
| Off          | Switched off, deactivated                       |
| ON           | Switched on, activated                          |
| Paw          | Airway pressure                                 |
| PC           | Personal computer (IBM compatible)              |
| Peak         | Actual measured peak pressure                   |
| Plat         | Plateau pressure                                |
| Pleth.       | Plethysmogram                                   |
| Pmean        | Mean airway pressure                            |
| Power        | Electricity supply                              |
| PEEP         | Positive end-expiratory pressure                |
| Resp.        | Respiration                                     |
| SIMV         | Synchronised intermittent mandatory ventilation |
| SpO2         | Functional O2 saturation                        |
| ۰ <i>ک</i>   |                                                 |

,

#### Description Abbreviations and symbols

| Symbol          | Meaning                                                     |                 |                    |
|-----------------|-------------------------------------------------------------|-----------------|--------------------|
| •               | Pulse rate                                                  |                 | A .                |
| <b>√</b>        | Lower alarm limit                                           | <i>L</i> -      |                    |
| <b>_</b> *      | Upper alarm limit                                           | . ,             | '.<br>'            |
| ¥X∗             | Alarm monitoring inactive                                   | ха.<br>17       | •                  |
| <b>F</b>        | Close menu, return to previous menu level                   |                 | · · · ·            |
| 0               | Changeover switch for Standby and Measuring modes           |                 |                    |
| Ø               | Cyclic activation of basic pages                            |                 | - · ·              |
| Ð               | Display standard page                                       | -               | ж. м. <sub>с</sub> |
| Ø               | Suppress acoustic alarm for 2 minutes                       | -               | · · · ·            |
| $\mathbf{A}$    | Connection for equipotential bonding                        |                 | <i>i</i> .         |
| <b>*</b>        | Protection class type B (DIN IEC 601)                       | •               | Υ                  |
| Ŕ               | Protection class type BF (DIN IEC 601)                      | <del>ba</del> t | . •/               |
|                 | Protection class CF, protected against defibrillation shock | 4:<br>1.        | ÷.                 |
| ?               | Request for calibration                                     | ł               | ₹                  |
| ✓ <sup>10</sup> | Action has been completed successfully                      | e)              | • .                |
| Θ               | Action in progress                                          |                 | • • • •            |
| !!!             | Warning message                                             |                 | <b>`</b>           |
| !!              | Caution message                                             |                 | , · · ·            |
| !               | Advisory message                                            | 4               | 、                  |
|                 | Alarm limit deactivated                                     | *               |                    |
|                 |                                                             |                 |                    |

*AS* 

# Index

| Abbreviations                                 | 98              |
|-----------------------------------------------|-----------------|
| Accessories                                   | 4               |
| Accessories, care                             | 81              |
| Acoustic, Standby                             | 31              |
| Active agents, cleaning and disinfecting      | 80              |
| Alarm concept                                 | 45              |
| Alarm info, operation                         | 42              |
| Alarm limits, auto set                        | 41              |
| Alarm limits, blood pressure, monitoring      | 48              |
| Alarm limits, pulse rate, monitoring          | 47              |
| Alarm limits, standby                         | 23 <sup>,</sup> |
| Alarm priority                                | 45              |
| Alarm tone, deactivating                      | 6               |
| Alarms, linkage                               | 47              |
| Alarms, show all                              | 46              |
| Apnoea alarm, respiration                     | 71              |
| Arrow, return                                 | 22              |
|                                               |                 |
| Basic configuration, standby                  | 35              |
| Blue holder, parameter box                    | 51              |
|                                               |                 |
| Care                                          | 79              |
| Care of accessories                           | 81              |
| Care of device                                | 80              |
| Cause, fault messages and remedy              |                 |
| (troubleshooting)                             | 73              |
| Coincidence alarm, respiration                | 71              |
| Configuring general settings, standby         | 31              |
| Connecting, "Cato"                            | 15              |
| Connecting, external devices                  | 14              |
| Connecting, "Julian"                          | 15              |
| Connecting, system                            | 14              |
| Connection with other electrical equipment    | . 4             |
| Controls, screen, user interface              | . 8             |
| Curve speed, configuring, standby             | 31              |
|                                               |                 |
| Data communication, technical data            | 91              |
| Data transfer, fully automatic, parameter box | 52              |
| Data transfer, parameter box                  | 52              |
| Data transfer, semi-automatic, parameter box  | 52              |
| Data, technical                               | 89              |
| Default values, changing                      | 21              |
| Device, care                                  | 80              |
| Device, cleaning/disinfecting                 | 80              |
| Device, stripping                             | 80              |
| Device. switching on                          | 14              |

| Dimensions                                 | 87       |
|--------------------------------------------|----------|
| Disposable articles, disposing of          | 80       |
| ,                                          |          |
| ECG settings, standby                      | 24       |
| ECG, adjusting settings                    | 55       |
| ECG, applying electrodes                   | 54       |
| ECG, display                               | 54       |
| ECG, ST segment analysis                   | 56       |
| ECG, technical data                        | 91       |
| ECG/heart rate, parameter box              | 53       |
| Environmental conditions, technical data   | 90       |
| Field black/white                          | იი       |
| Field orange                               | 22       |
| Formaldobudo                               | 22       |
|                                            | 20       |
| Function kore incompton here               | 39       |
| Function keys, parameter box               | 50       |
| Graph modules                              | 28       |
| Hardkeys                                   | A        |
| Hast rate technical date                   | . U      |
| Helder for OP table, parameter bax :       | 91<br>51 |
| Holder blue peremeter ber                  | 17       |
| Holder, Older, bille, parameter box        | 17       |
| Holder, OF table, parameter box            | 17       |
| Holder, slot-in nousing, parameter box     | 17       |
| iBP channels, standby                      | 25       |
| iBP locations. standby                     | 25       |
| iBP. calibrating sensors                   | 61       |
| iBP, changing settings                     | 62       |
| iBP, display                               | 63       |
| iBP. setting functions                     | 62       |
| iBP, starting monitoring                   | 61.      |
| iBP, technical data                        | 93       |
| Indicator lamos                            | 10       |
| Indicators, parameter box                  | 50       |
| Instructions for use, strictly follow      | 4        |
| Instructions for use, working with general | 2        |
| Intended use, medical                      | 6        |
| Interface MEDIBUS standby                  | 34       |
| Interface printer standby                  | 34       |
| monaco, printer, standby                   | <b></b>  |
| Keys with dedicated function (hardkeys)    | 8        |
| Keys with variable function (softkeys)     | 8        |

AG 101

| Liability                     | . 4 |
|-------------------------------|-----|
| Limits setting, operation     | 40  |
| Linkage, alarms               | 47  |
| List entry, standby           | 32  |
| List intervals, parameter box | 52  |
| List screen, operation        | 37  |
|                               |     |

| Maintenance                        | 4  |
|------------------------------------|----|
| Menu structure                     | 10 |
| Messages on the monitor            | 75 |
| Messages, where they occur         |    |
| Methods, cleaning and disinfecting | 80 |
| Mode, adults/neonates              |    |

| NiBP settings, standby                     | 24 |
|--------------------------------------------|----|
| NiBP, adjusting settings                   | 59 |
| NiBP, applying the sphygmomanometer cuff   | 56 |
| NiBP, interrupting measurement             | 58 |
| NiBP, limitations of measuring method      | 57 |
| NiBP, measuring blood pressure of neonates | 60 |
| NiBP, starting monitoring                  | 58 |
| NiBP, technical data                       | 92 |
| Numerical modules                          | 29 |
|                                            |    |

| Operating conce | pt | 7 |
|-----------------|----|---|
|-----------------|----|---|

| 53  |
|-----|
| 49  |
| 17  |
| 42  |
| 23  |
| 41  |
| . 4 |
| 14  |
| 90  |
| . 6 |
| 13  |
| 90  |
|     |

| Remedy, fault messages and cause            | 73 |
|---------------------------------------------|----|
| Respiration measurement, automatic          | 71 |
| Respiration measurement, manual             | 71 |
| Respiration measurement, technical data     | 94 |
| Respiration monitoring in operating theatre | 72 |
| Respiration, applying electrodes            | 71 |
| Respiration, cardiorespirogram              | 70 |
|                                             |    |

| Respiration, messages                          |
|------------------------------------------------|
| Respiration, standby 26                        |
| Respiration, starting monitoring               |
| Return arrow 22                                |
| Rotary control                                 |
|                                                |
| Safety, for your own and that of your patients |
| Screen background, configuring                 |
| Screen colours, configuring                    |
| Screen configuration, operation                |
| Screen functions 19                            |
| Screen module, graph                           |
| Screen module, numerical                       |
| Screen saver                                   |
| Screen structure                               |
| Screen, configuring, operation                 |
| Screen, configuring, standby                   |
| Screen, configuring, standby, calling up       |
| Screen, configuring, temporary                 |
| Screen, starting up                            |
| Show, all alarms                               |
| Slot-in housing, parameter box                 |
| Softkevs                                       |
| SpO2, changing settings 64                     |
| SpO2, choice of sensor                         |
| SpO2, coupling with NiBP                       |
| SpO2, display                                  |
| SpO2, measuring principle                      |
| SpO2, safety and precautions                   |
| SpO2, setting functions                        |
| SpO2, technical data                           |
| SpO2, tips to avoid artefacts                  |
| SpO2/plethysmogram, standby                    |
| Standard screen, operation                     |
| Standard screens, configuring, standby         |
| Standard screens, configuring, standby         |
| Suppressing, alarm tone                        |
| Swivel arm, mounting                           |
| Symbols                                        |
|                                                |
| Technical data                                 |
| Temperature measurement, display               |
| Temperature measurement, measuring principle   |
| Temperature measurement, starting measurement  |
| Temperature measurement, technical data        |
|                                                |

A7 102

ratra

₽ <sup>1</sup>.

These Instructions for Use apply only to **PM 8060 vitara** with Serial No.:

If no Serial No. has been filled in by Dräger these Instructions for Use are provided for general information only and are not intended for use with any specific machine or device.

CE ଞ୍ଚି Directive 93/42/EEC concerning Medical Devices

 Dräger Medizintechnik GmbH

 Germany

 ☆
 Moislinger Allee 53 – 55

 D-23542 Lübeck

 ☞
 (4 51) 8 82 - 0

 ☑
 26 80 70

FAX (4 51) 8 82-20 80

L http://www.draeger.com

| Timer, operation                   | 43 |
|------------------------------------|----|
| Transport function, parameter box  | 51 |
| Transport function, standby        | 32 |
| Transport function, technical data | 95 |
| Trend screen, operation            | 39 |
| Troubleshooting                    | 73 |
| Turning and tilting, screen        | 16 |

| What's what                        | 83 |
|------------------------------------|----|
| What's what, back panel of monitor | 86 |
| What's what, dimensions            | 87 |
| What's what, monitor               | 84 |
| What's what, parameter box         | 85 |
| White housing, parameter box       | 51 |
| Wipe-cleaning                      | 80 |
|                                    |    |

,

1

1

1

ı.

Zoom function, trend screen, operation ...... 39